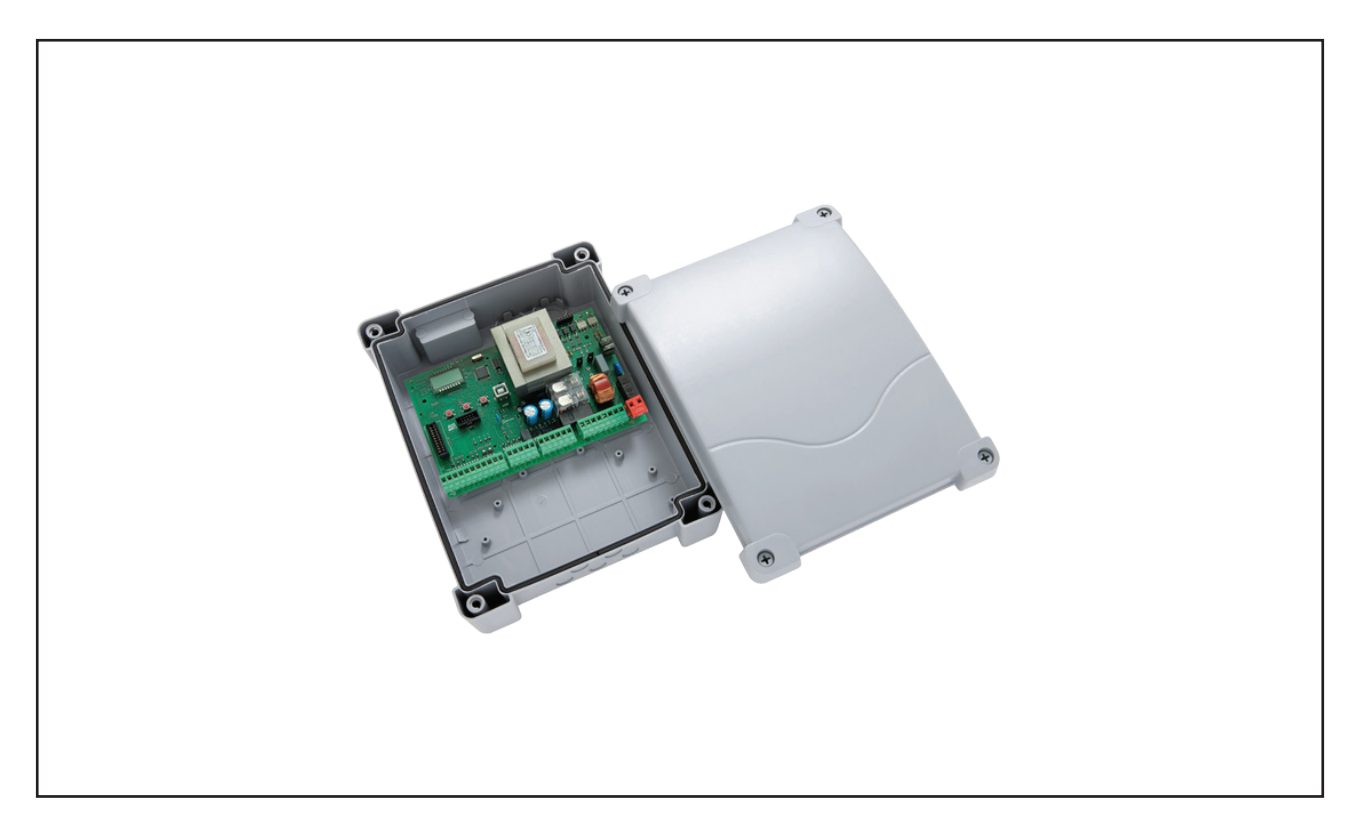

# Anleitung für Montage, Betrieb und Wartung Steuerung MS1050 für 230 V AC Drehtorantriebe

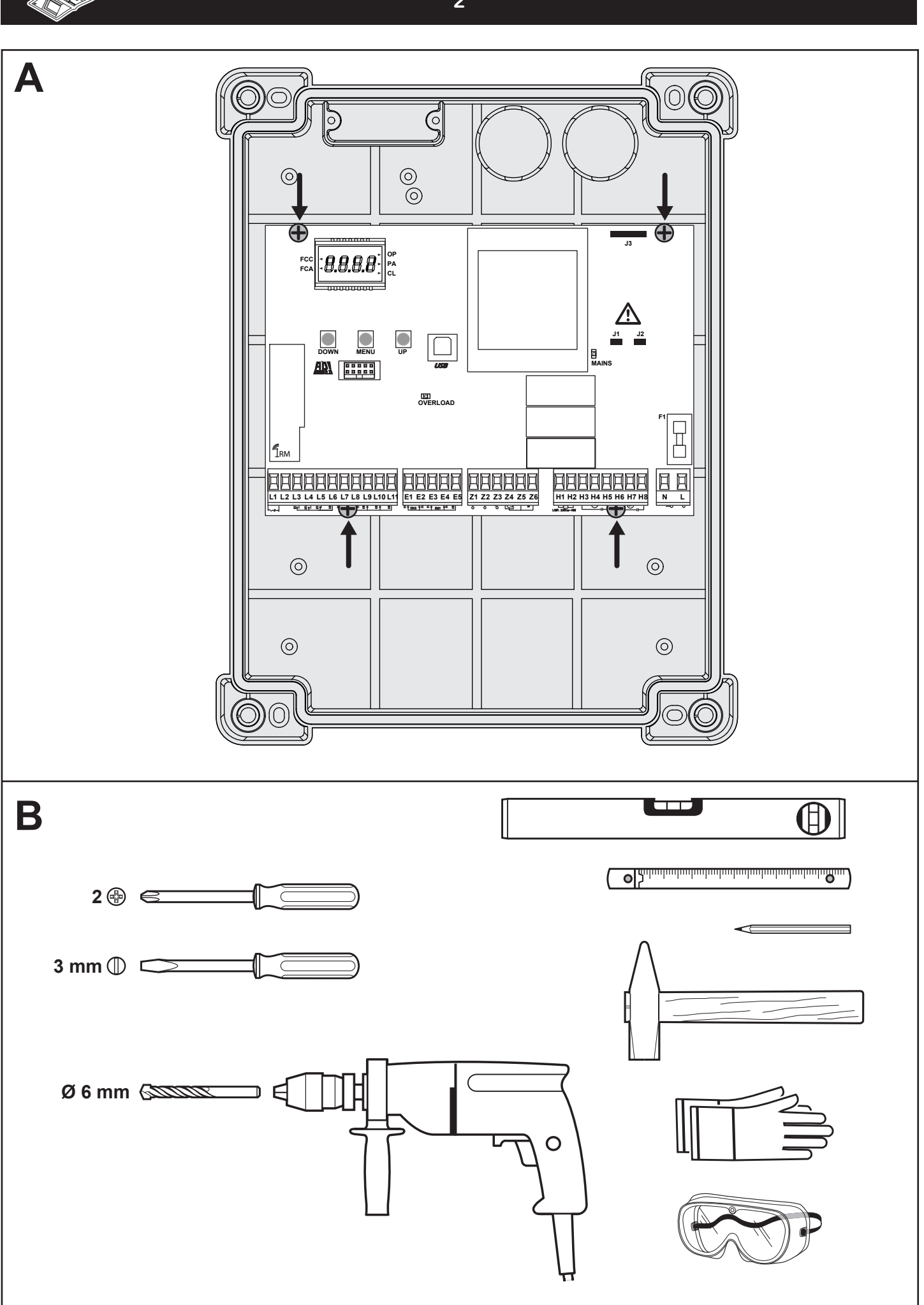

## Inhaltsverzeichnis

4

1 ZU DIESER ANLEITUNG

| 2               | HINWEISE                                                 | 4      |
|-----------------|----------------------------------------------------------|--------|
| 2.1             | Mitgeltende Unterlagen                                   | 4      |
| 2.2             | Bestimmungsgemäße Verwendung                             | 4      |
| 2.3             | Nicht bestimmungsgemäße Verwendung                       | 4      |
| 2.4             | Qualifikation des Monteurs                               | 4      |
| 2.5             | Verwendete Warnhinweise                                  | 4      |
| 2.6             | Internationaler Farbcode nach IEC 757                    | 4      |
| 2.7             | Verwendete Symbole                                       | 4      |
| _               |                                                          | _      |
| 3               | SICHERHEITSHINWEISE                                      | 5      |
| 3.1             | Sicherheitshinweise zur Montage, Wartung, Reparatur und  | -      |
| ~ ~             |                                                          | 5      |
| 3.2             | Sicherheitshinweise zur Montage.                         | 5      |
| 3.3             | Hinweise zur Konformitälserklarung und Dokumentenübergal | be 5   |
| 4               | MONTAGE                                                  | 6      |
| <b>-</b><br>/ 1 | Tor / Toranlage überprüfen und vorbereiten               | 6      |
| 4.1             | Montage der Steuerung                                    | 0<br>6 |
| 7.2             |                                                          | 0      |
| 5               | INBETRIEBNAHME/ANSCHLUSS VON                             |        |
| •               | ZUSATZKOMPONENTEN                                        | 7      |
| 51              | Hinweise für Elektro-Arbeiten                            | 7      |
| 5.2             | Netzanschluss                                            | /      |
| 5.3             | Motoranschluss                                           | /      |
| 54              | Endschalteranschluss                                     | /      |
| 55              | Warnleuchtenanschluss                                    | 0      |
| 5.6             | Refehlseingänge                                          | 0      |
| 5.7             | Stoppeingang                                             | 0<br>  |
| 5.8             | Lichtschrankenanschluss                                  | 0      |
| 5.9             | Schließkantensicherung                                   | 0      |
| 5 10            | Signalleuchtenanschluss                                  | 0      |
| 5 11            | Flektroschloss                                           | 10     |
| 5.12            | Funkempfänger                                            | 10     |
|                 | 1 3                                                      |        |
| 6               | AUFBAU DER STEUERUNG                                     | 11     |
| 6.1             | Anzeigen am Display                                      | 11     |
| 6.2             | Funktionstasten UP & DOWN im Normalmodus                 | 11     |
| 6.3             | Tasten im Programmiermodus & Menüaufbau.                 | 11     |
| 6.4             | Programmiermodus (Hauptmenü 1)                           | 12     |
| 6.5             | Einstellungen im Funktionsmenü                           | 12     |
| 6.6             | Einstellungen im Zeitmenü                                | 12     |
| 6.7             | Einstellungen im Wertemenü                               | 12     |
| 6.8             | Laden der Standardwerte (Hauptmenü 4)                    | 12     |
| _               |                                                          |        |
| 7               | PROVISORISCHE INBETRIEBNAHME                             | 13     |
| 7.1             | Lernen der Laufzeiten bei Motoren mit Endschaltern       | 40     |
| 7.0             |                                                          | 13     |
| 7.2             | Lernen der Laufzeiten bei Motoren mit Integrierten       | 11     |
| 72              | Endschaltern (III Reine zur Motorwicklung)               | 14     |
| 1.5             |                                                          | 10     |
| 8               |                                                          | 17     |
| 8 1             |                                                          | 17     |
| 8.2             | Laufzeit Tor-Auf Motor 1                                 | 17     |
| 8.3             | Laufzeit Tor-Auf Motor 2                                 | 18     |
| 8.4             | Teil-Auf-Position des Tores (Fußgängerzugang)            | 18     |
| 85              | Laufzeit Tor-Zu Motor 1                                  | 18     |
| 8.6             | Laufzeit Tor-Zu Motor 2                                  | 18     |
| 87              | Schließzeit des Flügels 1 (Fußgängerzugang)              | 19     |
| 8.8             | Laufzeit Tor-Zu Motor 2 bei Fußgängeröffnung             | 19     |
| 8.9             | Flügelverzögerungszeit beim Öffnen                       | 19     |
| 8.10            | Flügelverzögerungszeit beim Schließen                    | 19     |
| 8.11            | Funktion und Ansprechzeit Elektroschloss (Klemme Z4/Z5)  | 19     |
| 8.12            | Botrichemodus loisos Schloss                             | 20     |
|                 |                                                          |        |
| 8.13            | Vorlaufzeit Elektroschloss                               | 20     |

Weitergabe sowie Vervielfältigung dieses Dokuments, Verwertung und Mitteilung seines Inhalts sind verboten, soweit nicht ausdrücklich gestattet. Zuwiderhandlungen verpflichten zu Schadenersatz. Alle Rechte für den Fall der Patent-, Gebrauchsmuster- oder Geschmacksmustereintragung vorbehalten. Änderungen vorbehalten.

| 8.15<br>8.16<br>8.17<br>8.18<br>8.19<br>8.20<br>8.21<br>8.22<br>8.23                                                                                         | Umkehrschlag Motor 2 beim Öffnen von Motor 1.       .         Kurzrücksetzen in den Endlagen AUF / ZU       .         Vorwarnzeit Warnlampe (Klemmen H1/H2) in Aufrichtung       .         Vorwarnzeit Warnlampe (Klemmen H1/H2) in Zurichtung       .         Leistung Motor 1 (Kraftstufe)       .         Leistung Motor 2 (Kraftstufe)       .         Anlaufunterdrückung       .         Anfahrrampe in Aufrichtung       .         Anfahrrampe in Zurichtung       .                                                                                                    | .20<br>.21<br>.21<br>.21<br>.21<br>.21<br>.21<br>.21<br>.22<br>.22                                                                                                    |
|----------------------------------------------------------------------------------------------------|----------------------------------------------------------------------------------------------------|----------------------------------------------------------------------------------------------------|
| 8.25<br>8.26<br>8.27<br>8.28<br>8.29<br>8.30                                                                                                    | Solt-Stop in Zurichtung                                                                                                    | .22<br>.22<br>.22<br>.23<br>.23<br>.23                                                                                                    |
| 8.31<br>8.32<br>8.33<br>8.34<br>8.35<br>8.36<br>8.37<br>8.38<br>8.39<br>8.40<br>8.41<br>8.42<br>8.43<br>8.44<br>8.45<br>8.46<br>8.47<br>8.48<br>8.49<br>8.40 | Automatisches Schließen.         Schnellschließen nach Durchfahrt         Schnellschließen nach Durchfahrt         Warnlampe (Klemmen H1/H2) während der Pausenzeit .         Funktion Befehls-Eingänge (Klemmen L3/L6, L4/L6) .         Eingang Stop (Klemme L5/L6) .         Eingang Fotozelle 1 (Klemme L7/L11) .         Eingang Fotozelle 2 (Klemme L8/L11) .         Testung der Sicherheitseinrichtungen .         Eingang Schließkantensicherung 1 (Klemme L9/L11) .         Eingang Schließkantensicherung 2 (Klemme L10/L11) .         Auswertung der Schließkantensicherung .         Eingang Drehgeber (Encoder) .         Nachlaufzeit .         Hindernissensor         Funktion des Signalleuchtenausgangs (Klemme Z5/Z6) .         ADI-Schnittstelle .         Testung Motorkreis . | .24<br>.24<br>.24<br>.25<br>.25<br>.25<br>.26<br>.26<br>.26<br>.26<br>.26<br>.26<br>.27<br>.27<br>.27<br>.27<br>.27<br>.27<br>.27<br>.27<br>.27<br>.28<br>.28<br>.28<br>.28<br>.28 |
| 8.50<br>8.52<br>8.53<br>8.54                                                                                                    | Ende der Programmierung                                                                                                    | .29<br>.29<br>.30<br>.30                                                                                                    |
| 9.1<br>9.2<br>9.3                                                                                                    | BEINIEB         Einweisung von Benutzern         Funktionsprüfung         Verhalten bei/nach einem Spannungsausfall                                                                                                    | .31<br>.31<br>.31<br>.31                                                                                                    |
| 10                                                                                                    | PRÜFUNG UND WARTUNG                                                                                                    | 32                                                                                                    |
| 11                                                                                                    | FUNKTIONSSTÖRUNGEN                                                                                                    | 33                                                                                                    |
| 12                                                                                                    | FUNKTIONSÜBERSICHT MENÜ "-PRG"                                                                                                    | 37                                                                                                    |
| 13                                                                                                    | FUNKTIONSÜBERSICHT MENÜ "-CNT"                                                                                                    | 39                                                                                                    |
| 14                                                                                                    | FUNKTIONSUBERSICHT MENU "-LRN"                                                                                                    | 39                                                                                                    |
| 15                                                                                                    | FUNKTIONSUBERSICHT MENU "-DEF"                                                                                                    | 39                                                                                                    |
| 16                                                                                                    |                                                                                                    | 40                                                                                                    |
| 17                                                                                                    |                                                                                                    | 42                                                                                                    |
| 18                                                                                                    |                                                                                                    | 43                                                                                                    |
| 19<br>20                                                                                                    |                                                                                                    | 43                                                                                                    |
| 20                                                                                                    | TECHNISCHE DATEN                                                                                                    | 43                                                                                                    |
| <b>4</b> I                                                                                                    |                                                                                                    | +0                                                                                                    |

### Sehr geehrte Kundin, sehr geehrter Kunde, wir freuen uns darüber, dass Sie sich für ein Qualitätsprodukt aus unserem Hause entschieden haben.

## 1 ZU DIESER ANLEITUNG

- Diese Anleitung ist eine Originalbetriebsanleitung im Sinne der EG-Richtlinie 2006/42/EG. Lesen Sie die Anleitung sorgfältig und vollständig durch, sie enthält wichtige Informationen zum Produkt. Beachten Sie die Hinweise und befolgen Sie insbesondere die Sicherheits- und Warnhinweise.
- Bewahren Sie diese Anleitung sorgfältig auf!
- Anleitungen in anderen Sprachen als Deutsch sind Übersetzungen dieser Originalbetriebsanleitung.

## 2 HINWEISE

### 2.1 Mitgeltende Unterlagen

Für die sichere Nutzung und Wartung der Toranlage müssen folgende Unterlagen zur Verfügung stehen:

- diese Anleitung
- die Anleitung vom Drehtorantrieb
- die Anleitung vom Drehtor

### 2.2 Bestimmungsgemäße Verwendung

- Die Steuerung kann im privaten und im gewerblichen Bereich eingesetzt werden.
- Die Steuerung ist ausschließlich f
  ür den Betrieb von einem oder zwei 230 V AC - Drehtorantrieben an leichtg
  ängigen Drehtoren vorgesehen. Die maximal zul
  ässige Torgr
  öße und das maximale Gewicht d
  ürfen nicht 
  überschritten werden.
- Der Drehtorantrieb darf bei der Betriebsart "Selbsthaltung" / "Automatikbetrieb" nur mit installierten und angeschlossen Sicherheitskontaktleisten betrieben werden.
- Das Tor muss sich leicht von Hand öffnen und schließen lassen.
- Beachten Sie bitte, dass die mechanischen Bauelemente den Anforderungen der Normen EN 12604 und EN 12605 entsprechen müssen. Die Installation muss unter Beachtung der Normen EN 12453 und EN 12445 erfolgen.
- Beachten Sie die Herstellerangaben betreffend der Kombination aus Tor und Antrieb. Mögliche Gefährdungen im Sinne der EN 13241-1 werden durch die Konstruktion und Montage nach unseren Vorgaben vermieden. Toranlagen, die sich im öffentlichen Bereich befinden und nur über eine Schutzeinrichtung, z.B. Kraftbegrenzung verfügen, dürfen nur unter Aufsicht betrieben werden.

### 2.3 Nicht bestimmungsgemäße Verwendung

- Ein Dauerbetrieb nicht zulässig.
- Die Steuerung und der Drehtor-Antrieb dürfen nicht in explosionsgefährdeter Umgebungen betrieben werden.
- Die Toranlage darf **nicht** als Flucht- und Rettungsweg, Notausgang oder in einer Brand- und Rauchschutzanlage genutzt werden.
- Die Konstruktion des Antriebs ist nicht f
  ür den Betrieb schwerg
  ängiger Tore ausgelegt, das hei
  ßt Tore, die nicht mehr oder nur schwer von Hand ge
  öffnet oder geschlossen werden k
  önnen.
- Teile des Tores dürfen **nicht** in öffentliche Fußwege oder Straßen hineinragen.

### 2.4 Qualifikation des Monteurs

Nur die korrekte Montage und Wartung durch einen kompetenten/sachkundigen Betrieb oder eine kompetente/ sachkundige Person in Übereinstimmung mit den Anleitungen kann die sichere und vorgesehene Funktionsweise einer Montage sicherstellen. Eine sachkundige Person ist gemäß EN 12635 eine Person, die über eine geeignete Ausbildung, qualifiziertes Wissen und praktische Erfahrung verfügt, um eine Toranlage richtig und sicher zu montieren, zu prüfen und zu warten.

### 2.5 Verwendete Warnhinweise

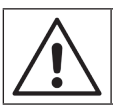

Das allgemeine Warnsymbol kennzeichnet eine Gefahr, die **zu Verletzungen** oder **zum Tod** führen kann.

In dieser Anleitung wird das allgemeine Warnsymbol in Verbindung mit den nachfolgend beschriebenen Warnstufen verwendet.

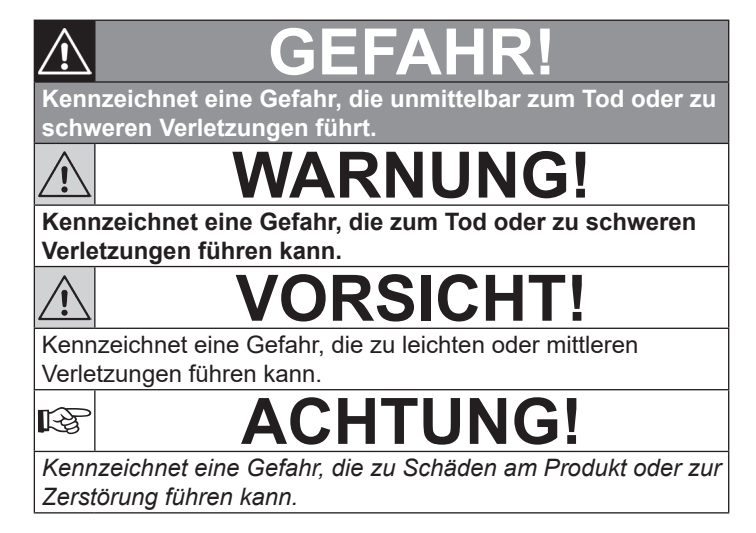

### 2.6 Internationaler Farbcode nach IEC 757

| WH | Weiß    | GN | Grün    |
|----|---------|----|---------|
| BN | Braun   | YE | Gelb    |
| BK | Schwarz | RD | Rot     |
| OG | Orange  | BU | Blau    |
| GY | Grau    | VT | Violett |
| RS | Rosa    |    |         |

### 2.7 Verwendete Symbole

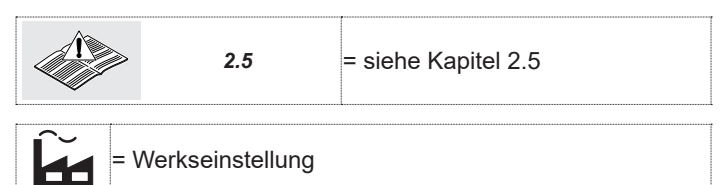

4

### DEUTSCH

### SICHERHEITSHINWEISE

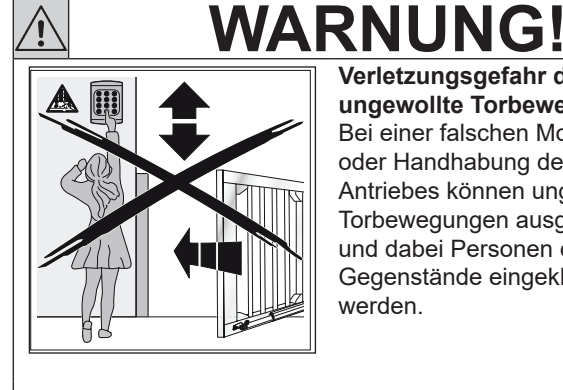

Verletzungsgefahr durch ungewollte Torbewegung! Bei einer falschen Montage oder Handhabung des Antriebes können ungewollte Torbewegungen ausgelöst und dabei Personen oder Gegenstände eingeklemmt werden.

Bei falsch angebrachten Steuerungsgeräten (wie z.B. Taster) können ungewollte Torbewegungen ausgelöst und dabei Personen oder Gegenstände eingeklemmt werden.

- ▶ Befolgen Sie alle Anweisungen, die in dieser Anleitung enthalten sind.
- ▶ Bringen Sie Steuergeräte in einer Höhe von mindestens 1,5 m an (außer Reichweite von Kindern).
- ▶ Montieren Sie festinstallierte Steuerungsgeräte (wie z.B. Taster) in Sichtweite des Tores, aber entfernt von sich bewegenden Teilen.

Bei Versagen vorhandener Sicherheitseinrichtungen können Personen oder Gegenstände eingeklemmt werden.

▶ Bringen Sie entsprechend ASR 1.7 in der Nähe des Tores mindestes eine gut erkennbare und leicht zugängliche Not-Befehlseinrichtung (Not-Halt) an, mit der im Gefahrfall die Torbewegung zum Stillstand gebracht wird.

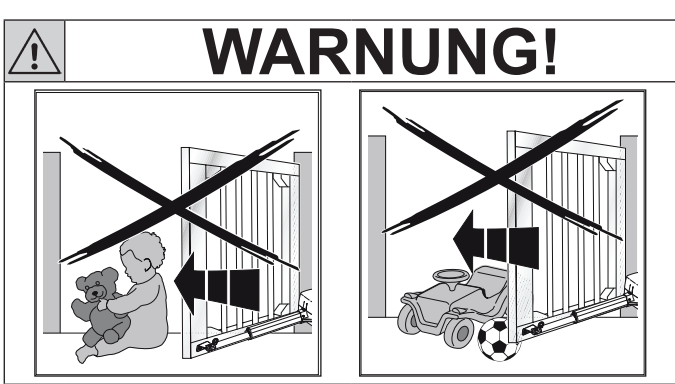

### Verletzungsgefahr bei Torbewegung! Im Bereich des Tores kann es bei fahrendem Tor zu Verletzungen oder Beschädigungen kommen.

- ► Stellen Sie sicher, dass keine Kinder an der Toranlage spielen.
- ► Stellen Sie sicher, dass sich im Bewegungsbereich des Tores keine Personen oder Gegenstände befinden.
- ► Verfügt die Toranlage nur über eine Sicherheitseinrichtung, dann betreiben Sie den Drehtor-Antrieb nur, wenn Sie den Bewegungsbereich des Tores einsehen können.
- Überwachen Sie den Torlauf, bis das Tor die Endlage erreicht hat.
- ► Durchfahren bzw. durchgehen Sie Toröffnungen von ferngesteuerten Toranlagen erst, wenn das Tor zum Stillstand gekommen ist!
- ▶ Bleiben Sie niemals innerhalb des geöffneten Tores stehen.

#### 3.1 Sicherheitshinweise zur Montage, Wartung, Reparatur und Demontage der Toranlage

Die Montage, Wartung, Reparatur und Demontage der Toranlage und des Drehtorantriebs muss durch Sachkundige ausgeführt werden.

▶ Bei Versagen der Toranlage oder des Drehtorantriebs (Schwergängigkeit oder andere Störungen) unmittelbar einen Sachkundigen mit der Prüfung / Reparatur beauftragen.

#### 3.2 Sicherheitshinweise zur Montage

- Der Sachkundige muss darauf achten, dass bei der Durchführung der Montagearbeiten die geltenden Vorschriften zur Arbeitssicherheit sowie die Vorschriften für den Betrieb von elektrischen Geräten befolgt werden. Hierbei sind die nationalen Richtlinien zu beachten. Mögliche Gefährdungen im Sinne der DIN EN 13241-1 werden durch die Konstruktion und Montage nach unseren Vorgaben vermieden.
- Schalten Sie vor allen elektrischen Arbeiten die Anlage spannungsfrei und sichern Sie sie gegen unbefugtes Wiedereinschalten.

#### 3.3 Hinweise zur Konformitätserklärung und Dokumentenübergabe

Die unvollständige Maschine darf erst dann in Betrieb genommen werden, wenn festgestellt wurde, dass die Maschine oder Anlage, in welche die unvollständige Maschine eingebaut werden soll, den Bestimmungen der Richtlinie 2006/42/EG über Maschinen entspricht und die EG-Konformitätserklärung gemäß Anhang II A ausgestellt ist.

Die EG-Konformitätserklärung ist nach Abschluss der Montage und Inbetriebnahme durch den Errichter der Toranlage entsprechend den Bestimmungen der Richtlinie 2006/42/EG über Maschinen und des Geltungsbereiches nach DIN EN 13241-1 zu erklären. Zusätzlich muss das CE-Zeichen und ein Typenschild für die Toranlage angebracht werden.

Nach Inbetriebnahme der Toranlage und Einweisung der Benutzer, müssen folgende Dokumente dem Betreiber der Toranlage übergeben werden:

- diese Anleitung
- die Anleitung vom Drehtorantrieb
- die Anleitung vom Drehtor
- die Konformitätserklärung
- das Übergabeprotokoll

### 4 MONTAGE

### ACHTUNG:

WICHTIGE ANWEISUNGEN FÜR SICHERE MONTAGE. ALLE ANWEISUNGEN BEACHTEN, FALSCHE MONTAGE KANN ZU ERNSTHAFTEN VERLETZUNGEN FÜHREN.

### 4.1 Tor / Toranlage überprüfen und vorbereiten

## WARNUNG!

Verletzungsgefahr bei Fehler in der Toranlage! Ein Fehler in der Toranlage oder ein falsch ausgerichtetes Tor können zu schweren Verletzungen führen.

- Benutzen Sie die Toranlage nicht, wenn Reparatur oder Einstellarbeiten durchgeführt werden müssen.
- Kontrollieren Sie die gesamte Toranlage (Gelenke, Lager des Tores und Befestigungsteile) auf Verschleiß und eventuelle Beschädigungen.
- ▶ Prüfen Sie, ob Rost, Korrosion oder Risse vorhanden sind.
- Lassen Sie zu Ihrer eigenen Sicherheit Wartungs- und Reparaturarbeiten nur durch einen Sachkundigen ausführen!

Bevor Sie den Antrieb installieren, lassen Sie zu Ihrer eigenen Sicherheit eventuell erforderliche Wartungs- und Reparaturarbeiten an der Toranlage durch einen Sachkundigen ausführen.

Nur die korrekte Montage und Wartung durch einen sachkundigen Betrieb oder eine sachkundige Person in Übereinstimmung mit den Anleitungen kann die sichere und vorgesehene Funktionsweise sicherstellen.

Der Sachkundige muss darauf achten, dass bei der Durchführung der Montagearbeiten die geltenden Vorschriften zur Arbeitssicherheit sowie die Vorschriften für den Betrieb von elektrischen Geräten befolgt werden. Hierbei müssen auch die nationalen Richtlinien beachtet werden.

Mögliche Gefährdungen werden durch die Konstruktion und Montage nach unseren Vorgaben vermieden.

Die Konstruktion des Drehtorantriebs ist nicht für den Betrieb schwergängiger Tore ausgelegt, das heißt Tore, die nicht mehr oder nur schwer von Hand geöffnet oder geschlossen werden können.

Der Antrieb ist nur für Tore ausgelegt, die keinerlei Steigung oder Gefälle aufweisen.

Das Tor muss sich mechanisch in einem fehlerfreien Zustand befinden, so dass es auch von Hand leicht zu bedienen ist (EN 12604).

- Prüfen Sie, ob sich das Tor richtig öffnen und schließen lässt.
- Setzen Sie die mechanischen Verriegelungen des Tores, die nicht für eine Betätigung mit einem Drehtorantrieb benötigt werden, außer Betrieb. Hierzu zählen insbesondere die Verriegelungsmechanismen des Torschlosses.

### 4.2 Montage der Steuerung

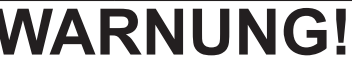

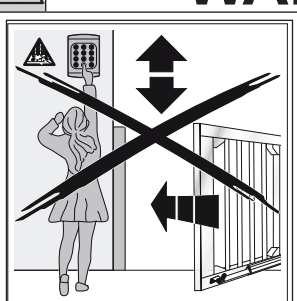

#### Verletzungsgefahr durch ungewollte Torbewegung! Bei einer falschen Montage oder Handhabung des Antriebes können ungewollte Torbewegungen ausgelöst und dabei Personen oder Gegenstände eingeklemmt werden.

Bei falsch angebrachten Steuerungsgeräten (wie z.B. Taster) können ungewollte Torbewegungen ausgelöst und dabei Personen oder Gegenstände eingeklemmt werden.

- Befolgen Sie alle Anweisungen, die in dieser Anleitung enthalten sind.
- Bringen Sie Steuergeräte in einer Höhe von mindestens 1,5 m an (außer Reichweite von Kindern).
- Montieren Sie festinstallierte Steuerungsgeräte (wie z.B. Taster) in Sichtweite des Tores, aber entfernt von sich bewegenden Teilen.

Bei Versagen vorhandener Sicherheitseinrichtungen können Personen oder Gegenstände eingeklemmt werden.

Bringen Sie entsprechend ASR 1.7 in der N\u00e4he des Tores mindestes eine gut erkennbare und leicht zug\u00e4ngliche Not-Befehlseinrichtung (Not-Halt) an, mit der im Gefahrfall die Torbewegung zum Stillstand gebracht wird.

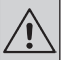

R

## WARNUNG!

Verletzungsgefahr durch unerwartete Torfahrt Zu einer unerwarteten Torfahrt kann es kommen, wenn trotz abgeschalteter Stromzufuhr noch der Not-Akku angeschlossen ist.

 Schalten Sie bei allen Arbeiten an der Toranlage die Netzversorgung ab und sichern diese gegen unbefugtes Wiedereinschalten.

## ACHTUNG!

## Beschädigung durch Schmutz und eindringende Feuchtigkeit

Bohrstaub und Späne können zu Funktionsstörungen führen.

- Decken Sie bei Bohrarbeiten den Antrieb ab.
- Schützen Sie beim Öffnen des Steuerungsgehäuses die Steuerung vor Feuchtigkeit.
- ► Die Steuerung an einer geeigneten Stelle, in unmittelbarer Nähe und in Sichtweite zum Drehtor montieren.
- Die Steuerung muss senkrecht und mit den Kabelverschraubungen nach unten montiert werden.

### Um die Steuerung zu montieren:

- Den Deckel des Steuerungsgehäuses durch Lösen der vier Schrauben entfernen.
- Die vier Löcher zur Befestigung des Steuerungsgehäuses anzeichnen und bohren.
- ► Das Steuerungsgehäuse montieren.
- Die Steuerung mit den vier mitgelieferten Schrauben im Steuerungsgehäuse befestigen, siehe Bild A.

### DEUTSCH

### 5 INBETRIEBNAHME/ANSCHLUSS VON ZUSATZKOMPONENTEN

GEFAH

### 5.1 Hinweise für Elektro-Arbeiten

## Netzspannung

13

Bei Kontakt mit der Netzspannung besteht die Gefahr eines tödlichen Stromschlags.

- Beachten Sie daher unbedingt folgende Hinweise:
- Elektroanschlüsse dürfen nur von einer Elektrofachkraft durchgeführt werden.
- Die bauseitige Elektroinstallation muss den jeweiligen Schutzbestimmungen entsprechen (230/240 V AC, 50/60 Hz).
- Schalten Sie vor allen elektrischen Arbeiten die Anlage spannungsfrei und sichern Sie sie gegen unbefugtes Wiedereinschalten.

## **ACHTUNG!**

- Fremdspannung an den Anschlussklemmen der Steuerung führt zu einer Zerstörung der Elektronik!
- Zur Vermeidung von Störungen ist darauf zu achten, dass die Steuerleitungen (24 V AC) in einem getrennten Installations-System zu anderen Versorgungsleitungen (230 V AC) zu verlegen sind!
- Verlegen Sie die Motoranschlussleitung (230 V AC) in einem getrennten Installationsrohr zu den Endschalterleitungen des Antriebs.

## WARNUNG!

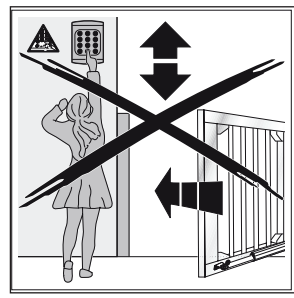

Verletzungsgefahr durch ungewollte Torbewegung! Bei einer falschen Montage oder Handhabung des Antriebes können ungewollte Torbewegungen ausgelöst und dabei Personen oder Gegenstände eingeklemmt werden.

Bei falsch angebrachten Steuerungsgeräten (wie z.B. Taster) können ungewollte Torbewegungen ausgelöst und dabei Personen oder Gegenstände eingeklemmt werden.

- Befolgen Sie alle Anweisungen, die in dieser Anleitung enthalten sind.
- Bringen Sie Steuergeräte in einer Höhe von mindestens 1,5 m an (außer Reichweite von Kindern).
- Montieren Sie festinstallierte Steuerungsgeräte (wie z.B. Taster) in Sichtweite des Tores, aber entfernt von sich bewegenden Teilen.

Bei Versagen vorhandener Sicherheitseinrichtungen können Personen oder Gegenstände eingeklemmt werden.

Bringen Sie entsprechend ASR 1.7 in der N\u00e4he des Tores mindestes eine gut erkennbare und leicht zug\u00e4ngliche Not-Befehlseinrichtung (Not-Halt) an, mit der im Gefahrfall die Torbewegung zum Stillstand gebracht wird.

### 5.2 Netzanschluss

Für den Netzanschluss (230 V AC / 50 Hz) des Antriebes wird eine Leitung NYY 3 x 1,5 mm<sup>2</sup> (bis 20 m Zuleitung) bzw. NYY 3 x 2,5 mm<sup>2</sup> (bis 30 m Zuleitung) benötigt. Die Zuleitung ist entsprechend den gesetzlichen Auflagen mit einem FI- Schutzschalter (30 mA) zu sichern. Zwischen die Netzzuleitung und der Zuleitung zum Antrieb ist entsprechend ASR 1.7 in der Nähe des Tores ein allpoligtrennender und abschließbarer Hauptschalter im Bereich des Antriebes zu installieren. Die Zuleitung an den Klemmen L und N der Steuerung MS1050 anschließen.

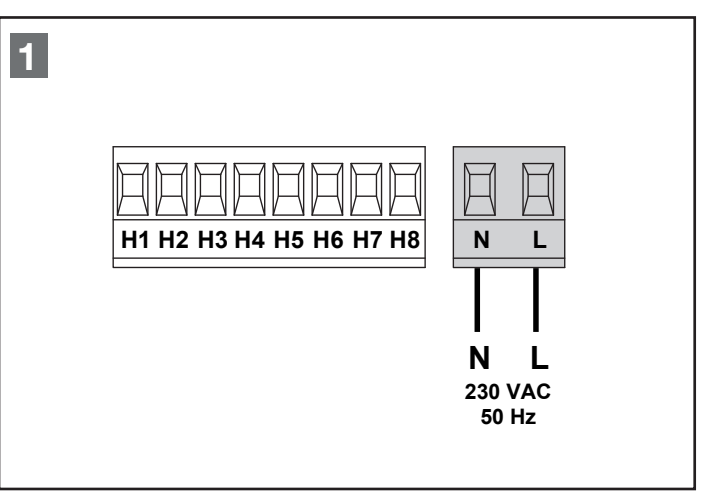

Bild 1 - Netzanschluss

### 5.3 Motoranschluss

Definition Motor 1 und Motor 2

| Motor 1 | = | Gehflügel ist der Flügel, der als erstes öffnet und als letztes schließt.    |
|---------|---|------------------------------------------------------------------------------|
| Motor 2 | = | Standflügel, ist der Flügel, der als letztes öffnet und als erstes schließt. |

Die Steuerung kann einen oder zwei asynchrone 230 V AC-Motoren steuern. Wenn nur ein Motor verwendet wird, ist dieser an die entsprechenden Klemmen für **Motor 1** anzuschließen.

Die Zuleitung von Motor 1 bitte wie folgt anschließen:

- Ader für die Öffnung an Klemme **H6** (Motorklemme U)
- Ader für das Schließen an Klemme H8 (Motorklemme V)
- Gemeinsames Ader an Klemme H7 (Motorklemme W)

Die Zuleitung von **Motor 2** (falls vorhanden) bitte wie folgt anschließen:

- Ader für die Öffnung an Klemme H3 (Motorklemme U)
- Ader für das Schließen an Klemme H5 (Motorklemme V)
- Gemeinsame Ader an Klemme H4 (Motorklemme W)

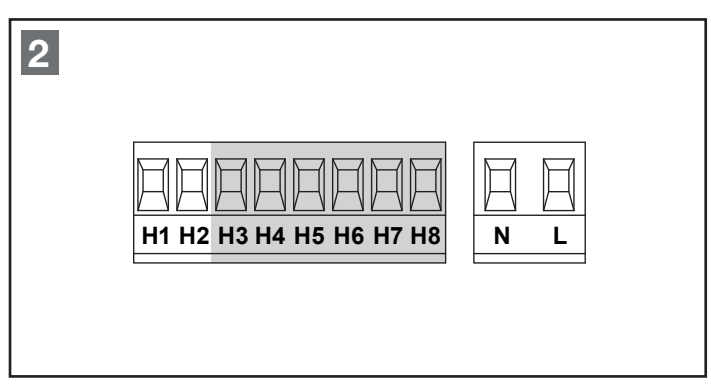

Bild 2 - Motoranschluss

### Hinweis

Bei 1-flügeligen Toren muss vor dem Lernen der Laufzeiten die Laufzeit von Motor 2 im Menü **P02** auf **"0"** gestellt werden. Sollte kein Anlaufkondensator im Motor integriert sein, muss dieser für jeden Motor an der Steuerung angeschlossen werden. Den Anlaufkondensator für Motor 1 an den Klemmen **H6** und **H8** und für Motor 2 (falls vorhanden) an den Klemmen **H3** und **H5** anschließen.

Wenn Hydraulikmotoren verwendet werden, ist es notwendig, dass einige Menüpunkte der Steuerung wie folgt eingestellt sind:

Die Motorleistung muss auf 100% gesetzt sein P14 = 100 P15 = 100

Der Soft-Stop muss ausgeschaltet sein P18.o = AUS P18.c = AUS

Der Hindernissensor muss ausgeschaltet sein **P39 = AUS** 

ACHTUNG!

 Verlegen Sie die Motoranschlussleitung (230 V AC) in einem getrennten Installationsrohr zu den Endschalterleitungen des Antriebs.

### 5.4 Endschalteranschluss

Die Steuerung unterstützt zwei Arten von Endschaltern:

• Endschalter, die in Reihe zur Motorwicklung geschaltet sind. Diese werden von der Steuerung automatisch erkannt.

#### Hinweis

Bei Endschaltern, die in Reihe zur Motorwicklung geschaltet sind, Menü **P36** auf **"AUS"** stellen.

- Endschalter, deren potentialfreier Öffnerkontakt bei Erreichen der gewünschten Endlage geöffnet wird. Menüpunkt P36 auf "StoP" stellen und die Endschalter wie folgt an der Steuerung anschließen:
  - Endschalter Tor-Auf Motor 1 an Klemme E1
  - Endschalter Tor-Zu Motor 1 an Klemme E2
  - Endschalter Tor-Auf Motor 2 an Klemme E3
  - Endschalter Tor-Zu Motor 2 an Klemme E4
  - gemeinsamer Endschalter an Klemme E5

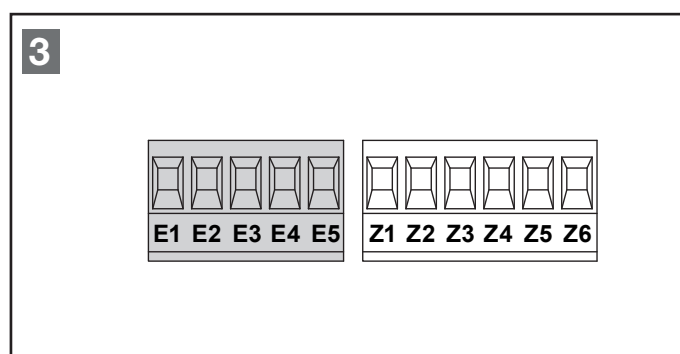

Bild 3 - Endschalteranschluss

### Hinweis

Erst nach dem vollständigen Probelauf in Verbindung mit der Motorsteuerung, eines Befehlsgebers und der korrekten Endschaltereinstellung, sollte das restliche Zubehör angeschlossen werden.

### 5.5 Warnleuchtenanschluss

An der Steuerung kann eine Warnleuchte (z.B. Rotampel), eine Blinkleuchte mit integriertem Blinkgeber oder eine Rundumleuchte angeschlossen werden.

Die Warnleuchte (230 V AC/max. 40 W) an den Klemmen H1 und H2 (nicht potentialfrei, 230 V AC) anschließen.

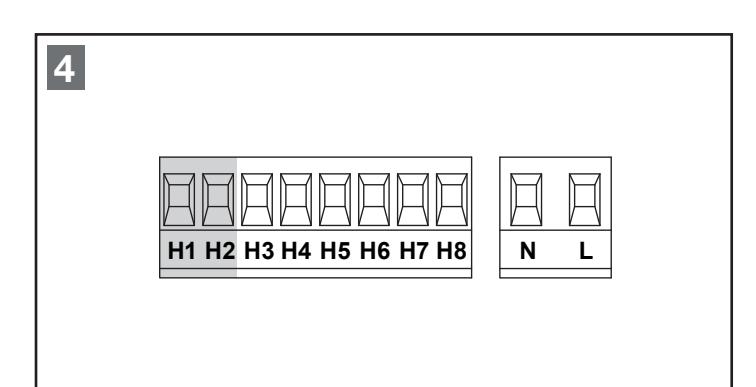

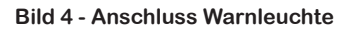

### 5.6 Befehlseingänge

Die Steuerung hat zwei Befehlseingänge, die unterschiedlich programmiert werden können (siehe Menü **P28**):

### Standardmodus (P28 = StAn):

- Ein Befehl am Eingang START öffnet / schließt das Tor.
- Ein Befehl am Eingang START P öffnet / schließt das Tor f
  ür den im Men
  ü P03 eingestellten Weg (Fußg
  änger
  öffnung).

### Modus Öffnen/Schließen, definierte Befehle (P28 = AU.ZU):

- Ein Befehl am Eingang START öffnet das Tor.
- Ein Befehl am Eingang START P schließt das Tor.

### Modus Totmannbetrieb (P28 = totb):

- Ein Befehl am Eingang START öffnet das Tor solange der Kontakt geschlossen ist.
   Wird dieser geöffnet, bleibt das Tor sofort stehen.
- Ein Befehl am Eingang START P schließt das Tor solange der Kontakt geschlossen ist.
   Wird dieser geöffnet, bleibt das Tor sofort stehen.

#### Zeitmodus (Dauer-Auf) (P28 = dAUF):

- Ein Dauerbefehl am Eingang **START** öffnet das Tor bzw. hält das Tor für die Zeit des Dauerbefehls geöffnet.
- Ein Dauerbefehl am Eingang START P öffnet bzw. hält das Tor in der Position Fußgänger für die Zeit des Dauerbefehls geöffnet.
- Nach dem Öffnen des Dauerbefehls, schließt das Tor nach Ablauf der Offenhalte- und Vorwarnzeit.

#### Hinweis

Der Zeitmodus funktioniert nur in Verbindung mit eingestelltem automatischen Zulauf, Menü **P24**.

- Den potentialfreien Schließerkontakt f
  ür den Befehl START an den Klemmen L3 und L6 anschließen.
- Den potentialfreien Schließerkontakt für den Befehl **START P** an den Klemmen **L4** und **L6** anschließen.

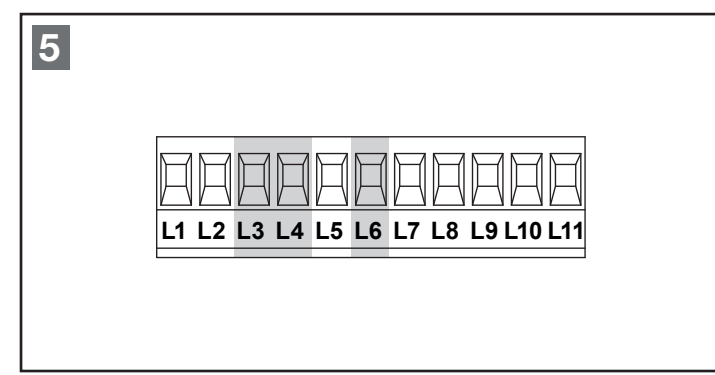

Bild 5 - Anschluss Taster

Die Taste **UP** bzw. **Kanal 1** des Funkempfängers hat dieselbe Funktion, wie der Eingang **START**. Die Taste **DOWN** bzw. **Kanal 2** des Funkempfängers hat

dieselbe Funktion, wie der Eingang **START P**.

### 5.7 Stoppeingang

An der Steuerung kann ein Stopp-Taster mit einem potentialfreien Öffnerkontakt angeschlossen werden.

Bei Betätigung wird eine Torbewegung sofort gestoppt.

- Den potentialfreien Öffnerkontakt an den Klemmen L5 und L6 anschließen.
- Den Stopp-Kreis im Menü P29 aktivieren.

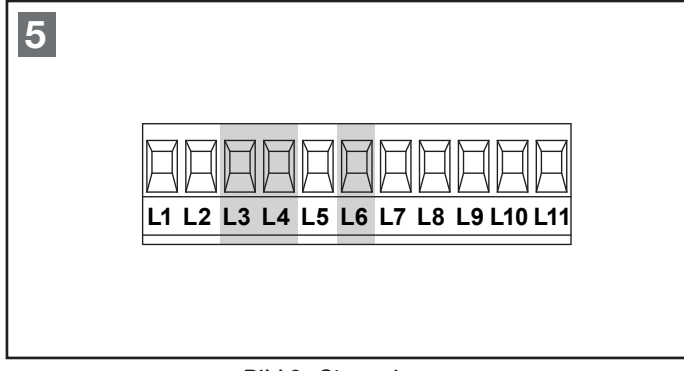

Bild 6 - Stoppeingang

### Hinweis

Wird bei aktiviertem Autozulauf während der Torbewegung bzw. bei geöffnetem Tor die Stopp-Taste betätigt, erfolgt auch nach Ablauf der Offenhaltezeit keine Schließbewegung. Es muss ein erneuter Startbefehl gegeben werden.

### 5.8 Lichtschrankenanschluss

Die Steuerung hat zwei Sicherheitseingänge für Fotozellen, die in unterschiedliche Kategorien unterteilt werden:

- Fotozellen Typ 1: Die Lichtschranke wird im Innenbereich der Toranlage montiert und ist in Auf- und Zu-Richtung aktiv. Ein Auslösen der Fotozellen Typ 1 stoppt die Flügelbewegung und unterbindet diese so lange, bis der der Lichtstrahl wieder freigegeben wird. Nach Freigabe der Fotozelle öffnet die Steuerung das Tor vollständig.
- Fotozellen Typ 2: Die Lichtschranke wird an der Außenseite des Tores montiert und ist nur während des Schließens aktiv. Bei Auslösen der Fotozellen Typ 2 öffnet die Steuerung das Tor sofort, ohne auf eine Freigabe zu warten.

Zur Versorgung der Fotozellen hat die Steuerung einen Spannungsausgang **24 V AC** / **max. 400 mA** und zusätzlich einen Testausgang, der vor jedem Öffnungsvorgang die Funktion der angeschlossenen Fotozelle testet. Die Stromversorgungsklemmen für die Fotozellen sind durch eine elektronische Sicherung geschützt, die bei Überlastung den Strom unterbricht.

- Die Spannungsversorgung der Sender an den Klemmen **Z3** und **Z2** der Steuerung anschließen.
- Die Spannungsversorgung der Empfänger an den Klemmen **Z1** und **Z2** der Steuerung anschließen.
- Den potentialfreien Öffnerkontakt des Empfängers Typ 1 an den Klemmen L7 und L11 der Steuerung anschließen. Funktion im Menü P30 aktivieren.
- Den potentialfreien Öffnerkontakt des Empfängers Typ 2 an den Klemmen L8 und L11 der Steuerung anschließen. Funktion im Menü P31 aktivieren.
- Die Testung im Menü P32 aktivieren.

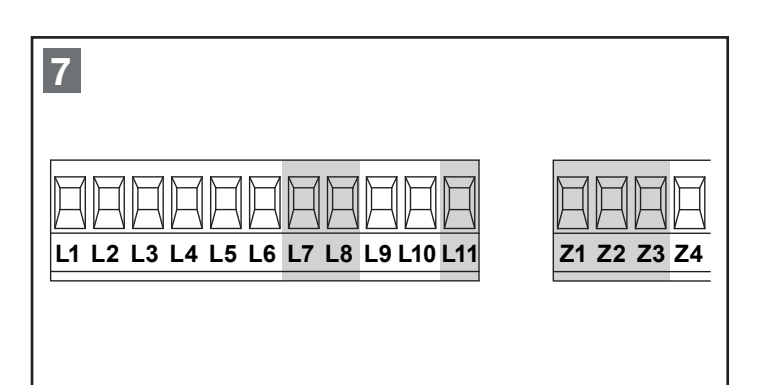

Bild 7 - Anschluss Lichtschranken

### Hinweis

Werden mehrere Fotozellenpaare des gleichen Typs (Typ 1 / Typ 2) installiert, sind deren Öffnerkontakte in Reihe zu schalten.

Wird eine Reflektionslichtschranke verwendet, ist die Spannungsversorgung an den Klemmen L3 und L2 der Steuerung anzuschließen, damit die Testung aktiviert werden kann.

### 5.9 Schließkantensicherung

Für den Anschluss von Sicherheitskontaktleisten stehen zwei Eingänge zur Verfügung:

### Sicherheitsleiste Typ 1 (Klemme L9 und L11):

Der Eingang ist nur in Auf-Richtung aktiv. Wird die Schließkantensicherung beim Öffnen betätigt, stoppt der Antrieb und läuft für ca. **3 Sek**. in die Gegenrichtung. Der nächste Startbefehl bzw. nach Ablauf der Offenhaltezeit (bei aktiviertem Autozulauf) schließt das Tor.

### Sicherheitsleiste Typ 2 (Klemme L10 und L11):

Der Eingang ist nur in Zu-Richtung aktiv. Wird die Schließkantensicherung beim Schließen betätigt, stoppt der Antrieb und läuft für ca. **3 Sek**. in die Auf-Richtung, bei aktiviertem Autozulauf öffnet sich das Tor komplett.

Wird bei eingestelltem Autozulauf die Schließkantensicherung 5 x hintereinander betätigt, bleibt das Tor offen stehen und schließt erst wieder, wenn ein erneuter Startbefehl gegeben wird.

### Hinweis

Die Funktion der Auswertung kann im Menü **P35** angewählt werden.

Folgende Einstellungen sind möglich:

- Auswertung für 8k2 Sicherheitskontaktleisten
- Auswertung für externe Auswertegeräte mit Öffnerkontakt und Testung
- Auswertung für externe Auswertegeräte mit Öffnerkontakt ohne Testung
- Die 8k2-Schließkantensicherung bzw. den potentialfreien Öffnerkontakt des Auswertegerätes für die Sicherheitsleiste Typ 1 an den Klemmen L9 und L11 der Steuerung anschließen. Funktion im Menü P33 aktivieren.
- Die 8k2-Schließkantensicherung bzw. den potentialfreien Öffnerkontakt des Auswertegerätes für die Sicherheitsleiste Typ 2 an den Klemmen L10 und L11 der Steuerung anschließen. Funktion im Menü P34 aktivieren.
- Die Spannungsversorgung 24 VAC eines externen Auswertegerätes an den Klemmen Z21 und Z3 der Steuerung anschließen, hierbei wird zum Test die Spannung kurz abgeschaltet. Wird eine Auswertung verwendet, die auf diese Art nicht getestet werden kann, die Spannungsversorgung 24 V AC an die Klemmen Z1 und Z2 anschließen.

9

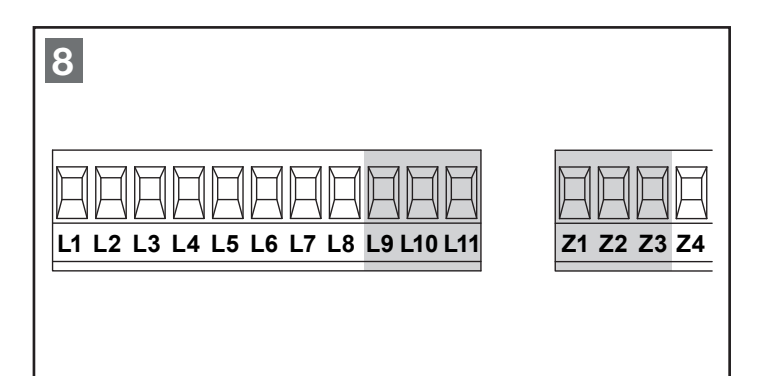

Bild 8 - Anschluss Schließkantensicherung

Schließkantensicherungen und entsprechende Auswertegeräte müssen **DIN EN 12978** erfüllen.

### 5.10 Signalleuchtenanschluss

An der Steuerung kann eine Signalleuchte angeschlossen werden.

Die Signalleuchte (**12 V DC/max. 3 W**) an den Klemmen **Z5 (+)** und **Z6 (-)** (**nicht** potentialfrei, **12 VDC**) anschließen. Die Funktion wird im Menü **P44** eingestellt.

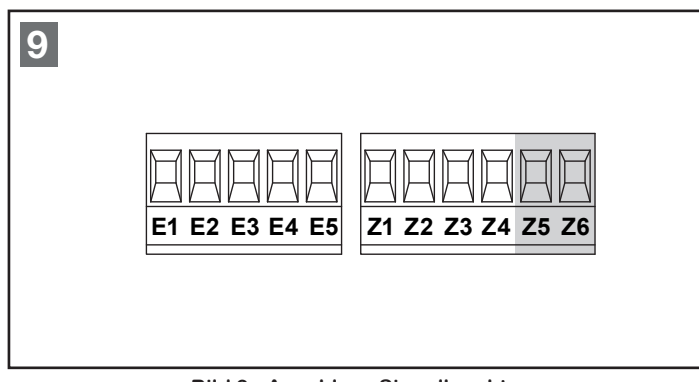

Bild 9 - Anschluss Signalleuchte

### 5.11 Elektroschloss

An der Steuerung kann ein Elektroschloss mit 12 V / max. 15W angeschlossen werden. Damit wird eine sichere und mechanische Verriegelung in der Endlage Tor-Zu gewährleistet.

- Das Elektroschloss an den Klemmen Z4 und Z5 anschließen.
- Einstellungen für das Elektroschloss in den Menüs P10, P10.F und P11 vornehmen.

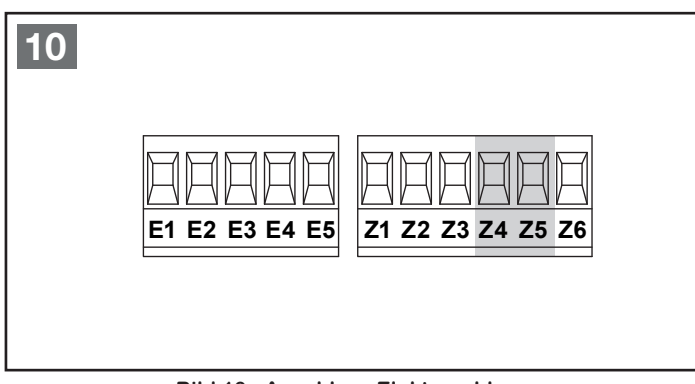

Bild 10 - Anschluss Elektroschloss

### 5.12 Funkempfänger

Auf den mitgelieferten Adapter kann ein Empfänger mit 4-poliger Stiftklemme (z.B. BDE221) aufgerastet werden.

### Hinweis

Netzspannung vor Anschluss des Funkempfängers abschalten! Zur Programmierung des Funksets, die Anleitung des Empfängers und der Handsender lesen.

### Belegung des Adapters:

| 20 | 0 VDC             |
|----|-------------------|
| 21 | Kanal 1 (Start)   |
| 5  | + 12 VDC          |
| 23 | Kanal 2 (Start P) |

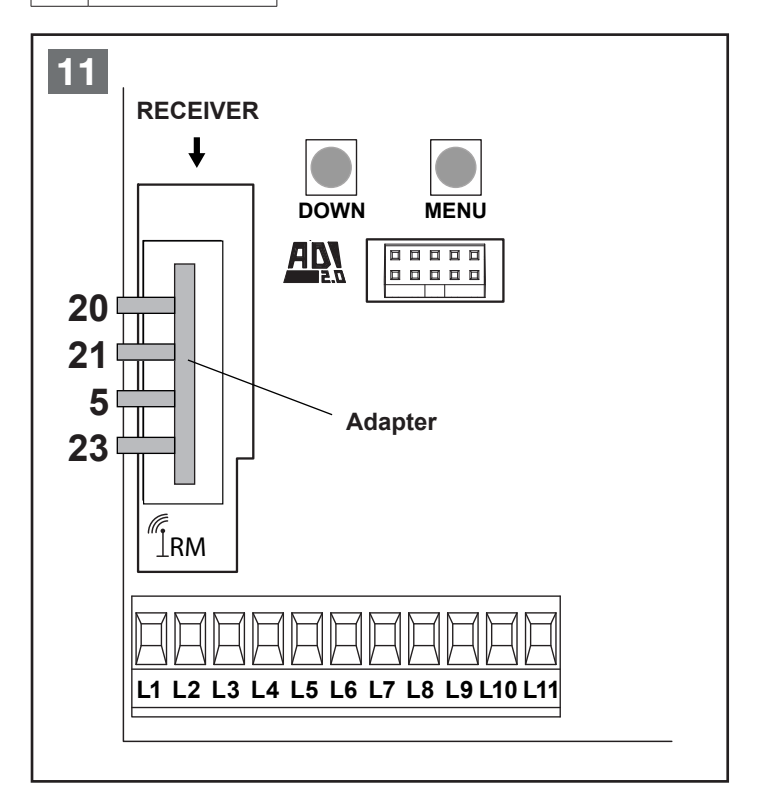

Bild 11 - Anschluss Funk

### 6 AUFBAU DER STEUERUNG

### 6.1 Anzeigen am Display

Nach dem Einschalten der Netzspannung prüft die Steuerung die korrekte Funktion des Displays, indem alle Segmente für ca. **1 Sek.** auf **8.8.8.8** geschaltet werden.

Anschließend erscheint die Softwareversion.

Am Ende des Tests wird das Steuerungsmenü angezeigt:

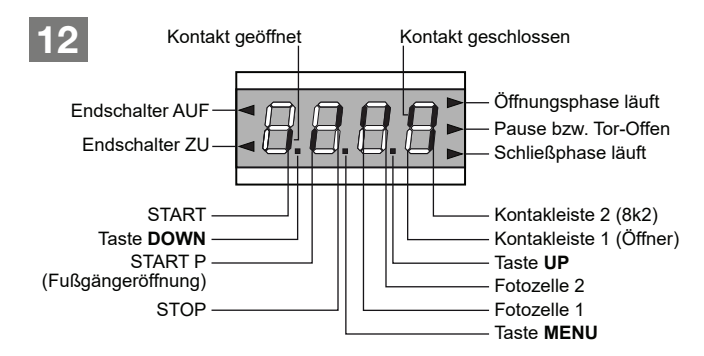

Bild 12 - Anzeigen am Display

Bild 12 zeigt, dass die Eingänge der Endschalter, Fotozelle 1, Fotozelle 2, Sicherheitsleiste 1 (im Beispiel externe Auswertung mit Öffnerkontakt, geschlossen), Sicherheitsleiste 2 (im Beispiel 8k2, nicht betätigt) und STOP richtig angeschlossen sind.

Das Display zeigt den Status aller angeschlossenen Befehls- und Sicherheitselemente sowie der Programmiertasten an.

- · Kontakt geschlossen: das obere vertikale Segment leuchtet.
- · Kontakt offen: das untere vertikale Segment leuchtet.

Die Punkte zwischen den Ziffern zeigen den Status der Programmiertasten an. Wird eine Taste gedrückt, leuchtet der entsprechende Punkt.

Die Pfeile links auf dem Display zeigen den Zustand der an der Steuerung angeschlossenen Endschalter an.

- Bei Toren mit einem Flügel leuchten die Pfeile auf, sobald der entsprechende Endschalter meldet, dass das Tor vollständig geschlossen oder geöffnet ist.
- Bei Toren mit zwei Flügeln leuchten die Pfeile auf, sobald beide Endschalter melden, dass die Flügel vollständig geschlossen oder geöffnet sind; hat ein Flügel den Endschalter erreicht, blinkt der Pfeil.

#### Hinweis

Bei Antrieben mit Endschaltern, die in Reihe zur Motorwicklung geschaltet sind, werden die Pfeile nicht angezeigt.

Die Pfeile rechts auf dem Display zeigen den Zustand des Tores an:

- Der obere Pfeil leuchtet auf, wenn sich das Tor in der Öffnungsphase befindet. Blinkt er, bedeutet dies, dass die Öffnungsphase durch eine Sicherheitsvorrichtung (Sicherheitsleiste oder Lichtschranke) eingeleitet wurde.
- Der mittlere Pfeil zeigt an, dass das Tor offen bzw. in einer Zwischenposition steht. Blinkt der Pfeil bedeutet dies, dass der automatische Zulauf aktiviert ist.
- Der untere Pfeil leuchtet auf, wenn sich das Tor in der Schließphase befindet. Blinkt er, bedeutet dies, dass die Schließphase durch eine Sicherheitsvorrichtung (Sicherheitsleiste oder Lichtschranke) eingeleitet wurde.

### 6.2 Funktionstasten UP & DOWN im Normalmodus

- Die Taste **DOWN** entspricht dem Befehlskontakt **START P** (Fußgängerdurchgang).
- Die Taste **UP** entspricht dem Befehlskontakt **START** (Schlüsseltaster, Drucktaster).

### 6.3 Tasten im Programmiermodus & Menüaufbau

Um in den Programmiermodus zu gelangen bzw. in diesem zu navigieren, stehen die Tasten **UP**, **DOWN** und **MENU** zur Verfügung.

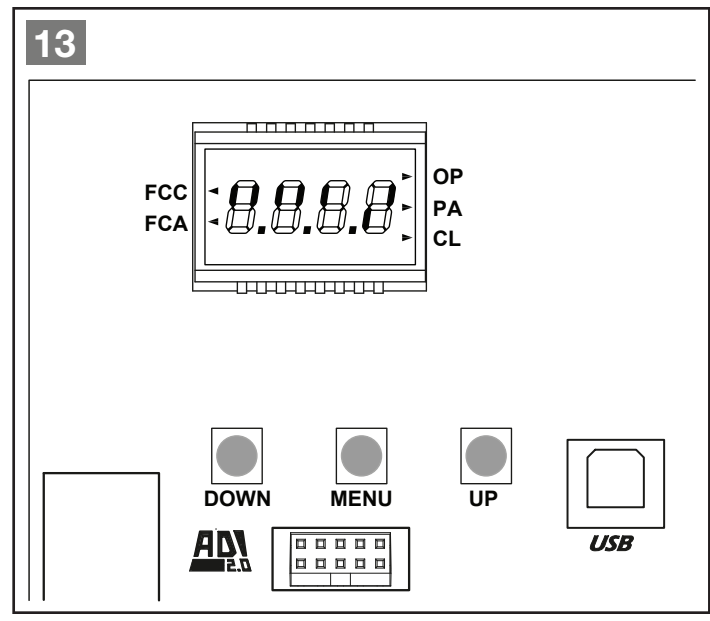

Bild 13 - Programmiertasten

Die Steuerung besitzt 4 Hauptmenüs:

| 1 | -PrG | Programmiermodus                 |
|---|------|----------------------------------|
| 2 | -Cnt | Zählerstand/Wartungszähler       |
| 3 | -Lrn | Lernmodus, Lernen der Laufzeiten |
| 4 | -dEF | Laden der Werksvorgaben          |

- Durch Betätigen der Taste MENU gelangt man in den Auswahlmodus der Hauptmenüs.
   Hierzu die Taste so lange gedrückt halten, bis das gewünschte Hauptmenü, z.B. -PrG, erscheint.
   Nun die Taste MENU wieder loslassen.
- Im Programmiermodus dient die Taste **MENU** zum Bestätigen der vorgenommenen Änderungen.
- Durch kurzes Betätigen der Taste DOWN kann im Menü schrittweise nach unten geblättert werden.
   Bleibt die Taste gedrückt, startet der Schnelldurchlauf nach unten, bis z.B. EndE erreicht wird.
- Durch kurzes Betätigen der Taste UP kann im Menü schrittweise nach oben geblättert werden.
   Bleibt die Taste gedrückt, startet der Schnelldurchlauf nach oben, bis z.B. P01 erreicht wird.

### 6.4 Programmiermodus (Hauptmenü 1)

Programmiermodus aktivieren:

- Taste MENU so lange drücken, bis -PrG im Display erscheint.
- Taste MENU loslassen.
- Mit UP und DOWN das gewünschte Menü (P01 bis P50) suchen. (Menüs ab Seite 37 beschrieben)
- Taste MENU drücken, um die aktive Einstellung des gewählten Menüpunktes anzuzeigen.
   Diese kann mit UP bzw. DOWN geändert werden.
- MENU erneut drücken, um die Änderung zu speichern und wieder zur Menüauswahl zu gelangen.

**Programmiermodus** nach Einstellung der gewünschten Änderungen **verlassen**:

- EndE durch drücken von UP oder DOWN einstellen.
- MENU drücken, im Display wird nEin angezeigt.
- JA durch drücken von UP oder DOWN einstellen.
- Mit MENU die Auswahl bestätigen. Der Programmiermodus wird dadurch verlassen, die vorgenommen Änderungen gespeichert.

## Die Steuerung schaltet in den Normalmodus (Betriebsmodus) zurück.

### Hinweis

Wird länger als 1 Minute keine Aktion durchgeführt, wird der Programmiermodus ohne Speicherung der getätigen Änderungen verlassen. Ebenfalls werden die Änderungen nicht gespeichert, falls der Programmiermodus nicht über **EndE** und **JA** verlassen wird.

Im Programmiermodus gibt es drei Menütypen:

- Das Funktionsmenü
- Das Zeitmenü
- Das Wertemenü (Servicemenü)

### 6.5 Einstellungen im Funktionsmenü

Im Funktionsmenü können gewisse Funktionen aktiviert bzw. deaktiviert werden, wie z.B. Lichtschranke, Stoppkreis usw..

### 6.6 Einstellungen im Zeitmenü

Im Zeitmenü können Arbeitszeiten eingestellt werden, wie z.B. Öffnungs- bzw. Schließzeit des Motors, Offenhaltezeit, Vorwarnzeit usw..

### Der Anzeigemodus hängt vom eingestellten Wert ab:

• Anzeige: Zeiten unter einer Minute.

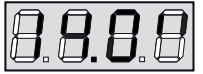

Jedes Drücken der Taste **UP** erhöht die eingestellte Zeit um eine halbe Sekunde; jedes Drücken der Taste **DOWN** verringert diese um eine halbe Sekunde. • Anzeige: Zeiten zwischen 1 und 10 Minuten.

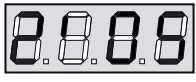

Jedes Drücken der Taste **UP** erhöht die eingestellten Zeit um 5 Sekunden; jedes Drücken der Taste **DOWN** verringert diese um 5 Sekunden.

Anzeige: Zeiten über 10 Minuten.

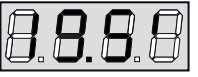

Jedes Drücken der Taste **UP** erhöht die eingestellte Zeit um eine halbe Minute; jedes Drücken der Taste **DOWN** verringert diese um eine halbe Minute.

 Wird die Taste UP bzw. DOWN länger gedrückt, startet der Schnelldurchlauf bis zum Maximal bzw. Minimalwert des Einstellbereiches. In einigen Fällen ist der Wert "0" gleichbedeutend mit einer Deaktivierung der Funktion, deshalb wird in diesem Fall "AUS" anstatt "0" angezeigt.

### 6.7 Einstellungen im Wertemenü

Im Wertemenü können Werte eingestellt werden, wie z.B. Kraftstufe, Hindernissensor, Wartungszähler usw..

- Jedes Drücken der Taste UP erhöht den eingestellten Wert; jedes Drücken der Taste DOWN verringert diesen.
- Wird die Taste UP bzw. DOWN länger gedrückt, startet der Schnelldurchlauf bis zum Maximal bzw. Minimalwert des Einstellbereiches. In einigen Fällen ist der Wert "0" gleichbedeutend mit einer Deaktivierung der Funktion, deshalb wird in diesem Fall "AUS" anstatt "0" angezeigt.

### 6.8 Laden der Standardwerte (Hauptmenü 4)

Mit dieser Option können alle Menüpunkte auf die Standardwerte zurückgesetzt werden.

Zum Laden der Standardwerte wie folgt vorgehen:

- Die Taste MENU so lange drücken, bis -dEF im Display angezeigt wird.
- Taste MENU loslassen.
- Im Display wird ESC angezeigt, durch Drücken der Taste UP oder DOWN das Wort dEF einstellen.
- Mit der Taste **MENU** die Auswahl bestätigen.
- Im Display wird nEin angezeigt, durch Drücken der Taste UP oder DOWN das Wort JA einstellen.
- Mit der Taste MENU die Auswahl bestätigen. Die Standardwerte sind wieder eingestellt und in den Normalmodus geschaltet.

### Hinweis

Standardwerte finden Sie in der Tabelle *"Funktionsübersicht Menü "-PrG"" auf Seite* 37. Die Standardwerte sind zur schnellen Inbetriebnahme gedacht, sie eignen sich **nicht** immer als Betriebswerte!

## 7 PROVISORISCHE INBETRIEBNAHME

Nachdem die Steuerung und die Antriebe installiert und angeschlossen, sowie die Endschalter eingestellt sind, ist eine provisorische Inbetriebnahme durchzuführen. Hierbei die Einstellung der Endschalter und die korrekte Funktion der Antriebe überprüfen.

### Hinweis

Erst nach dem vollständigen Probelauf in Verbindung mit der Motorsteuerung, eines Befehlsgebers und der korrekten Einstellung der Endschalter, sollte das restliche Zubehör angeschlossen werden.

### 7.1 Lernen der Laufzeiten bei Motoren mit Endschaltern (potentialfreie Öffnerkontakte)

In diesem Abschnitt wird das Lernen der Laufzeiten beschrieben. Hierzu ist wie folgt vorzugehen:

### Hinweis

Vor dem ersten Probelauf wie folgendes beachten:

## Standardwerte laden, siehe *"Laden der Standardwerte (Hauptmenü 4)" auf Seite* 12.

Das Verfahren zum Einlernen der Arbeitszeiten kann nur eingeleitet werden, wenn die Befehlseingänge im Standardmodus (Menü **P28 = StAn**) betrieben werden.

Die Endschalteranschlüsse sind aktiviert (Menü P36 = StoP).

Das Tor vor dem Lernen der Arbeitszeiten ca. 1 m öffnen!

Bei 1-flügeligen Toren muss vor dem Lernen der Laufzeiten die Laufzeit von Motor 2 im Menü **P02** auf **"0"** gestellt werden.

Sicherheitseinrichtungen erst nach dem Lernen der Arbeitszeiten anschließen und in den Menüs P29, P30, P31, P33 und P34 aktivieren.

**ADI-Modul** (z,B. ELM-CX/DX) erst **nach** dem Lernen der Arbeitszeiten anschließen und im Menüs **P46** aktivieren.

### Hinweis

Sollte während des Lernvorganges der Antrieb an einer Position stehen bleiben oder sich nur ruckartig bewegen, ist die Kraftstufe zu gering eingestellt. Im Menü **P14** oder **P15** diese etwas erhöhen.

### 7.1.1 Lernen der Laufzeiten bei 1 Motor mit Endschaltern (1-flügeliges Tor)

- ► Das Tor ist ca. 1 m geöffnet und eingeriegelt.
- Menüpunkte P02 = 0, P28 = StAn, P36 = StoP und P46 = nEin sind korrekt eingestellt, ansonsten kann es zu Funktionsstörungen kommen.

| FCC<br>FCA                                                 | <ul> <li>Die Taste MENU so lange<br/>drücken, bis -Lrn im Display<br/>angezeigt wird, dann die Taste<br/>MENU loslassen.</li> <li>Im Display wird nEin angezeigt,<br/>durch Drücken der Taste UP<br/>oder DOWN das JA einstellen.</li> <li>Mit der Taste MENU die<br/>Auswahl bestätigen und die<br/>Selbstlernfunktion starten.</li> </ul> |
|------------------------------------------------------------|----------------------------------------------------------------------------------------------------|
| /                                                          | <ul> <li>Der Motor f\u00e4hrt in Zurichtung<br/>bis der Endschalter Tor-Zu<br/>erreicht ist.</li> </ul>                                                                                                    |
| FCC                                                        |                                                                                                    |
|                                                            | Nun öffnet der Motor bis der<br>Endschalter Tor-Auf erreicht ist.                                                                                                    |
| FCC<br>FCA                                                 |                                                                                                    |
|                                                            | <ul> <li>Jetzt f\u00e4hrt der Motor in<br/>Zurichtung bis der Endschalter<br/>Tor-Zu erreicht ist.</li> </ul>                                                                                                    |
| FCC <b>B.B.B.B.</b><br>FCA <b>B.B.B.</b><br>PAUSE<br>CLOSE | rnvorgang schaltet die Steuerung                                                                                                    |
|                                                            |                                                                                                    |

wieder in den Normalmodus und speichert die gelernten Laufzeiten ab.

### Hinweis

Fährt der Motor entgegengesetzt der hier beschriebenen Laufrichtung, sind die Anschlüsse **H6** und **H8** zu prüfen und ggf. zu tauschen.

Fährt der Motor in die richtige Richtung, es wird jedoch nach Erreichen des Endschalters **Err4** angezeigt, sind die Endschalteranschlüsse **E1** und **E2** zu prüfen und ggf. zu tauschen.

- ► Die Tore sind ca. 1 m geöffnet und eingeriegelt.
- ► Menüpunkte P28 = StAn, P36 = StoP und
- **P46 = nEin** sind korrekt eingestellt, ansonsten kann es zu Funktionsstörungen kommen.

Falls Motor 2 einen größeren Öffnungswinkel als Motor 1 hat, muss die Flügelverzögerung im Menü P09 vor dem Lernen der Laufzeiten, erhöht werden. Sollte Motor 1 beim Schließen Motor 2 überholen, wird der Lernvorgang abgebrochen.

| FCC<br>FCA | <ul> <li>Die Taste MENU so lange<br/>drücken, bis -Lrn im Display<br/>angezeigt wird, dann die Taste<br/>MENU loslassen.</li> <li>Im Display wird nEin angezeigt,<br/>durch Drücken der Taste UP<br/>oder DOWN das JA einstellen.</li> <li>Mit der Taste MENU die<br/>Auswahl bestätigen und die<br/>Selbstlernfunktion starten.</li> </ul> |
|------------|----------------------------------------------------------------------------------------------------|
| FCC<br>FCA | <ul> <li>Motor 1 fährt ein kurzes Stück<br/>in Aufrichtung.</li> </ul>                                                                                                    |
| FCC<br>FCA | Motor 2 f\u00e4hrt in Zurichtung bis<br>der Endschalter Tor-Zu erreicht<br>ist.                                                                                                    |
| FCC<br>FCA | <ul> <li>Motor 1 f\u00e4hrt in Zurichtung bis<br/>der Endschalter Tor-Zu erreicht<br/>ist.</li> </ul>                                                                                                    |
| FCC FCA    | Nun öffnen beide Motoren bis<br>die Endschalter Tor-Auf erreicht<br>sind.                                                                                                    |

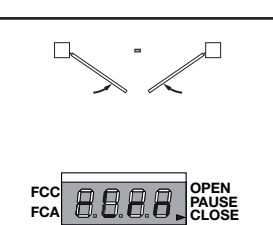

Zunächst schließt Motor 2 und nach der eingestellten Flügelverzögerungszeit Motor 1, bis die Endschalter Tor-Zu erreicht sind.

Nach dem erfolgreichen Lernvorgang schaltet die Steuerung wieder in den Normalmodus und speichert die gelernten Laufzeiten ab.

### Hinweis

Fährt **Motor 1** entgegengesetzt der hier beschriebenen Laufrichtung, sind die Anschlüsse **H6** und **H8** zu prüfen und ggf. zu tauschen. Fährt **Motor 2** entgegengesetzt der hier beschrieben Laufrichtung, sind die Anschlüsse **H3** und **H5** zu prüfen und ggf. zu tauschen.

Fahren **Motor 1** und **Motor 2** in die richtige Richtung, es wird jedoch nach Erreichen des Endschalters von **Motor 2 Err4** angezeigt, sind die Endschalteranschlüsse **E3** und **E4** zu prüfen und ggf. zu tauschen. Wird jedoch nach Erreichen des Endschalters von **Motor 1 Err4** angezeigt, sind die Endschalteranschlüsse **E1** und **E2** zu prüfen und ggf. zu tauschen.

### 7.2 Lernen der Laufzeiten bei Motoren mit integrierten Endschaltern (in Reihe zur Motorwicklung)

In diesem Abschnitt wird das Lernen der Laufzeiten beschrieben. Hierzu ist wie folgt vorzugehen:

#### Hinweis

Vor dem ersten Probelauf wie folgendes beachten:

## Standardwerte laden, siehe *"Laden der Standardwerte* (Hauptmenü 4)" auf Seite 12.

Das Verfahren zum Einlernen der Arbeitszeiten kann nur eingeleitet werden, wenn die Befehlseingänge im Standardmodus (Menü **P28 = StAn**) betrieben werden.

Die Endschalteranschlüsse sind deaktiviert (Menü **P36 = StoP**).

Das Tor vor dem Lernen der Arbeitszeiten ca. 1 m öffnen!

Bei 1-flügeligen Toren muss vor dem Lernen der Laufzeiten die Laufzeit von Motor 2 im Menü **P02** auf **"0"** gestellt werden.

Sicherheitseinrichtungen erst nach dem Lernen der Arbeitszeiten anschließen und in den Menüs P29, P30, P31, P33 und P34 aktivieren.

**ADI-Modul** (z,B. ELM-CX/DX) erst **nach** dem Lernen der Arbeitszeiten anschließen und im Menüs **P46** aktivieren.

#### Hinweis

Sollte während des Lernvorganges der Antrieb an einer Position stehen bleiben oder sich nur ruckartig bewegen, ist die Kraftstufe zu gering eingestellt. Im Menü **P14** oder **P15** diese etwas erhöhen.

### 7.2.1 Lernen der Laufzeiten bei 1 Motor mit integrierten Endschaltern (1-flügeliges Tor)

### ► Das Tor ist ca. 1 m geöffnet und eingeriegelt.

Menüpunkte P02 = 0, P28 = StAn, P36 = nEin und P46 = nEin sind korrekt eingestellt, ansonsten kann es zu Funktionsstörungen kommen.

| FCC<br>FCA                                                              | <ul> <li>Die Taste MENU so lange<br/>drücken, bis -Lrn im Display<br/>angezeigt wird, dann die Taste<br/>MENU loslassen.</li> <li>Im Display wird nEin angezeigt,<br/>durch Drücken der Taste UP<br/>oder DOWN das JA einstellen.</li> <li>Mit der Taste MENU die<br/>Auswahl bestätigen und die<br/>Selbstlernfunktion starten.</li> </ul> |
|-------------------------------------------------------------------------|----------------------------------------------------------------------------------------------------|
|                                                                         | <ul> <li>Der Motor f\u00e4hrt in Zurichtung<br/>bis der Endschalter Tor-Zu<br/>erreicht ist.</li> </ul>                                                                                                    |
| FCC<br>FCA                                                              |                                                                                                    |
|                                                                         | Nun öffnet der Motor bis der<br>Endschalter Tor-Auf erreicht ist.                                                                                                    |
| FCC <b>B. B. B. B</b> OPEN<br>FCA <b>CLOSE</b>                          |                                                                                                    |
|                                                                         | <ul> <li>Jetzt f\u00e4hrt der Motor in<br/>Zurichtung bis der Endschalter<br/>Tor-Zu erreicht ist.</li> </ul>                                                                                                    |
| FCC<br>FCA                                                              |                                                                                                    |
| Nach dem erfolgreichen Le<br>wieder in den Normalmodu<br>Laufzeiten ab. | rnvorgang schaltet die Steuerung<br>s und speichert die gelernten                                                                                                    |

### Hinweis

Fährt der Motor entgegengesetzt der hier beschriebenen Laufrichtung, sind die Anschlüsse **H6** und **H8** zu prüfen und ggf. zu tauschen.

### 7.2.2 Lernen der Laufzeiten bei 2 Motoren mit integrierten Endschaltern (2-flügeliges Tor)

- ► Die Tore sind ca. 1 m geöffnet und eingeriegelt.
- ► Menüpunkte P28 = StAn, P36 = nEin und
- **P46 = nEin** sind korrekt eingestellt, ansonsten kann es zu Funktionsstörungen kommen.

### Hinweis

I

Falls Motor 2 einen größeren Öffnungswinkel als Motor 1 hat, muss die Flügelverzögerung im Menü P09 vor dem Lernen der Laufzeiten, erhöht werden. Sollte Motor 1 beim Schließen Motor 2 überholen, wird der Lernvorgang abgebrochen.

| FCC FCA CLOSE                                         | <ul> <li>Die Taste MENU so lange<br/>drücken, bis -Lrn im Display<br/>angezeigt wird, dann die Taste<br/>MENU loslassen.</li> <li>Im Display wird nEin angezeigt,<br/>durch Drücken der Taste UP<br/>oder DOWN das JA einstellen.</li> <li>Mit der Taste MENU die<br/>Auswahl bestätigen und die<br/>Selbstlernfunktion starten.</li> </ul> |
|-------------------------------------------------------|----------------------------------------------------------------------------------------------------|
|                                                       | <ul> <li>Motor 1 f\u00e4hrt ein kurzes St\u00fcck<br/>in Aufrichtung.</li> </ul>                                                                                                    |
| FCC<br>FCA                                            |                                                                                                    |
|                                                       | <ul> <li>Motor 2 f\u00e4hrt in Zurichtung bis<br/>der Endschalter Tor-Zu erreicht<br/>ist.</li> </ul>                                                                                                    |
| FCC<br>FCA                                            |                                                                                                    |
| /                                                     | <ul> <li>Motor 1 f\u00e4hrt in Zurichtung bis<br/>der Endschalter Tor-Zu erreicht<br/>ist.</li> </ul>                                                                                                    |
|                                                       |                                                                                                    |
|                                                       | Nun öffnen beide Motoren bis<br>die Endschalter Tor-Auf erreicht<br>sind.                                                                                                    |
| FCC<br>FCA                                            |                                                                                                    |
|                                                       | Zunächst schließt Motor 2 und<br>nach der eingestellten Flügel-<br>verzögerungszeit Motor 1, bis<br>die Endschalter Tor-Zu erreicht<br>sind.                                                                                                    |
| FCC                                                   |                                                                                                    |
| Nach dem erfolgreichen Le<br>wieder in den Normalmodu | rnvorgang schaltet die Steuerung<br>s und speichert die gelernten                                                                                                    |
| Laufzeiten ab.                                        |                                                                                                    |

Fährt **Motor 1** entgegengesetzt der hier beschriebenen Laufrichtung, sind die Anschlüsse **H6** und **H8** zu prüfen und ggf. zu tauschen. Fährt **Motor 2** entgegengesetzt der hier beschrieben Laufrichtung, sind die Anschlüsse **H3** und **H5** zu prüfen und ggf. zu tauschen.

### 7.3 Lernen der Laufzeiten bei Motoren ohne Endschalter

In diesem Abschnitt wird das Lernen der Laufzeiten beschrieben. Hierzu ist wie folgt vorzugehen:

### Hinweis

Vor dem ersten Probelauf wie folgendes beachten:

Für einen einwandfreien Betrieb der Toranlage ohne Endschalter, müssen externe mechanische Endanschläge für die Endlagen Tor-Zu und Tor-Auf vorhanden sein.

Standardwerte laden, siehe "Laden der Standardwerte (Hauptmenü 4)" auf Seite 12.

Das Verfahren zum Einlernen der Arbeitszeiten kann nur eingeleitet werden, wenn die Befehlseingänge im Standardmodus (Menü **P28 = StAn**) betrieben werden.

Die Endschalteranschlüsse sind deaktiviert (Menü P36 = nEin).

Im Menü **P18.o** und **P18.c** muss mindestens der Wert **15** und im Menü **P38** mindestens der Wert **2,00"** eingestellt sein, ansonsten kann es zu Funktionsstörungen kommen.

Das Tor vor dem Lernen der Arbeitszeiten ca. 1 m öffnen!

Bei 1-flügeligen Toren muss vor dem Lernen der Laufzeiten die Laufzeit von Motor 2 im Menü **P02** auf **"0"** gestellt werden.

Sicherheitseinrichtungen erst nach dem Lernen der Arbeitszeiten anschließen und in den Menüs P29, P30, P31, P33 und P34 aktivieren.

**ADI-Modul** (z,B. ELM-CX/DX) erst **nach** dem Lernen der Arbeitszeiten anschließen und im Menüs **P46** aktivieren.

#### Hinweis

Sollte während des Lernvorganges der Antrieb an einer Position stehen bleiben oder sich nur ruckartig bewegen, ist die Kraftstufe zu gering eingestellt. Im Menü **P14** oder **P15** diese etwas erhöhen.

### 7.3.1 Lernen der Laufzeiten bei 1 Motor ohne Endschalter (1-flügeliges Tor)

- ► Das Tor ist ca. 1 m geöffnet und eingeriegelt.
- Menüpunkte P02 = 0, P18.o = 15, P18.c = 15, P28 = StAn, P36 = nEin, P38 = 2.00" und P46 = nEin sind korrekt eingestellt, ansonsten kann es zu Funktionsstörungen kommen.

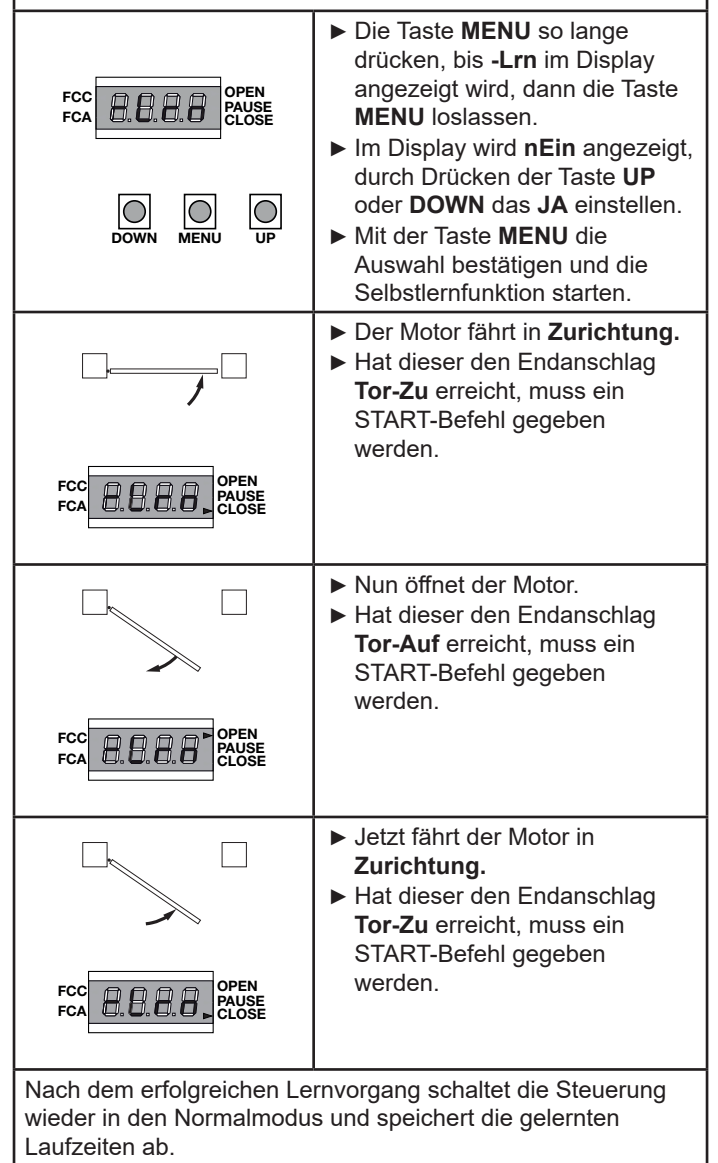

#### Hinweis

Fährt der Motor entgegengesetzt der hier beschriebenen Laufrichtung, sind die Anschlüsse **H6** und **H8** zu prüfen und ggf. zu tauschen.

### 7.3.2 Lernen der Laufzeiten bei 2 Motoren ohne Endschalter (2-flügeliges Tor)

- ► Die Tore sind ca. 1 m geöffnet und eingeriegelt.
- Menüpunkte P18.o = 15, P18.c = 15, P28 = StAn, P36 = nEin, P38 = 2.00" und P46 = nEin sind korrekt eingestellt, ansonsten kann es zu Funktionsstörungen kommen.

### Hinweis

Falls Motor 2 einen größeren Öffnungswinkel als Motor 1 hat, muss die Flügelverzögerung im Menü P09 vor dem Lernen der Laufzeiten, erhöht werden. Sollte Motor 1 beim Schließen Motor 2 überholen, wird der Lernvorgang abgebrochen.

| FCC<br>FCA    | <ul> <li>Die Taste MENU so lange<br/>drücken, bis -Lrn im Display<br/>angezeigt wird, dann die Taste<br/>MENU loslassen.</li> <li>Im Display wird nEin angezeigt,<br/>durch Drücken der Taste UP<br/>oder DOWN das JA einstellen.</li> <li>Mit der Taste MENU die<br/>Auswahl bestätigen und die<br/>Selbstlernfunktion starten.</li> </ul> |
|---------------|----------------------------------------------------------------------------------------------------|
| FCC<br>FCA    | <ul> <li>Motor 1 fährt ein kurzes Stück<br/>in Aufrichtung.</li> </ul>                                                                                                    |
| FCC<br>FCA    | Motor 2 fährt in Zurichtung, hat<br>dieser den Endanschlag Tor-Zu<br>erreicht, muss ein START-<br>Befehl gegeben werden.                                                                                                    |
| FCC FCA CLOSE | Motor 1 f\u00e4hrt in Zurichtung , hat<br>dieser den Endanschlag Tor-Zu<br>erreicht, muss ein START-<br>Befehl gegeben werden.                                                                                                    |
| FCC<br>FCA    | <ul> <li>Nun öffnen beide Motoren.</li> <li>Hat Motor 1 den Endanschlag<br/>Tor-Auf erreicht, muss ein<br/>START-Befehl gegeben<br/>werden.</li> <li>Hat Motor 2 den Endanschlag<br/>Tor-Auf erreicht, muss ein<br/>START-Befehl gegeben<br/>werden.</li> </ul>                                                                             |

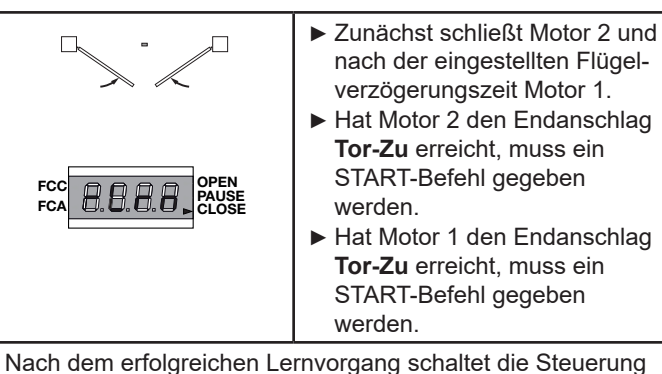

Nach dem erfolgreichen Lernvorgang schaltet die Steuerung wieder in den Normalmodus und speichert die gelernten Laufzeiten ab.

### Hinweis

Fährt **Motor 1** entgegengesetzt der hier beschriebenen Laufrichtung, sind die Anschlüsse **H6** und **H8** zu prüfen und ggf. zu tauschen. Fährt **Motor 2** entgegengesetzt der hier beschrieben Laufrichtung, sind die Anschlüsse **H3** und **H5** zu prüfen und ggf. zu tauschen.

## 8 STEUERUNG KONFIGURIEREN

### 8.1 Das Konfigurationsmenü

Auf den folgenden Seiten werden die einzelnen Optionen des Konfigurationsmenüs erklärt. Nachdem die Arbeitszeiten eingelernt worden sind, können Sie nun die für die Toranlage notwendigen Änderungen vornehmen und speichern. **WICHTIG;** das Konfigurationsmenü immer über den Menüpunkt **EndE** verlassen, ansonsten werden die vorgenommenen Änderungen nicht gespeichert.

Programmiermodus aktivieren:

- MENU so lange drücken, bis -PrG im Display erscheint.
- Taste **MENU** loslassen.
- Mit UP und DOWN das gewünschte Menü (P01 bis P50) suchen.
- Taste MENU drücken, um die aktive Einstellung des gewählten Menüpunktes anzuzeigen.
   Diese kann mit UP bzw. DOWN geändert werden.
- MENU erneut drücken, um die Änderung zu speichern und wieder zur Menüauswahl zu gelangen.

**Programmiermodus** nach Einstellung der gewünschten Änderungen verlassen:

- EndE durch drücken von UP oder DOWN einstellen.
- MENU drücken, im Display wird nEin angezeigt.
- JA durch drücken von UP oder DOWN einstellen.
- Mit **MENU** die Auswahl bestätigen. Der Programmiermodus wird dadurch verlassen, die vorgenommen Änderungen gespeichert.

Die Steuerung schaltet in den Normalmodus (Betriebsmodus) zurück.

### Hinweis

Gewünschte Änderungen schrittweise vornehmen und anschließend **auf Richtigkeit prüfen**. Somit werden Fehler sofort erkannt und man kann diese umgehend beheben, ohne lange die Ursache suchen zu müssen.

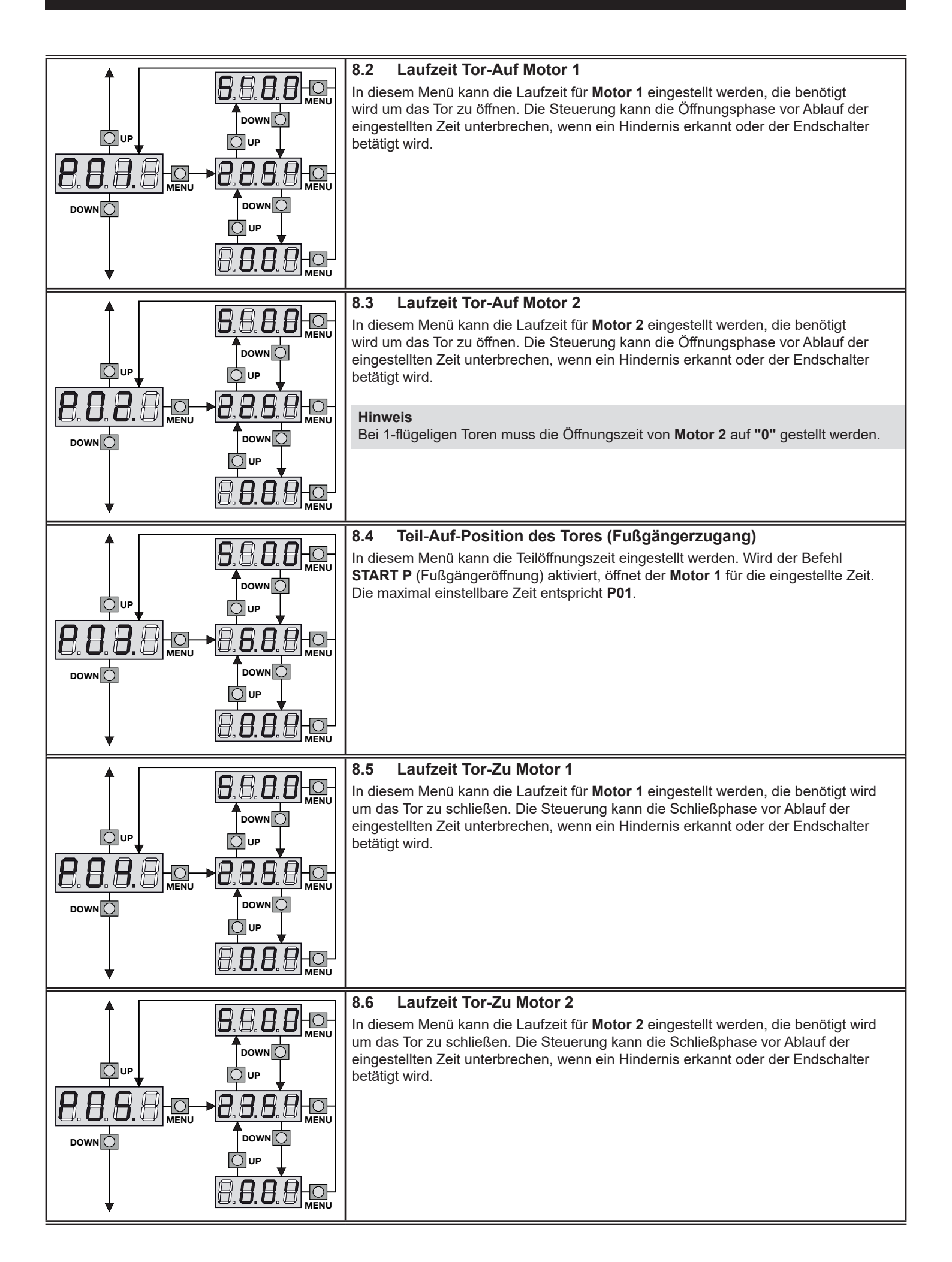

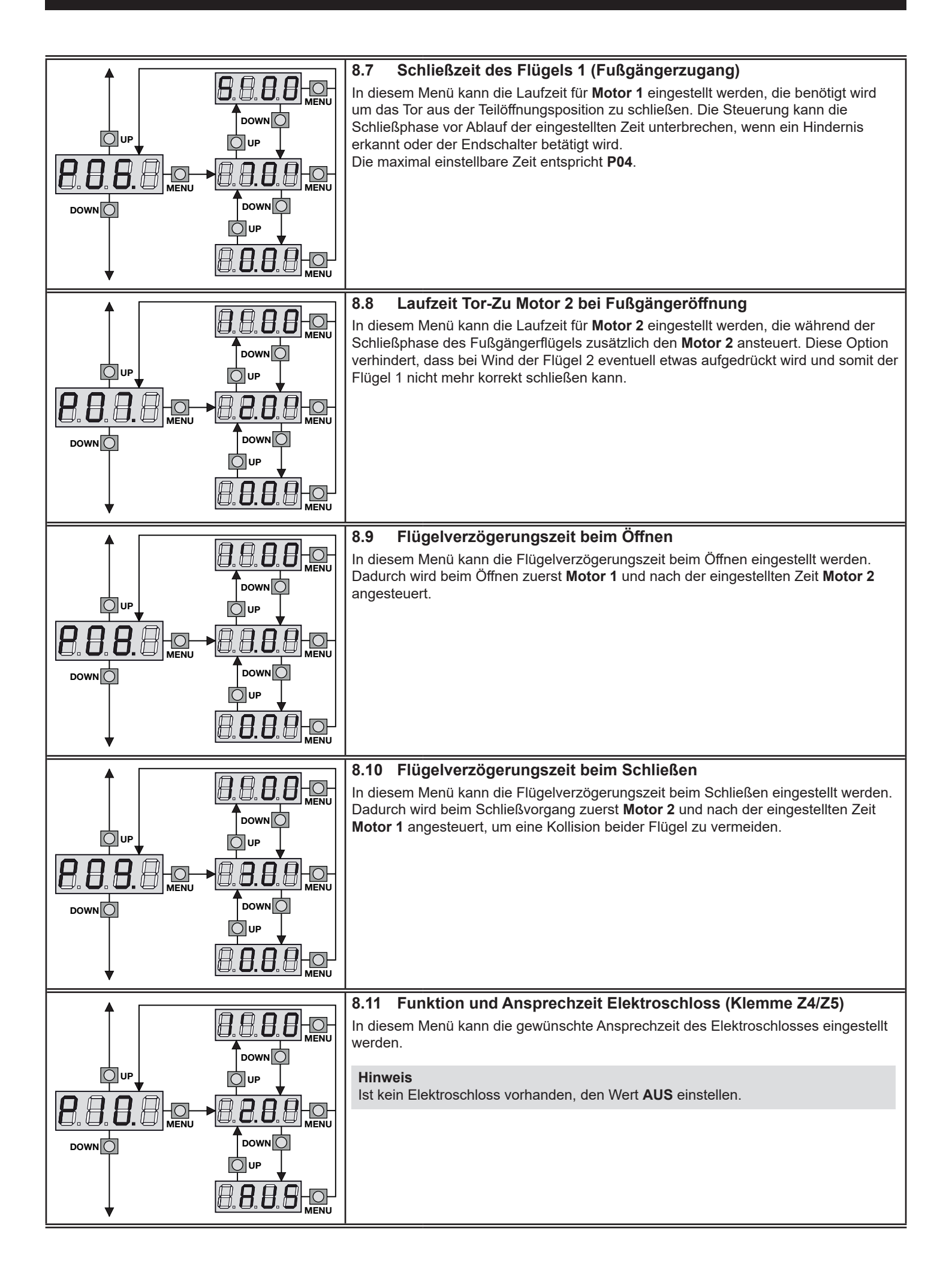

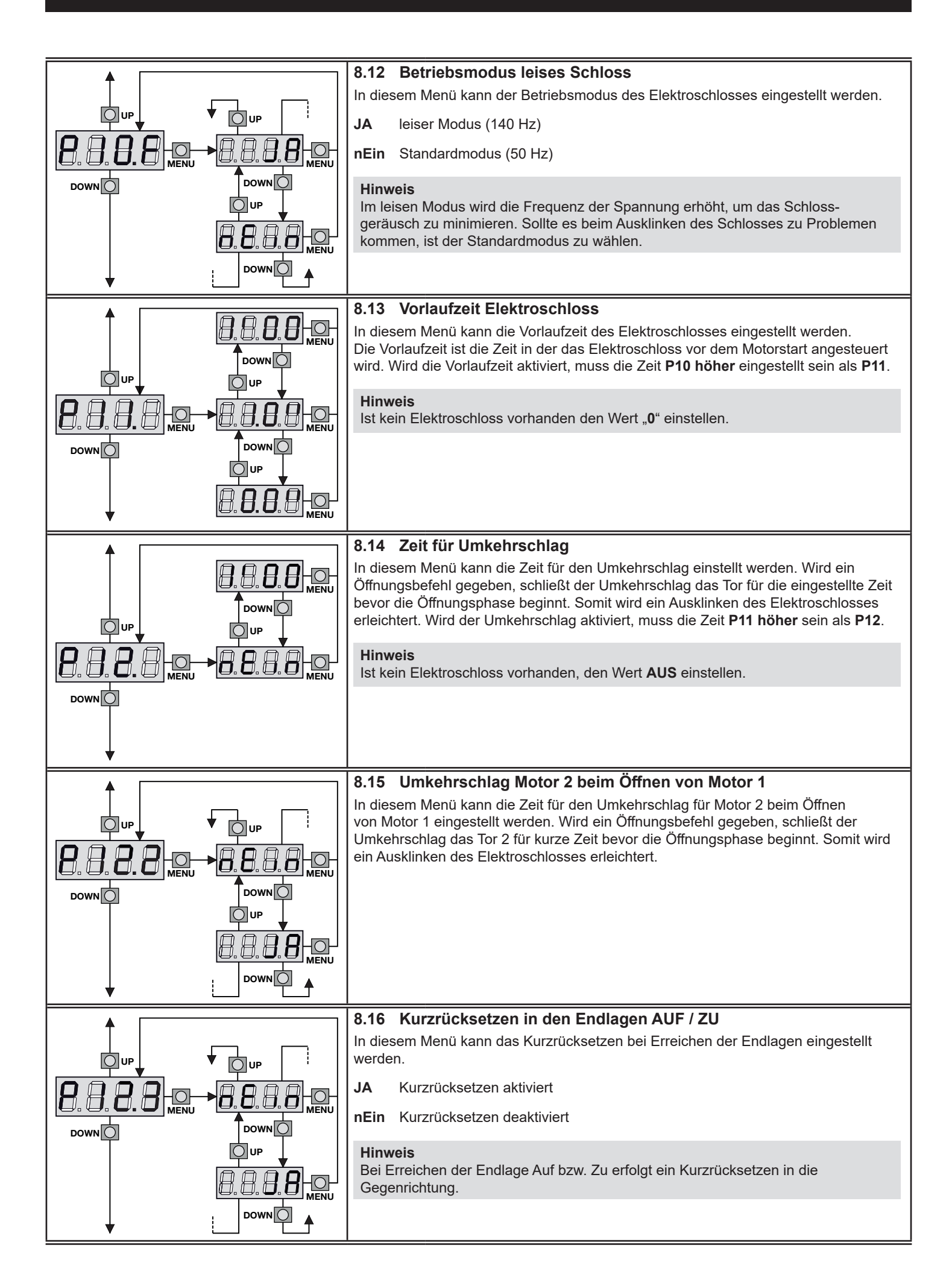

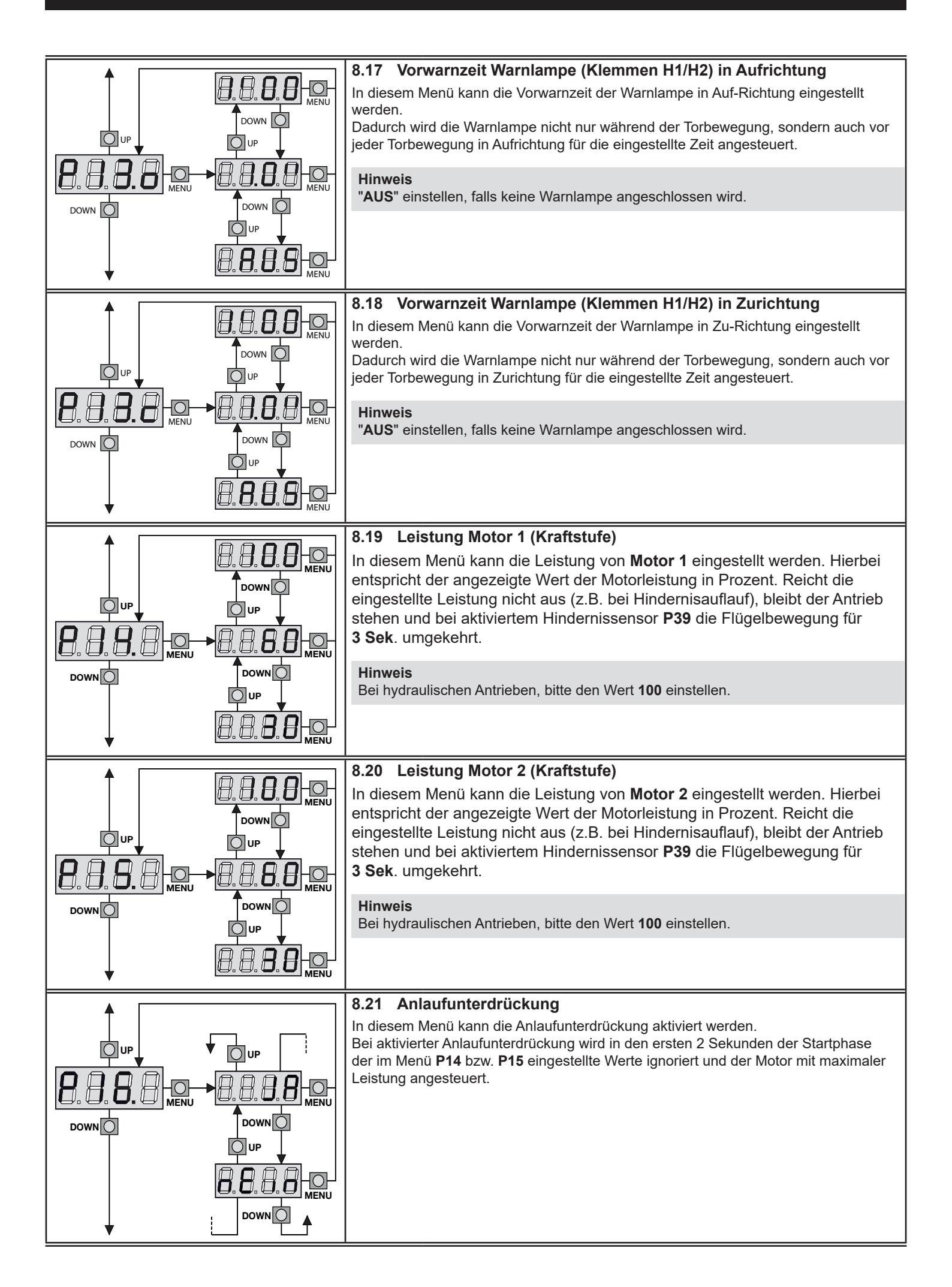

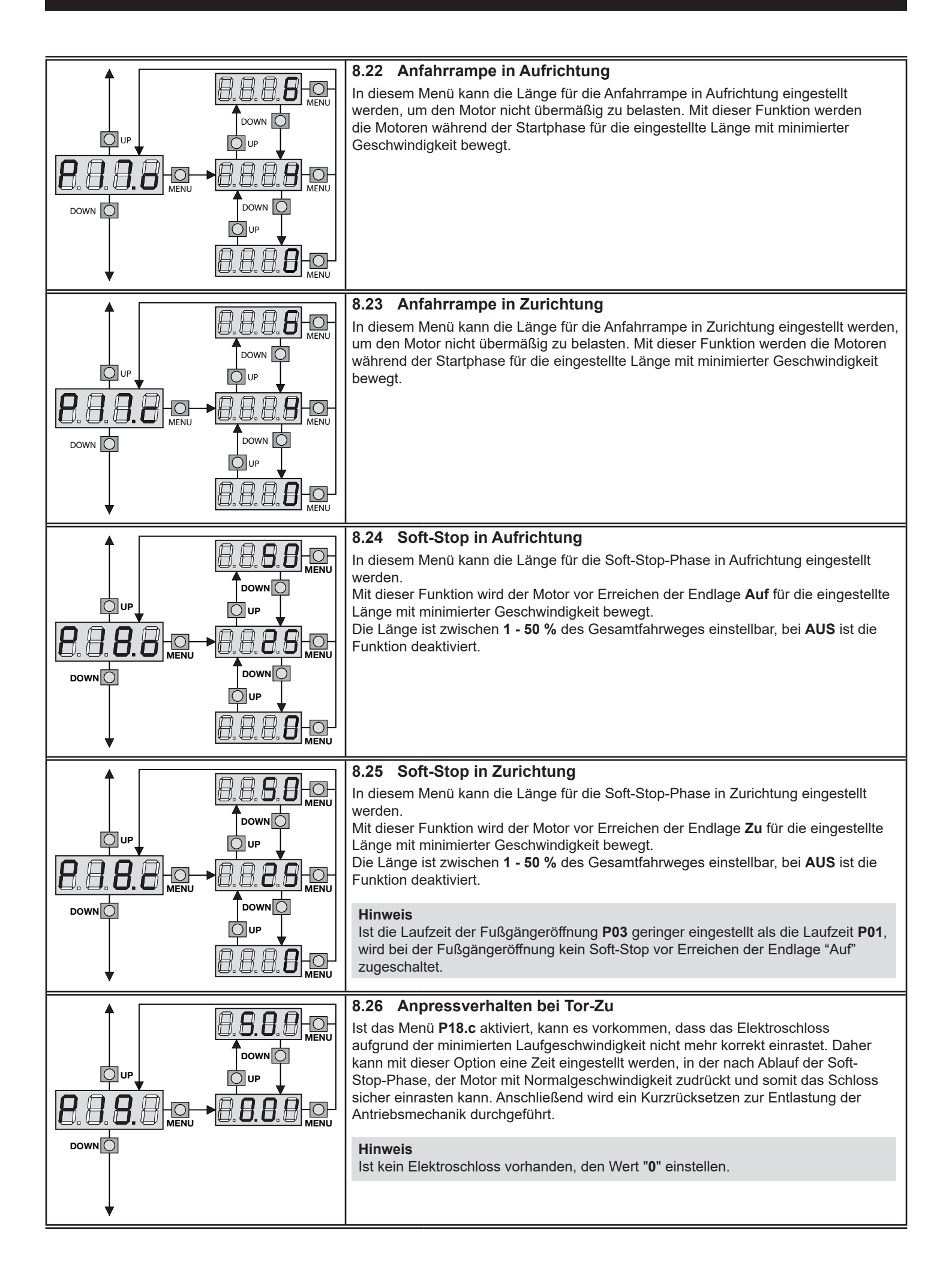

|         |     | In diesem Menü wird die Option eingestellt, wie sich die Steuerung während der<br>Öffnungsphase bei einem Befehlseingang verhält.<br>StoP das Tor stoppt.<br>ZU das Tor stoppt und schließt sofort wieder.<br>AUS das Tor setzt die Öffnungsphase fort (der Befehl wird ignoriert).<br>Hinweis<br>Bei Impulsbetrieb die Funktion StoP einstellen.                                                                                                    |
|---------|-----|----------------------------------------------------------------------------------------------------|
|         |     | <ul> <li>StoP das Tor stoppt.</li> <li>ZU das Tor stoppt und schließt sofort wieder.</li> <li>AUS das Tor setzt die Öffnungsphase fort (der Befehl wird ignoriert).</li> <li>Hinweis</li> <li>Bei Impulsbetrieb die Funktion StoP einstellen.</li> </ul>                                                                                                    |
|         |     | Hinweis<br>Bei Impulsbetrieb die Funktion <b>StoP</b> einstellen.                                                                                                    |
|         | · ─ | Bei Automatikbetrieb (Offnen über Startbefehl und Schließen nur durch den automatischen Zulauf) die Funktion <b>AUS</b> einstellen.                                                                                                    |
|         |     |                                                                                                    |
|         |     | 8.28 Startimpuls (Klemmen L3/L6) während des Schließens                                                                                                    |
|         |     | In diesem Menü wird die Option eingestellt, wie sich die Steuerung während der Schließphase bei einem Befehlseingang verhält.                                                                                                    |
|         |     | StoPdas Tor stoppt.AUFdas Tor stoppt und öffnet sofort wieder.                                                                                                    |
| DOWN O  |     | Hinweis                                                                                                    |
|         |     | Bei Impulsbetrieb die Funktion <b>StoP</b> einstellen.                                                                                                    |
|         |     | Bei Automatikbetrieb (Offnen über Startbefehl und Schließen nur durch den automatischen Zulauf) die Funktion AUF einstellen                                                                                                    |
|         |     |                                                                                                    |
| <b></b> |     |                                                                                                    |
|         |     | 8.29 Startimpuls (Klemmen L3/L6) während das Tor geöffnet ist                                                                                                    |
|         |     | In diesem Menü wird die Option eingestellt, wie sich die Steuerung während der<br>Öffnungsphase bei einem Befehlseingang verhält.                                                                                                    |
|         |     | ZU das Tor schließt wieder.                                                                                                    |
|         |     | PAUS das for bleibt geöffnet, die Offenhaltezeit wird neu gestartet.                                                                                                    |
|         |     | Hinweis                                                                                                    |
|         |     | Bei Impulsbetrieb die Funktion <b>ZU</b> einstellen. Bei Automatikbetrieb (Offnen über<br>Startbefehl und Schließen nur durch den automatischen Zulauf) die Funktion <b>AUS</b>                                                                                                    |
|         |     | oder PAUS einstellen.                                                                                                    |
| ⊥ ¦     |     |                                                                                                    |
| ↓ ↓     |     |                                                                                                    |
|         |     | 8.30 Startimpuls (START P, Klemmen L4/L6) bei der Fußgängeröffnung                                                                                                    |
|         |     | 8.30 Startimpuls (START P, Klemmen L4/L6) bei der Fußgängeröffnung<br>In diesem Menü wird die Option eingestellt, wie sich die Steuerung während der<br>Fußgängeröffnung bei einem Befehlseingang (START P/Fußgänger) verhält.                                                                                                    |
|         |     | <ul> <li>8.30 Startimpuls (START P, Klemmen L4/L6) bei der Fußgängeröffnung<br/>In diesem Menü wird die Option eingestellt, wie sich die Steuerung während der<br/>Fußgängeröffnung bei einem Befehlseingang (START P/Fußgänger) verhält.</li> <li>StoP das Tor stoppt.</li> </ul>                                                                                                    |
|         |     | <ul> <li>8.30 Startimpuls (START P, Klemmen L4/L6) bei der Fußgängeröffnung</li> <li>In diesem Menü wird die Option eingestellt, wie sich die Steuerung während der<br/>Fußgängeröffnung bei einem Befehlseingang (START P/Fußgänger) verhält.</li> <li>StoP das Tor stoppt.</li> <li>ZU das Tor stoppt und schließt sofort wieder.</li> <li>AUS das Tor setzt die Öffnungsphase fort (der Befehl wird ignoriert)</li> </ul>                                                                                                    |
|         |     | <ul> <li>8.30 Startimpuls (START P, Klemmen L4/L6) bei der Fußgängeröffnung<br/>In diesem Menü wird die Option eingestellt, wie sich die Steuerung während der<br/>Fußgängeröffnung bei einem Befehlseingang (START P/Fußgänger) verhält.</li> <li>StoP das Tor stoppt.</li> <li>ZU das Tor stoppt und schließt sofort wieder.</li> <li>AUS das Tor setzt die Öffnungsphase fort (der Befehl wird ignoriert).</li> </ul>                                                                                                    |
|         |     | <ul> <li>8.30 Startimpuls (START P, Klemmen L4/L6) bei der Fußgängeröffnung In diesem Menü wird die Option eingestellt, wie sich die Steuerung während der Fußgängeröffnung bei einem Befehlseingang (START P/Fußgänger) verhält.</li> <li>StoP das Tor stoppt.</li> <li>ZU das Tor stoppt und schließt sofort wieder.</li> <li>AUS das Tor setzt die Öffnungsphase fort (der Befehl wird ignoriert).</li> <li>Hinweis</li> <li>Wird während der Fußgängeröffnung ein START-Befehl gegeben, öffnet der Flügel komplett</li> </ul>                                                                                                    |
|         |     | <ul> <li>8.30 Startimpuls (START P, Klemmen L4/L6) bei der Fußgängeröffnung<br/>In diesem Menü wird die Option eingestellt, wie sich die Steuerung während der<br/>Fußgängeröffnung bei einem Befehlseingang (START P/Fußgänger) verhält.</li> <li>StoP das Tor stoppt.</li> <li>ZU das Tor stoppt und schließt sofort wieder.</li> <li>AUS das Tor setzt die Öffnungsphase fort (der Befehl wird ignoriert).</li> <li>Hinweis</li> <li>Wird während der Fußgängeröffnung ein START-Befehl gegeben, öffnet der Flügel<br/>komplett.</li> <li>Der Befehl START P (Fußgänger) wird ignoriert, wenn zuvor ein START-Befehl zum<br/>Starten bzw. zum Stoppen des Tores gegeben wurde.</li> </ul>                                                                                                    |
|         |     | <ul> <li>8.30 Startimpuls (START P, Klemmen L4/L6) bei der Fußgängeröffnung<br/>In diesem Menü wird die Option eingestellt, wie sich die Steuerung während der<br/>Fußgängeröffnung bei einem Befehlseingang (START P/Fußgänger) verhält.</li> <li>StoP das Tor stoppt.</li> <li>ZU das Tor stoppt und schließt sofort wieder.</li> <li>AUS das Tor setzt die Öffnungsphase fort (der Befehl wird ignoriert).</li> <li>Hinweis</li> <li>Wird während der Fußgängeröffnung ein START-Befehl gegeben, öffnet der Flügel<br/>komplett.</li> <li>Der Befehl START P (Fußgänger) wird ignoriert, wenn zuvor ein START-Befehl zum<br/>Starten bzw. zum Stoppen des Tores gegeben wurde.</li> </ul>                                                                                                    |
|         |     | <ul> <li>Bei Impulsbetrieb die Funktion StoP einstellen.</li> <li>Bei Automatikbetrieb (Öffnen über Startbefehl und Schließen nur durch den automatischen Zulauf) die Funktion AUF einstellen.</li> <li>8.29 Startimpuls (Klemmen L3/L6) während das Tor geöffnet ist In diesem Menü wird die Option eingestellt, wie sich die Steuerung während der Öffnungsphase bei einem Befehlseingang verhält.</li> <li>ZU das Tor schließt wieder.</li> <li>AUS das Tor bleibt geöffnet (der Befehl wird ignoriert).</li> <li>PAUS das Tor bleibt geöffnet, die Offenhaltezeit wird neu gestartet.</li> <li>Hinweis</li> <li>Bei Impulsbetrieb die Funktion ZU einstellen. Bei Automatikbetrieb (Öffnen über Startbefehl und Schließen nur durch den automatischen Zulauf) die Funktion AUS oder PAUS einstellen.</li> </ul> |

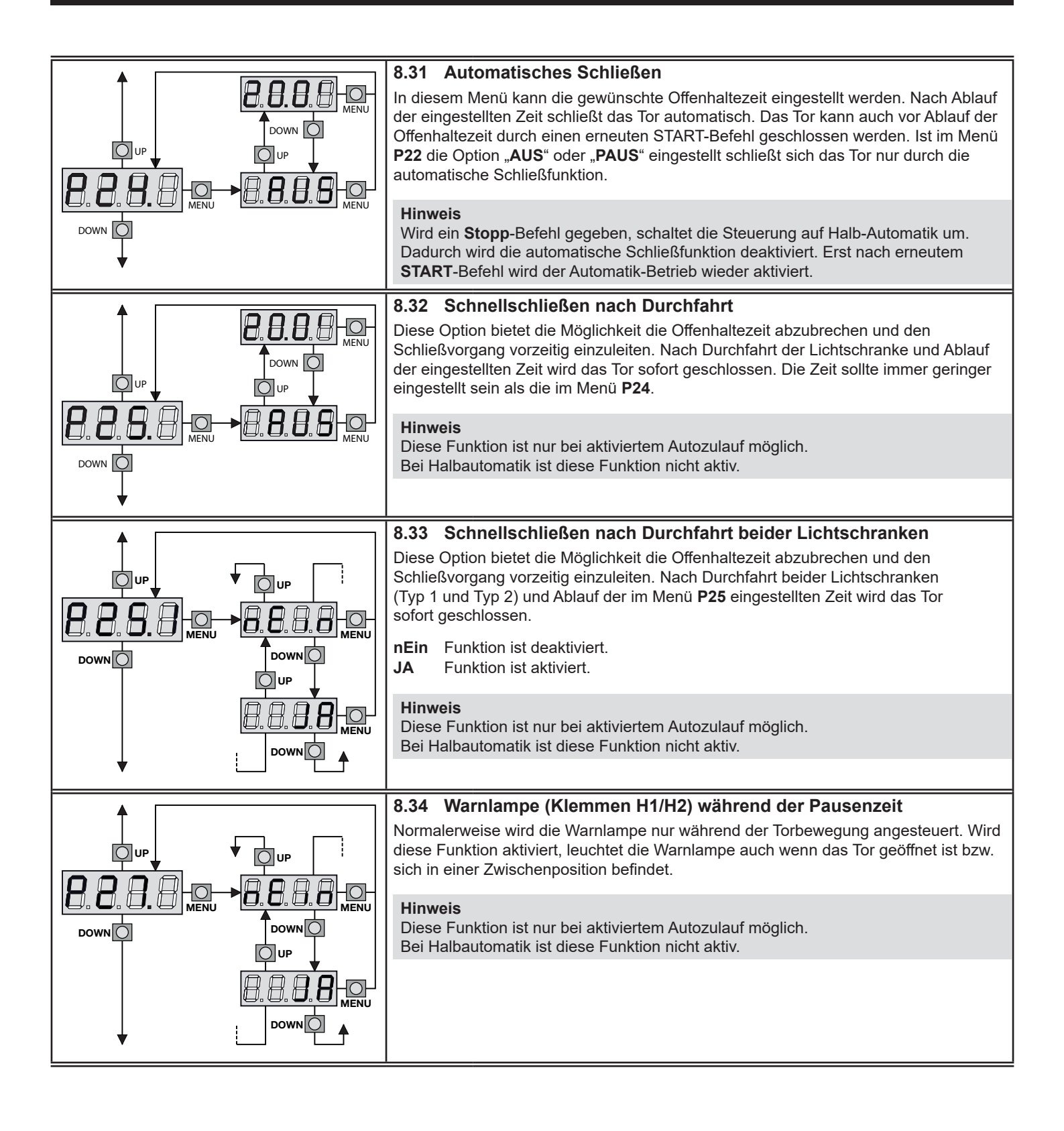

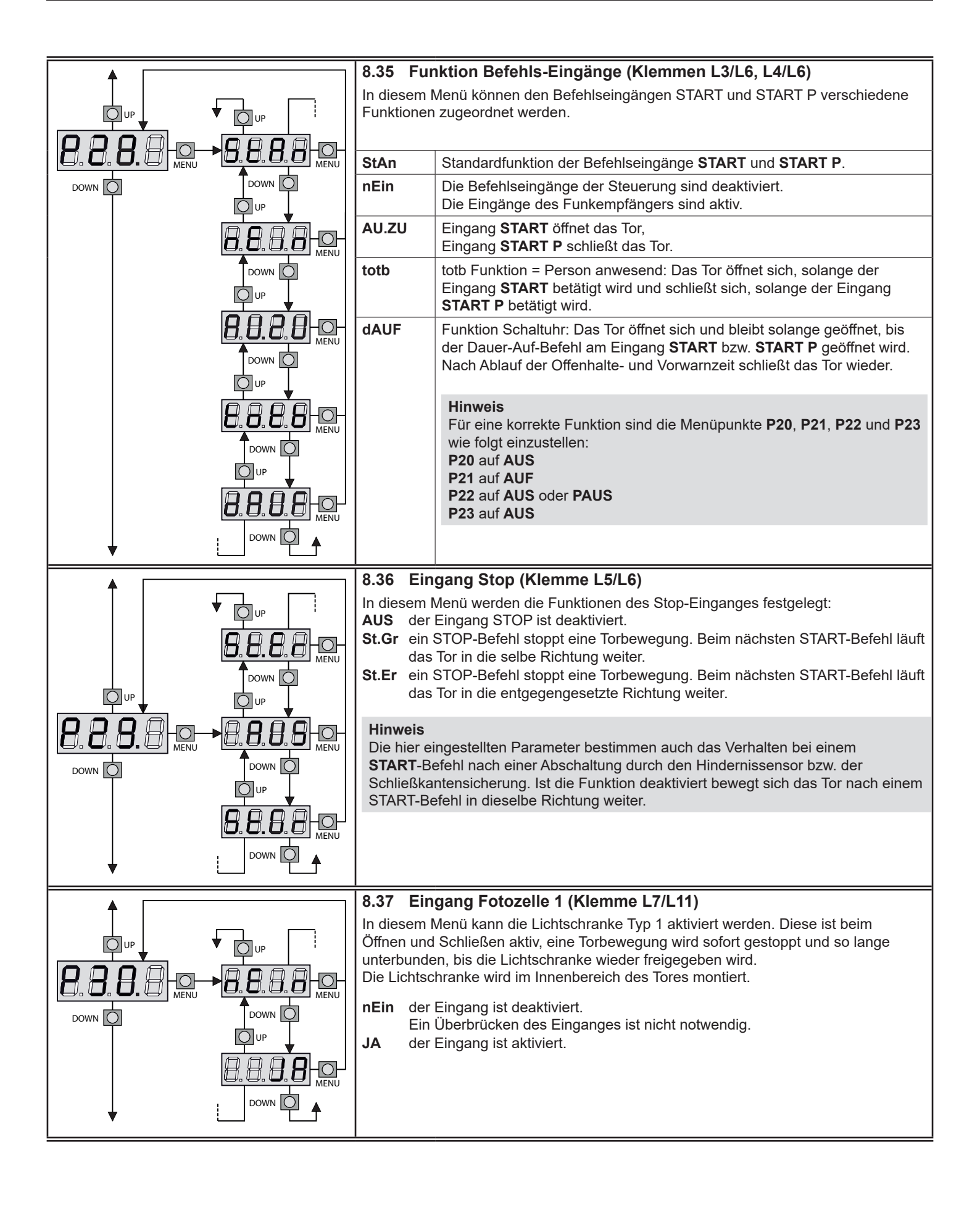

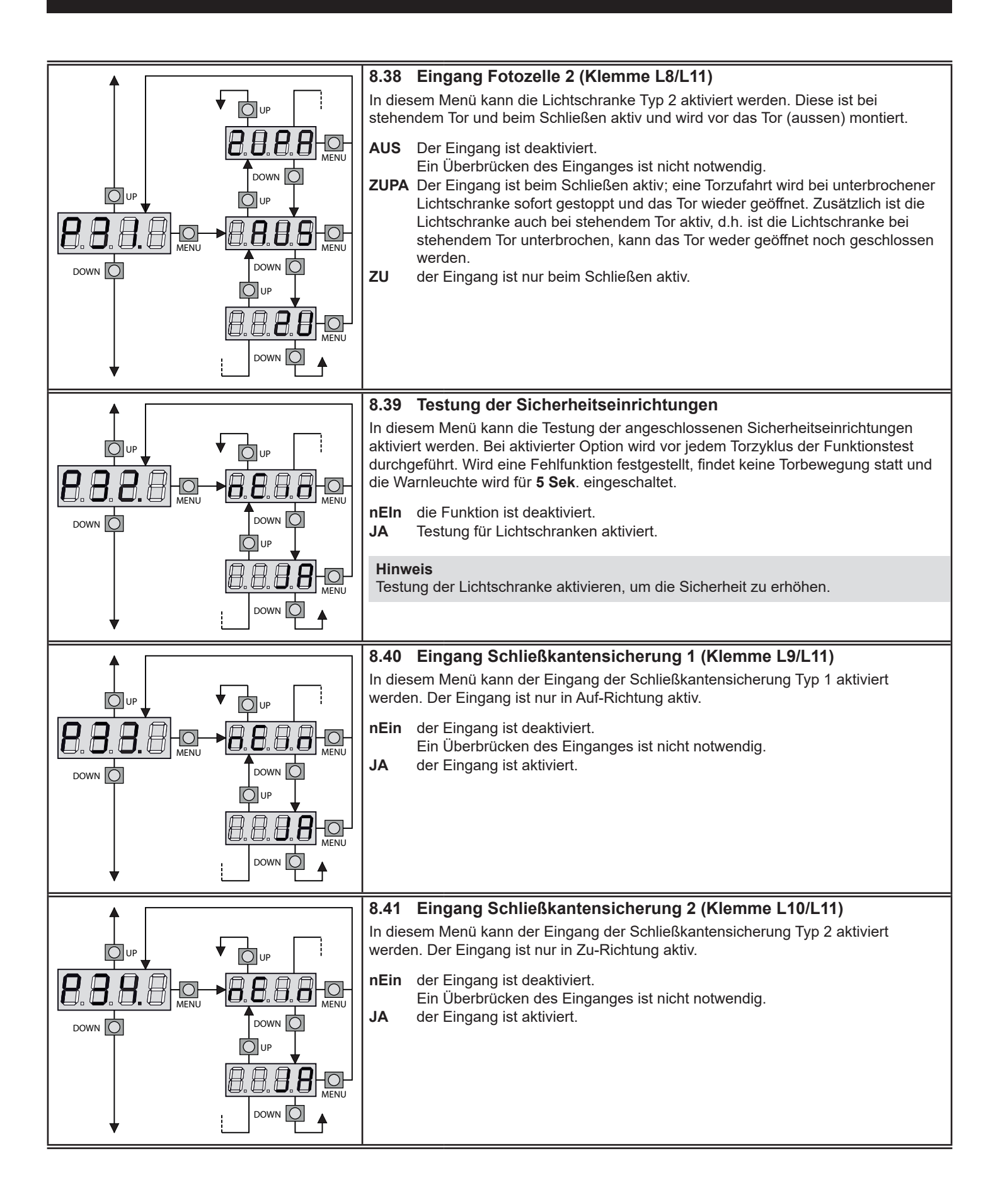

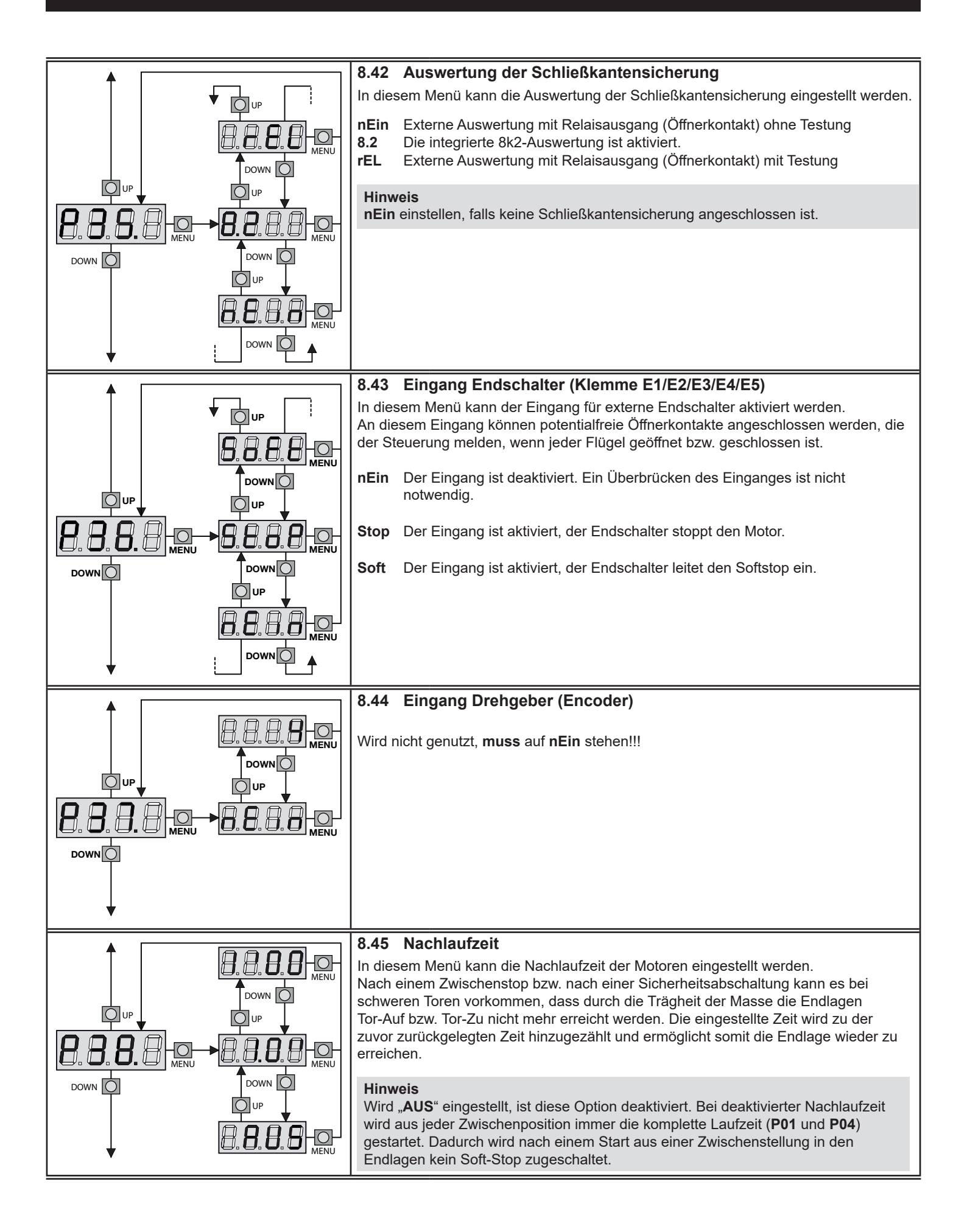

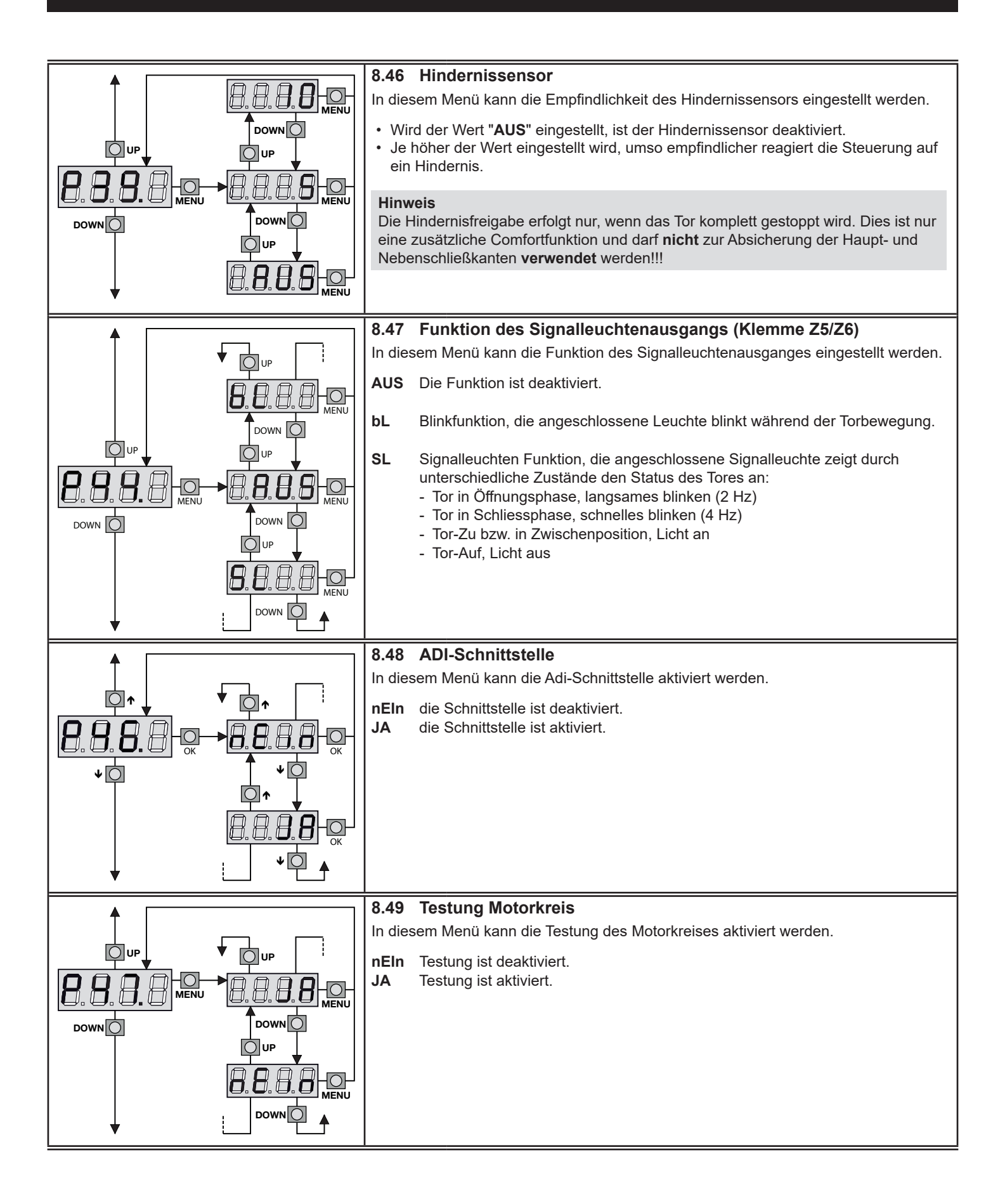

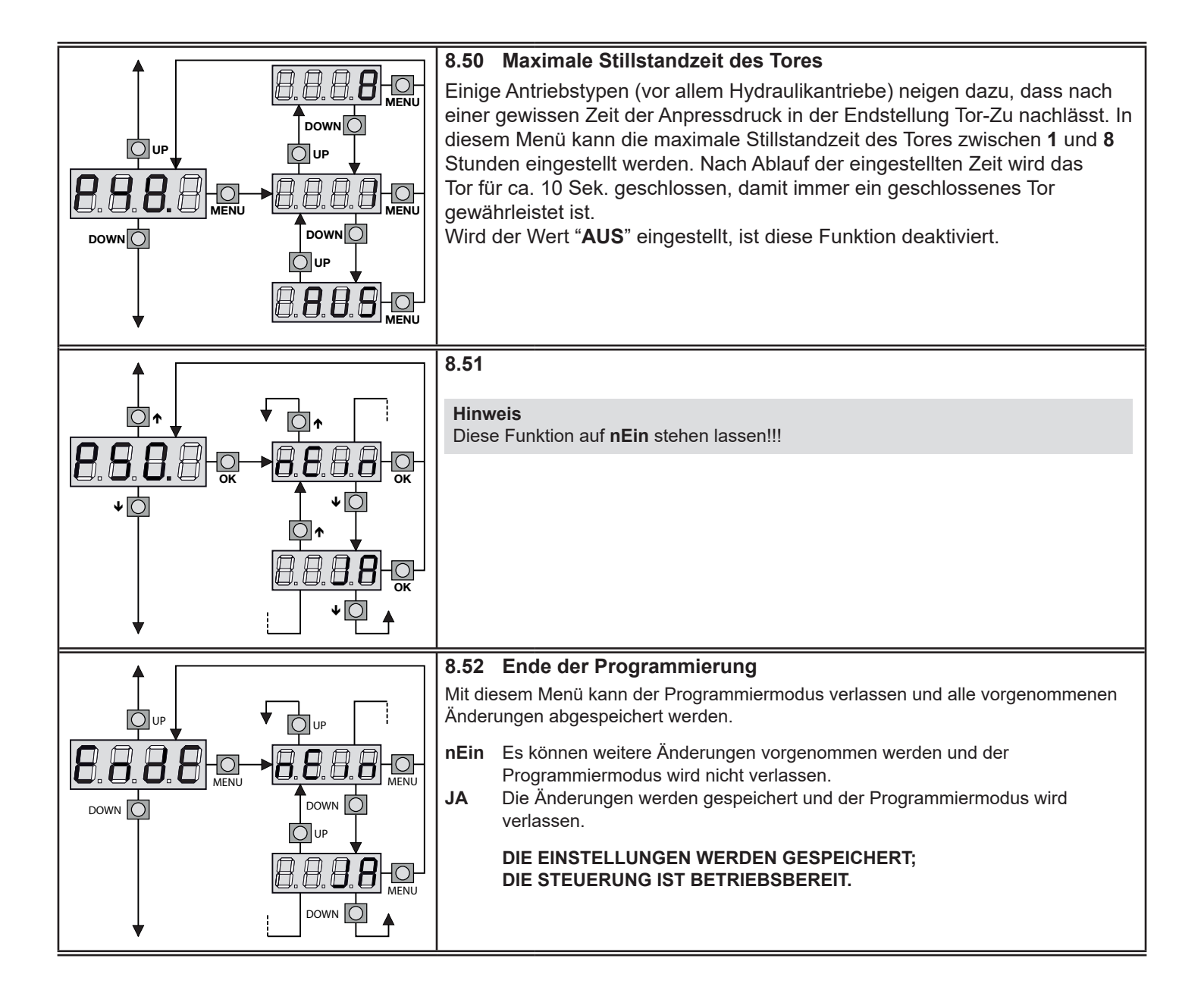

### 8.53 Ablesen des Zyklenzählers

Die Steuerung besitzt einen integrierten Zähler, der die vollständig ausgeführten Öffnungszyklen abspeichert. Zusätzlich ist ein Wartungszähler integriert, der nach Erreichen des eingestellten Wertes die Wartung anzeigt.

- Die beiden Zähler unterscheiden sich wie folgt:
- Der Zyklenzähler tot kann nicht zurückgesetzt werden
   Der Wartungszähler SErv zeigt die noch fehlenden Zyklen bis zur Wartung an und kann vorzeitig abgeschaltet bzw. wieder auf den gewünschten Wartungsintervall zurückgesetzt werden.

Im dargestellten Schema wird das Ablesen der bisherigen Zyklen, der noch verbleibenden Zyklen bis zur Wartung und das Einstellen des neuen Wartungsintervalls angezeigt. Im Beispiel hat die Steuerung 12451 Zyklen ausgeführt und es fehlen z.B. noch 1322 Zyklen bis zur nächsten Wartung.

**Bereich 1** zeigt den Zählerstand der bisher durchgeführten Zyklen an. Durch Drücken der **UP** bzw. **DOWN** Taste kann die Tausender bzw. die Hunderter-Skala angezeigt werden.

**Bereich 2** zeigt die noch fehlenden Zyklen bis zur Wartung an. Der tatsächliche Wert wird auf Hundert abgerundet.

**Bereich 3** dient zur Eingabe der gewünschten Zyklen, die bis zur Wartung durchgeführt werden dürfen. Durch Drücken der **UP** bzw. **DOWN** Taste wird der angezeigte Wert auf Tausend auf bzw. abgerundet, jedes weitere Drücken erhöht bzw. verringert den Wert um 1000 Einheiten. Der bisherige Wartungsintervall wird dadurch gelöscht.

### 8.54 Anzeige einer notwendigen Wartung

Wenn die eingestellte Zyklenzahl überschritten wird, signalisiert die Warnlampe die notwendige Wartung der Toranlage. Dabei wird vor jedem Öffnungszyklus die Warnlampe zusätzlich für **5 Sek.** eingeschaltet.

#### Hinweis

Wartungs- und Reparaturarbeiten dürfen nur durch einen Sachkundigen ausgeführt werden.

Die Anzeige einer notwendigen Wartung (Signalisierung durch die Warnlampe) wird erst durch Eingabe eines neuen Wartungsintervalls bzw. durch Löschen beendet. Wird der Zähler auf "**0**" gestellt, ist der Wartungszähler deaktiviert.

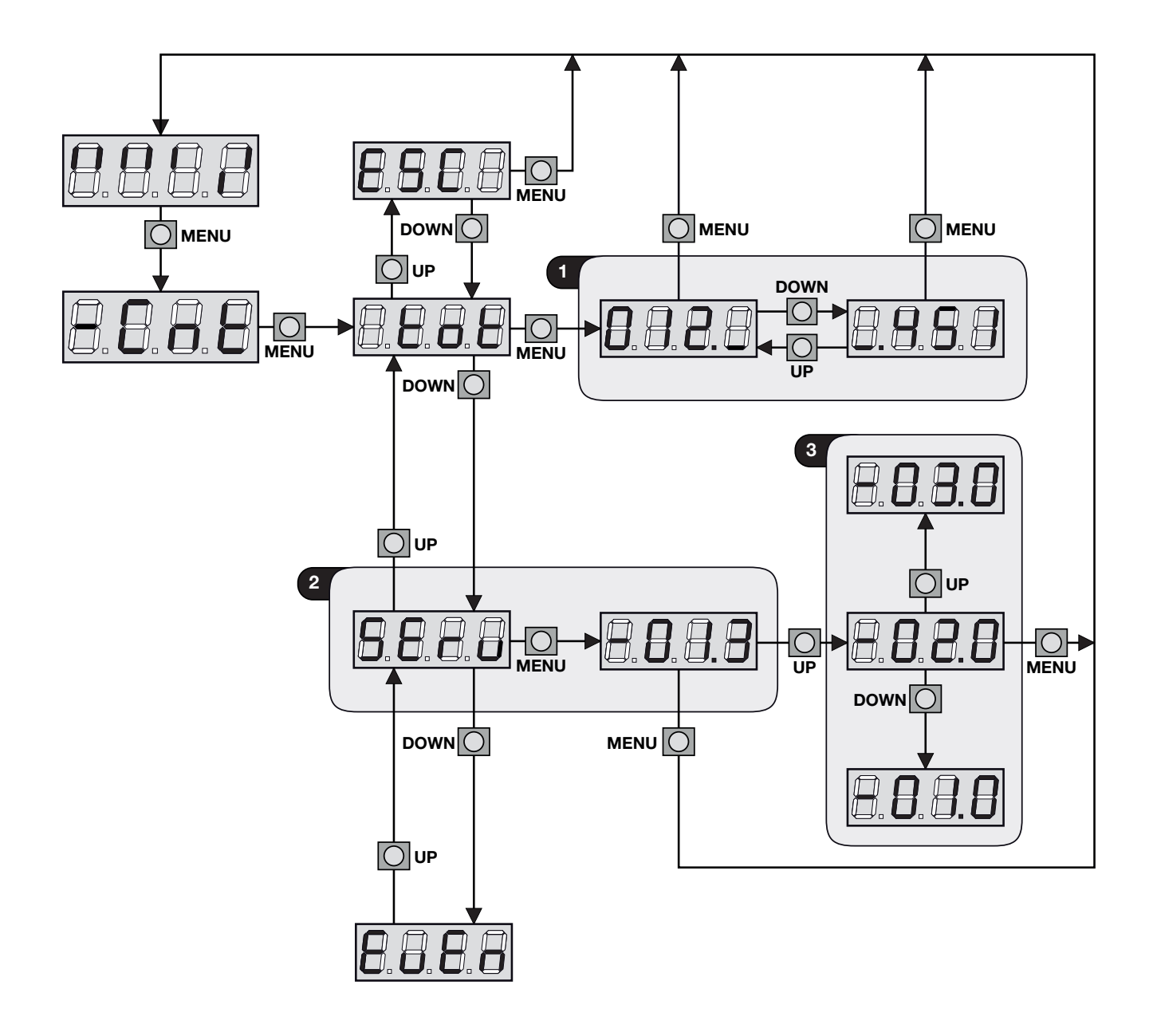

### 9 BETRIEB

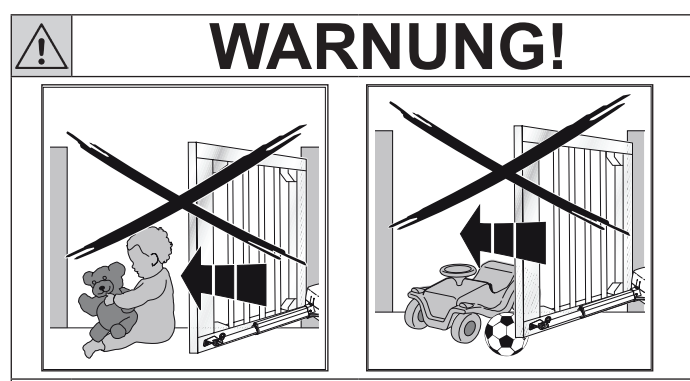

### Verletzungsgefahr bei Torbewegung!

Im Bereich des Tores kann es bei fahrendem Tor zu Verletzungen oder Beschädigungen kommen.

- Stellen Sie sicher, dass keine Kinder an der Toranlage spielen.
- Stellen Sie sicher, dass sich im Bewegungsbereich des Tores keine Personen oder Gegenstände befinden.
- Verfügt die Toranlage nur über eine Sicherheitseinrichtung, dann betreiben Sie den Drehtor-Antrieb nur, wenn Sie den Bewegungsbereich des Tores einsehen können.
- Überwachen Sie den Torlauf, bis das Tor die Endlage erreicht hat.
- Durchfahren bzw. durchgehen Sie Toröffnungen von ferngesteuerten Toranlagen erst, wenn das Tor zum Stillstand gekommen ist!
- ▶ Bleiben Sie niemals innerhalb des geöffneten Tores stehen.

## **WARNUNG!**

## Quetsch- und Schergefahr an der Haupt- und Nebenschließkante

<u>/!</u>\

/!\

Bei der Torfahrt können Finger oder Gliedmaßen zwischen dem Tor und der Hauptschließkante sowie der Nebenschließkante eingequetscht werden.

Greifen Sie während einer Torfahrt nicht mit den Fingern an die Haupt- oder Nebenschließkanten!

## WARNUNG!

### Quetsch- und Schergefahr im Unterflurgehäuse

Bei der Torfahrt können Finger oder Gliedmaßen zwischen den Hebelarmen des Antriebes eingequetscht und abgetrennt werden.

- Greifen Sie während einer Torfahrt nicht ins Unterflurgehäuse!
- Niemals den Antrieb mit geöffnetem Unterflurgehäuse betrieben.
- Schalten Sie bei allen Arbeiten an der Toranlage die Netzversorgung ab und sichern diese gegen unbefugtes Wiedereinschalten.

### 9.1 Einweisung von Benutzern

- Weisen Sie alle Personen, die die Toranlage benutzen, in die ordnungsgemäße und sichere Bedienung ein.
- Demonstrieren und testen Sie die mechanische Entriegelung, sowie den Sicherheitsrücklauf.
- Weisen Sie den Benutzer in die regelmäßige Wartung ein, die der Benutzer selbst durchführen kann.
- Weisen Sie den Benutzer ein, welche Einstellungen, Wartungsarbeiten und Reparaturen nur durch einen Sachkundigen durchgeführt werden dürfen.

### 9.2 Funktionsprüfung

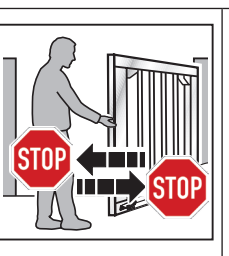

- Testen Sie **monatlich** die Funktion der mechanischen Entriegelung, sowie den Sicherheitsrücklauf.
- Sicherheitsrücklauf prüfen: betätigen Sie die angebaute Schließkantensicherung während das Tor zu- bzw. auffährt. Die Toranlage muss den Sicherheitsrücklauf einleiten.
- Beauftragen Sie bei Versagen des Sicherheitsrücklaufs unmittelbar einen Sachkundigen mit der Prüfung bzw. der Reparatur.

### 9.3 Verhalten bei/nach einem Spannungsausfall

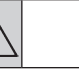

## WARNUNG!

### **Verletzungsgefahr durch unerwartete Torfahrt** Die Stromzufuhr der Anlage muss vor jedem Ent- oder Verriegeln abgeschaltet werden. Dadurch wird vermieden, dass ein ungewollter Impuls das Tor in Bewegung setzt.

 Schalten Sie bei allen Arbeiten an der Toranlage die Netzversorgung ab und sichern diese gegen unbefugtes Wiedereinschalten.

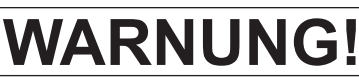

## Quetsch- und Schergefahr bei Entriegelung des Antriebes durch unerwartete Torbewegung

Beim Entriegeln des Tores kann sich dieses unerwartet bewegen. Hierbei können Finger oder Gliedmaßen zwischen dem Tor und der Hauptschließkante sowie der Nebenschließkante eingequetscht werden.

- Sichern Sie das Tor vor dem Entriegeln gegen unerwartete Bewegung.
- Betätigen Sie bei starkem Wind oder Sturm niemals die Notentriegelung.
- Greifen Sie während des Entriegelns des Tores nicht mit den Fingern an die Haupt- oder Nebenschließkanten!

Um das Drehtor während eines Spannungsausfalls von Hand öffnen oder schließen zu können, muss es vom Antrieb entriegelt werden. Siehe hierzu die Anleitung vom Drehtorantrieb.

## 10 PRÜFUNG UND WARTUNG

Den Drehtorantrieb und die gesamte Toranlage regelmäßig warten lassen, um den sicheren Betrieb und eine lange Lebensdauer zu gewährleisten. Daher empfehlen wir, zu Ihrer eigenen Sicherheit, die Toranlage nach Herstellerangaben durch einen Sachkundigen prüfen und warten zu lassen.

## WARNUNG!

### Verletzungsgefahr durch unerwartete Torfahrt

Zu einer unerwarteten Torfahrt kann es kommen, wenn bei Prüfungs- und Wartungsarbeiten an der Toranlage eine dritte Person versehentlichen den Antrieb einschaltet.

- Bei allen Arbeiten an der Toranlage die Netzversorgung abschalten und ziehen Sie ggf. den Stecker des Not-Akkus.
- Toranlage gegen unbefugtes Wiedereinschalten sichern.

Eine Prüfung oder notwendige Reparatur darf nur von einer sachkundigen Person durchgeführt werden. Wenden Sie sich hierzu an Ihren Lieferanten.

Folgende Punkte können vom Betreiber einmal monatlich durchgeführt werden:

- Optische Prüfung des Antriebsgehäuses.
- Alle Sicherheits- und Schutzfunktionen auf ihre fehlerfreie Funktion prüfen.
- Die Funktion der mechanischen Entriegelung auf ihre fehlerfreie Funktion und die Leichtgängigkeit des Tores prüfen.
- Bei vorhandenen Fehlern bzw. Mängeln die Toranlage außer Betrieb nehmen und die Fehler umgehend beheben lassen.

Folgende Punkte dürfen nur von einer sachkundigen Person durchgeführt werden und sind mindestens alle 12 Monate (empfohlen alle 6 Monate) zu prüfen:

### Tor und Tormechanik

- Zustand, Befestigung und Verschleiß des Torflügels und Torfüllung
- Zustand und Verschleiß der Dichtungen (falls vorhanden)
- Befestigung, Verschleiß und Schmierung der Laufrollen, Rollapparate und Scharniere
- Befestigung, Verschleiß und Schmierung der Führungsrollen
- Zustand, Befestigung und Verschleiß der mechanischen Endanschläge (Überlaufschutz) und Aufhängung (Sicherung gegen Ausheben/Entgleisen)
- Torflügelverriegelung
- Bei vorhandenen Fehlern bzw. Mängeln die Toranlage außer Betrieb nehmen und die Fehler umgehend beheben.
- Beachten Sie zusätzlich die Pr
  üf- und Wartungsvorschriften des Torherstellers.

### Antrieb und Steuerung

- · Befestigung des Antriebes im Unterflurgehäuse
- Befestigung Unterflurgehäuse
- Zustand des Getriebegehäuses
- Schmierung der Hebelarme und des Mitnehmers (Schmiernippel)
- Funktion der Bremswirkung, hierzu den Stopp-Kreis betätigen, der Antrieb muss sofort stehen bleiben ohne nachzulaufen.
- Befestigung, Position und Zustand der internen Endanschläge
- Die Funktion der mechanische Entriegelung auf ihre fehlerfreie Funktion und Leichtgängikeit des Tores prüfen.
- Verunreinigungen im Unterflurgehäuse entfernen.
- Zustand der elektrischen Leitungen und Anschlüsse
- Funktion und Zustand der Befehlsgeräte
- Funktion und Zustand der Sicherheitskontaktleisten
- Funktion der Kraftbegrenzung
- Funktion und Zustand der Lichtschranken
- Funktion und Zustand der Not-Befehlseinrichtung (Not-Halt)
- Funktion und Zustand der Warn- bzw. Signalleuchte
- Bei vorhandenen Fehlern bzw. Mängeln die Toranlage außer Betrieb nehmen und die Fehler umgehend beheben.

#### Hinweis

Bei Arbeitsstätten müssen nach Abschnitt 10.2 der ASR 1.7 mindestens einmal jährlich die Schließkräfte mit geeigneter Messtechnik, die z. B. den zeitlichen Kraftverlauf an Schließkanten nachweist, überprüft werden.

## 11 FUNKTIONSSTÖRUNGEN

In diesem Abschnitt werden Funktionsstörungen, deren Ursache und die mögliche Behebung beschrieben.

Ist ein Fehler vor einem Startbefehl vorhanden bzw. tritt dieser während der Torbewegung auf, werden bei bestimmten Fehlern Fehlercodes auf dem Display angezeigt. Des Weiteren können eventuelle Fehler der Statusanzeige des Displays entnommen werden.

| Anzeige        | Info / Fehler / Warnung                                                                                                    | Behebung / Mögliche Ursache                                                                                                    |
|----------------|----------------------------------------------------------------------------------------------------|----------------------------------------------------------------------------------------------------|
| MAINS          | Die LED MAINS schaltet sich nicht ein. An der<br>Steuerung liegt keine Spannung an.                                                                                                    | <ul> <li>Vergewissern Sie sich, dass im vorhandenen Stromnetz<br/>keine Spannungsunterbrechung vorliegt.</li> <li>Vor einem Eingriff in die Steuerung, den eingebauten<br/>Netz-Trennschalter ausschalten und die Zuleitung von der<br/>Steuerung abziehen.</li> <li>Kontrollieren Sie, ob die Sicherung F1 durchgebrannt ist.<br/>In diesem Fall diese durch eine gleichwertige ersetzen<br/>(Typ 250V F5AL).</li> </ul>                                                                                                    |
| IQ<br>OVERLOAD | Die <b>LED OVERLOAD</b> ist eingeschaltet.<br>Überlastung am 24 V Spannungsausgangs /<br>externe Verbraucher.                                                                                       | <ul> <li>Steckklemmen (E1 - E5 und Z1 - Z6) abziehen.<br/>Die LED erlischt.</li> <li>Ursache der Überlastung suchen und beseitigen.</li> <li>Steckklemme wieder einstecken.<br/>Prüfen, ob sich die LED nochmals einschaltet.</li> </ul>                                                                                                    |
| () 5 Sek.      | Die Warnlampe schaltet sich nach einem<br>Startbefehl sofort ein, das Tor öffnet sich jedoch<br>erst nach <b>5 Sek</b> Dies bedeutet, dass die<br>Zyklenzahl des Wartungszählers überschritten ist. | <ul> <li>Wartung durchführen und neuen Wartungsintervall eingeben.<br/>Siehe hierzu auch "Anzeige einer notwendigen Wartung"<br/>auf Seite 30.</li> </ul>                                                                                                    |
| 8.8.8.8        | Das Tor öffnet bzw. schließt sich nach einem<br>Startbefehl <b>nicht</b> . Der Triac-Test war <b>nicht</b><br>erfolgreich. Dies bedeutet, dass kein Motorstrom<br>fließt.                           | <ul> <li>Motoranschlüsse und Zuleitung zum Motor prüfen.</li> <li>Überprüfen, ob der Thermoschutz (falls vorhanden) des<br/>Motores ausgelöst hat.</li> <li>Bei einflügeligen Toren muss die Laufzeit für Motor 2 im<br/>Menü P02 auf 0 stehen.</li> <li>Bei Antrieben, bei welchen die Endschalter in Reihe zur<br/>Motorwicklung geschaltet sind, die Endschalter und deren<br/>Anschlüsse prüfen.</li> <li>Steuerung austauschen bzw. zur Instandsetzung einsenden.</li> </ul>                                                                                                    |
| 8.8.8.8        | Das Tor öffnet bzw. schließt sich nach einem<br>Startbefehl <b>nicht</b> . Fehler beim Test der<br>Lichtschranke.                                                                                   | <ul> <li>Die Testung der Lichtschranke ist nicht richtig angeschlossen.<br/>Der Sender der Lichtschranke muss an Klemme Z2 und Z3<br/>angeschlossen sein.</li> <li>Der Öffnerkontakt der Lichtschranke ist defekt bzw. die<br/>Zuleitung hat einen Kurzschluss. Lichtschranke und Zuleitung<br/>prüfen, ggf. austauschen.</li> <li>Der Eingang der Lichtschranke Typ 1 an Klemme L7 und<br/>L11 ist mit einer Drahtbrücke kurzgeschlossen. Falls keine<br/>Lichtschranke vorhanden ist, Drahtbrücke entfernen und<br/>Lichtschranke im Menü P30 deaktivieren.</li> <li>Der Eingang der Lichtschranke Typ 2 an Klemme L8 und<br/>L11 ist mit einer Drahtbrücke kurzgeschlossen. Falls keine<br/>Lichtschranke vorhanden ist, Drahtbrücke entfernen und<br/>Lichtschranke vorhanden ist, Drahtbrücke entfernen und<br/>Lichtschranke vorhanden ist, Drahtbrücke entfernen und<br/>Lichtschranke im Menü P31 deaktivieren.</li> </ul> |

| Anzeige         | Info / Fehler / Warnung                                                                                                    | в | ehebung / Mögliche Ursache                                                                                                    |
|-----------------|----------------------------------------------------------------------------------------------------|---|----------------------------------------------------------------------------------------------------|
| 8.8.8           | <b>Fehler Endschalter.</b><br>Diese Meldungen erscheinen nach einem Start-<br>befehl. Dies bedeutet dass einer der Endschalter<br>oder die Zuleitung der Endschalter defekt ist oder<br>der Anschluss der Endschalter nicht korrekt ist. | • | Bei der Fehlermeldung <b>Err4</b> oder <b>E046</b> die Taste <b>MENU</b> kurz<br>drücken, damit die Statusanzeige der Eingänge im Display<br>angezeigt wird.<br>Die Displayanzeige (Pfeile links) der Endschalter prüfen.                                                                                                    |
|                 |                                                                                                    |   | Tor einflügelig:                                                                                                    |
|                 |                                                                                                    |   | - kein Endschalter betätigt = beide Pfeile aus                                                                                                    |
|                 |                                                                                                    |   | - Endschalter AUF betätigt = Pfeil unten an                                                                                                    |
|                 |                                                                                                    |   | - Endschalter ZU betätigt = Pfeil oben an                                                                                                    |
|                 |                                                                                                    |   | Tor zweiflügelig:                                                                                                    |
|                 |                                                                                                    |   | - kein Endschalter betätigt = beide Pfeile aus                                                                                                    |
| <b>18.8.8.8</b> |                                                                                                    |   | Endschalter AUF von<br>einem Motor betätigt = Pfeil unten blinkt                                                                                                    |
|                 |                                                                                                    |   | Endschalter ZU von<br>einem Motor betätigt = Pfeil oben blinkt                                                                                                    |
|                 |                                                                                                    |   | Endschalter AUF von<br>beiden Motoren betätigt = Pfeil unten an                                                                                                    |
|                 |                                                                                                    |   | Endschalter ZU von<br>- beiden Motoren betätigt = Pfeil oben an                                                                                                    |
| 8.8.8.8         | Diese Meldungen erscheinen nach<br>einem Startbefehl. Fehler beim Test der<br>Schließkantensicherung                                                                                                    | • | Die Endschalter und die Zuleitung der Endschalter prüfen ggf.<br>Endschalter bzw. Zuleitung austauschen.<br>Die Anschlüsse prüfen ggf. Anschluss korrigieren.<br>Um den Fehler <b>E046</b> zu quittieren muss die Netzspannung<br>für ca. <b>5 Sek.</b> abgeschaltet werden.<br>Die Endschaltereingänge sind im Menü <b>P36</b> aktiviert, es sind<br>jedoch keine Endschalter angeschlossen. Menü <b>P36</b> auf <b>nEin</b><br>stellen.<br>Schließkantensicherung wurde während der Testung aktiv.<br>Anschluss und Funktion der Schließkantensicherung und des<br>ggf. dazugehörigen Auswertegerätes prüfen.<br>Es ist eine Schließkantensicherungen ZU (Typ 2) aktiviert,<br>jedoch keine angeschlossen. Schließkantensicherung im<br>Menü <b>P34</b> deaktivieren. Siehe <b>Seite 33</b> .<br>Es ist eine Schließkantensicherungen AUE (Typ 1) aktiviert                                                                                   |
|                 |                                                                                                    | • | Es ist eine Schließkantensicherungen AUF (1yp 1) aktiviert,<br>jedoch keine angeschlossen. Schließkantensicherung im<br>Menü <b>P33</b> deaktivieren. Siehe <b>Seite 33</b> .<br>Der Eingang der Schließkantensicherung ZU (Typ 2) ist<br>mit einer Drahtbrücke kurzgeschlossen. Drahtbrücke<br>entfernen, Schließkantensicherung und ggf. dazugehöriges<br>Auswertegerät anschließen bzw. Schließkantensicherung im<br>Menü <b>P34</b> deaktivieren, falls keine vorhanden.<br>Der Eingang der Schließkantensicherung AUF (Typ 1)<br>ist mit einer Drahtbrücke kurzgeschlossen. Drahtbrücke<br>entfernen, Schließkantensicherung und ggf. dazugehörigen<br>Auswertegerät anschließen bzw. Schließkantensicherung im<br>Menü <b>P33</b> deaktivieren, falls keine vorhanden.<br>Falsche Auswerteart eingestellt. Im Menü <b>P35</b> richtige<br>Auswerteart einstellen. Siehe <b>"Auswertung der<br/>Schließkantensicherung" auf Seite 27</b> . |
| 8.8.8           | Diese Meldungen erscheinen beim Lernen der<br>Arbeitszeiten. Das "Lernen" der Arbeitszeiten wird<br><b>nicht</b> gestartet.                                                                                                    | • | Die Konfiguration der Steuerung ist nicht geeignet, die<br>Selbstlernfunktion durchzuführen.<br>Die Starteingänge müssen auf Standard programmiert sein<br>(Menü <b>P28 = Stan</b> ), siehe <b>Seite 25</b> .<br>Es darf kein ADI-Modul angeschlossen und aktiviert sein.<br>(Menü <b>P46 = nEin</b> ), siehe <b>Seite 28</b>                                                                                                    |
| 8.8.8           | Steuerungseinstellungen können <b>nicht</b> geändert<br>werden. Der Konfigurationsmodus der Steuerung<br>ist gesperrt.                                                                                                    | • | Zum Entsperren wird der Programmierschlüssel benötigt,<br>mit dem die Steuerung gesperrt wurde. Dieser muss auf die<br>Schnittstelle " <b>ADI</b> " gesteckt werden.                                                                                                    |
| 8.8.8.8         | Das Tor öffnet <b>nicht</b> nach einem Startbefehl.                                                                                                    | • | Fehler beim Test des ADI-Moduls. Steckverbindung prüfen<br>und ggf. das ADI-Modul auswechseln.                                                                                                    |

## DEUTSCH

| Anzeige                                              | Info / Fehler / Warnung                                                                                                    | Behebung / Mögliche Ursache                                                                                                    |
|------------------------------------------------------|----------------------------------------------------------------------------------------------------|----------------------------------------------------------------------------------------------------|
| 8.8.8.8<br>8.8.8.8                                   | Stopp-Kreis wurde aktiv.<br>Nach einem Startbefehl öffnet bzw. schließt das<br>Tor nicht oder bleibt während der Torbewegung<br>stehen.<br>Meldung F05 erscheint nach einem Startbefehl in<br>Zurichtung bzw. während der Auf- oder Zufahrt.<br>Bei einem Startbefehl in Aufrichtung erscheint die<br>Meldung nicht, hierbei den Status des Displays<br>betrachten.                                                                                                    | <ul> <li>Die Displayanzeige (dritter Balken von links) des Stopp-Kreis prüfen.</li> <li>Stopp-Kreis geschlossen = Balken oben</li> <li>Stopp-Kreis geöffnet = Balken unten</li> <li>Halt bzw. Not-Halt Kreis an Klemmen L5 und L6 wurde unterbrochen oder während einer Torfahrt geöffnet. Stopp-Kreis schließen. Ist kein Stopp-Kreis (Klemmen L5 / L6) angeschlossen, muss eine Drahtbrücke zwischen den Klemmen L5 / L6 angeschlossen sein oder das Menü P29 auf AUS stehen.</li> </ul>                                                                                                    |
|                                                      | Hinweis: Der Automatische Zulauf wird bei Betätige<br>Befehl wieder neu gestartet werden.                                                                                                    | ung des Stopp-Kreises gesperrt und muss durch einen Start-                                                                                                    |
| 8.8.8.8                                              | Lichtschranke Typ 2 (vor dem Tor) wurde aktiv.<br>Bei einem Startbefehl in Zurichtung schließt das<br>Tor nicht bzw. reversiert während der Zufahrt.<br>Meldung F08 erscheint während der Zufahrt.<br>Bei einem Startbefehl in Zurichtung<br>(Menü P31 = ZU) bzw. Auf- oder Zurichtung<br>(Menü P31 = ZUPA) erscheint die Meldung nicht,<br>hierbei den Status des Displays betrachten.                                                                                                    | <ul> <li>Die Displayanzeige (fünfter Balken von links) des<br/>Lichtschranken-Kreis prüfen.</li> <li>Lichtschranken-Kreis<br/>geschlossen</li> <li>Lichtschranken-Kreis<br/>geöffnet</li> <li>Balken unten</li> <li>Lichtschranke an Klemmen L8 und L11 wurde unterbrochen<br/>oder betätigt. Auslösendes Hindernis beseitigen und / oder<br/>die Lichtschranke überprüfen, ggf. auswechseln.</li> <li>Versorgungsspannung 24 V AC der Lichtschranke prüfen;<br/>Sender an Klemme Z2 und Z3; Empfänger an Klemme Z1<br/>und Z2.</li> <li>Ist keine Lichtschranke angeschlossen, muss das Menü P31<br/>auf AUS stehen</li> </ul> |
| 8k2<br>8k2<br>8k2<br>8k2<br>8k2<br>8k2<br>8k2<br>8k2 | Schließkantensicherung Typ 2 (in Zurichtung)<br>wurde aktiv.<br>Bei einem Startbefehl in Zurichtung schließt das<br>Tor nicht bzw. reversiert während der Zufahrt für<br>ca. 3 Sek<br>Meldung F09 erscheint nach einem Startbefehl in<br>Zurichtung bzw. während der Zufahrt. Zusätzlich<br>den Status des Displays betrachten.<br>Hinweis<br>Wird bei aktiver Schließkantensicherung<br>ein Startbefehl in Aufrichtung über den<br>Funkeingang ausgelöst, kann es vorkommen,<br>dass die Anzeige tEL1 oder tEL2 im Display<br>angezeigt wird. Diese Anzeige wird beim<br>nächsten Startbefehl in Zurichtung gelöscht und<br>F09 angezeigt. | <ul> <li>Die Displayanzeige (rechter Balken) des<br/>Schließkantensicherungs-Kreis prüfen.</li> <li>Schließkantensicherung Auswertung 8k2<br/>(Menü P35 = 8.2)</li> <li>Schließkantensicherung<br/>nicht betätigt = Balken oben und unten</li> <li>Schließkantensicherung<br/>betätigt bzw. Kurzschluss = Balken oben</li> <li>Schließkantensicherung<br/>betätigt bzw. Kabelbruch = Balken unten</li> <li>Schließkantensicherung Auswertung Öffnerkontakt<br/>(Menü P35 = rEL)</li> <li>Schließkantensicherung<br/>nicht betätigt = Balken oben</li> </ul>                                                                     |
|                                                      | Kroftsbashallung bai Tar Auffahrt                                                                                                    | <ul> <li>Schließkantensicherung<br/>betätigt bzw. Kurzschluss = Balken unten</li> <li>Schließkantensicherung<br/>betätigt bzw. Kabelbruch = Balken unten</li> <li>Auslösendes Hindernis beseitigen und / oder die<br/>Schließkantensicherung /Zuleitung überprüfen, ggf.<br/>auswechseln.</li> <li>Ist keine Schließkantensicherung angeschlossen, muss das<br/>Menü P34 auf nEin stehen.</li> <li>Schließkantensicherung an Klemmen L10 und L11 wurde<br/>unterbrochen oder betätigt.</li> <li>Falsche Auswertung aktiviert, richtige Auswertung im Menü<br/>P35 einstellen.</li> </ul>                                        |
| 8.8.8.8                                              | Meldung erscheint nach einem Startbefehl in<br>Aufrichtung bzw. während der Auffahrt.                                                                                                    | <ul> <li>bas for laar serivergangry ungreichtlatsig. forlaar<br/>korrigieren, ggf. den Wert im Menü P14, P15 bzw. P39<br/>anpassen.</li> <li>Ein Hindernis befindet sich im Torbereich, Hindernis<br/>beseitigen.</li> </ul>                                                                                                    |

| Anzeige               | Info / Fehler / Warnung                                                                                                    | Behebung / Mögliche Ursache                                                                                                    |
|-----------------------|----------------------------------------------------------------------------------------------------|----------------------------------------------------------------------------------------------------|
| 8.8.8.8               | <i>Kraftabschaltung bei Tor-Zufahrt</i><br>Meldung erscheint nach einem Startbefehl in<br>Zurichtung bzw. während der Zufahrt.                                                                                                    | <ul> <li>Das Tor läuft schwergängig / ungleichmäßig. Torlauf<br/>korrigieren, ggf. den Wert im Menü P14, P15 bzw. P39<br/>anpassen.</li> <li>Ein Hindernis befindet sich im Torbereich, Hindernis<br/>beseitigen.</li> </ul>                                                                                                    |
| 8.8.8.8<br>8.8.8.8    | Lichtschranke Typ 1 (hinter Schwenkbereich)<br>wurde aktiv.<br>Meldung F31 erscheint während der Zufahrt.<br>Bei einem Startbefehl in Auf- oder Zurichtung bzw.<br>während der Auffahrt erscheint die Meldung nicht,<br>hierbei den Status des Displays betrachten.                                                                                                    | <ul> <li>Die Displayanzeige (vierter Balken von links) des<br/>Lichtschranken-Kreis prüfen.</li> <li>Lichtschranken-Kreis = Balken oben</li> <li>Lichtschranken-Kreis = Balken unten</li> <li>Lichtschranke an Klemmen L7 und L11 wurde unterbrochen<br/>oder betätigt. Auslösendes Hindernis beseitigen und / oder<br/>die Lichtschranke überprüfen, ggf. auswechseln.</li> <li>Versorgungsspannung 24 V AC der Lichtschranke prüfen;<br/>Sender an Klemme Z2 und Z3; Empfänger an Klemme Z1<br/>und Z2.</li> <li>Ist keine Lichtschranke angeschlossen, muss das Menü P30<br/>auf AUS stehen</li> </ul>                                                                                                    |
| 8.8.8.8<br>8k2<br>8k2 | Schließkantensicherung Typ 1(in Aufrichtung)         wurde aktiv.         Bei einem Startbefehl in Aufrichtung öffnet das Tor         nicht bzw. reversiert während der Auffahrt für         ca. 3 Sek         Meldung F32 erscheint nur während der Auffahrt.         Bei einem Startbefehl in Aufrichtung erscheint die         Meldung nicht, hierbei den Status des Displays         betrachten.         Hinweis         Wird bei aktiver Schließkantensicherung ein         Startbefehl über den Funkeingang ausgelöst,         kann es vorkommen, dass die Anzeige tEL1         oder tEL2 im Display angezeigt wird. | <ul> <li>Steht tEL1 oder tEL2 permanent im Display die Taste MENU<br/>kurz drücken, damit die Statusanzeige der Eingänge im<br/>Display angezeigt wird.</li> <li>Die Displayanzeige (zweiter Balken von rechts) des<br/>Schließkantensicherungs-Kreises prüfen.</li> <li>Schließkantensicherung Auswertung 8k2<br/>(Menü P35 = 8.2)</li> <li>Schließkantensicherung<br/>nicht betätigt = Balken oben und unten</li> <li>Schließkantensicherung<br/>betätigt bzw. Kurzschluss = Balken oben</li> <li>Schließkantensicherung<br/>betätigt bzw. Kabelbruch = Balken unten</li> </ul>                                                                                                    |
| Öffner                |                                                                                                    | <ul> <li>Schließkantensicherung Auswertung Öffnerkontakt<br/>(Menü P35 = rEL)</li> <li>Schließkantensicherung<br/>nicht betätigt = Balken oben</li> <li>Schließkantensicherung<br/>betätigt bzw. Kurzschluss = Balken unten</li> <li>Schließkantensicherung<br/>betätigt bzw. Kabelbruch = Balken unten</li> <li>Auslösendes Hindernis beseitigen und / oder die<br/>Schließkantensicherung /Zuleitung überprüfen, ggf.<br/>auswechseln.</li> <li>Ist keine Schließkantensicherung angeschlossen, muss das<br/>Menü P32 auf nEin stehen.</li> <li>Schließkantensicherung an Klemmen L9 und L11 wurde<br/>unterbrochen oder betätigt.</li> <li>Falsche Auswertung aktiviert, richtige Auswertung im Menü<br/>P35 einstellen.</li> </ul> |

## 12 FUNKTIONSÜBERSICHT MENÜ "-PRG"

| DISPLAY | EINGABE     | BESCHREIBUNG                                                                           |       | Eingestellte Werte |
|---------|-------------|----------------------------------------------------------------------------------------|-------|--------------------|
| P01     | 0.0" - 5.0' | Laufzeit Tor-Auf Motor 1                                                               | 22,5" |                    |
| P02     | 0.0" - 5.0' | Laufzeit Tor-Auf Motor 2                                                               | 22,5" |                    |
| P03     | 0.0" - 5.0' | Laufzeit Tor-Auf bei Fußgängeröffnung Motor 1                                          | 6,0"  |                    |
| P04     | 0.0" - 5.0' | Laufzeit Tor-Zu Motor 1                                                                | 23,5" |                    |
| P05     | 0.0" - 5.0' | Laufzeit Tor-Zu Motor 2                                                                | 23,5" |                    |
| P06     | 0.0" - 5.0' | Laufzeit Tor-Zu bei Fußgängeröffnung Motor 1                                           | 7,0"  |                    |
| P07     | 0.5" - 1.0' | Laufzeit Tor-Zu bei Fußgängeröffnung Motor 2                                           | 2,0"  |                    |
|         | AUS         | Funktion "Laufzeit Tor-Zu bei Fußgängeröffnung Motor 2" deaktiviert                    |       |                    |
| P08     | 0.0" - 1.0' | Flügelverzögerung beim Öffnen                                                          | 1,0"  |                    |
| P09     | 0.0" - 1.0' | Flügelverzögerung beim Schließen                                                       | 3,0"  |                    |
| P10     | 0.5" - 1.0' | Aktivierungszeit Elektroschloss                                                        | 2,0"  |                    |
|         | AUS         | Funktion "Aktivierungszeit Elektroschloss" deaktiviert                                 |       |                    |
| P10.F   | JA          | Modus leises Schloss (140 Hz)                                                          | JA    |                    |
|         | nEin        | Funktion "Modus leises Schloss" deaktiviert (50 Hz)                                    |       |                    |
| P11     | 0.0" - 1.0' | Vorlaufzeit Elektroschloss                                                             | 1,0"  |                    |
| P12     | 0.5" - 1.0' | Zeit für Umkehrschlag                                                                  | AUS   |                    |
|         | AUS         | Funktion "Zeit für Umkehrschlag" deaktiviert                                           |       |                    |
| P12.2   | JA          | Umkehrschlag Motor 2 beim Öffnen von Motor 1                                           | nEin  |                    |
|         | nEin        | Funktion "Umkehrschlag Motor 2 beim Öffnen von Motor 1" deaktiviert                    |       |                    |
| P12.3   | JA          | Kurzrücksetzen in den Endlagen AUF/ZU                                                  | nEin  |                    |
|         | nEin        | Funktion "Kurzrücksetzen in den Endlagen AUF/ZU" deaktiviert                           |       |                    |
| P13.o   | 0.5" - 1.0' | Vorwarnzeit Warnlampe in Auf-Richtung                                                  | AUS   |                    |
|         | AUS         | Funktion "Vorwarnzeit Warnlampe in Auf-Richtung" deaktiviert                           |       |                    |
| P13.c   | 0.5" - 1.0' | Vorwarnzeit Warnlampe in Zu-Richtung                                                   | AUS   |                    |
|         | AUS         | Funktion "Vorwarnzeit Warnlampe in Zu-Richtung" deaktiviert                            |       |                    |
| P14     | 30% - 100%  | Motorstärkenregelung Motor 1 (Leistung)                                                | 60    |                    |
| P15     | 30% - 100%  | Motorstärkenregelung Motor 2 (Leistung)                                                | 60    |                    |
| P16     | JA/nEin     | Abschalten der Motorstärkenregelung beim Anlauf (Anlaufunterdrückung)                  | JA    |                    |
| P17.o   | 0 - 6       | Länge der Anfahrrampe in Auf-Richtung                                                  | 4     |                    |
|         | 0           | Funktion "Länge der Anfahrrampe in Auf-Richtung" deaktiviert                           |       |                    |
| P17.c   | 0 - 6       | Länge der Anfahrrampe in Zu-Richtung                                                   | 4     |                    |
|         | 0           | Funktion "Länge der Anfahrrampe in Zu-Richtung" deaktiviert                            |       |                    |
| P18.0   | 1% - 100%   | Länge der Softstopphase in Auf-Richtung                                                | 25    |                    |
|         | AUS         | Funktion "Länge der Softstopphase in Auf-Richtung" deaktiviert                         |       |                    |
| P18.c   | 1% - 100%   | Länge der Softstopphase in Zu-Richtung                                                 | 25    |                    |
|         | AUS         | Funktion "Länge der Softstopphase in Zu-Richtung" deaktiviert                          |       |                    |
| P19     | 0.0" - 5.0" | Softstopunterdruckung bei Tor-Zu                                                       | 0.0"  |                    |
| P20     | 4110        | Startimpuls beim Omnen des Tores bewirkt:                                              | Stop  |                    |
|         | AU5         | Startimpuls wird ignoriert, för lauft weiter Auf                                       |       |                    |
|         | 2U<br>StoD  | Tor stoppt und schlielst solort wieder                                                 |       |                    |
|         | 500         | Ior stoppt                                                                             | Cto D |                    |
| P21     | StoD        | Startimpuls beim Schneisen des Tores bewirkt:                                          | 510P  |                    |
|         | Stop        | Ioi sloppi                                                                             |       |                    |
| Daa     | AUF         | tor stoppt und onnet sofort wieder  Stortimpulo während den Tex offen etablik hewählte | 711   |                    |
| P22     | AU 0        | Startimpuls wanrend das Tor offen Stent Dewirkt:                                       | 20    |                    |
|         | AU5         | Startimpuls wird ignoriert, das for bleibt geoffnet                                    |       |                    |
|         |             |                                                                                        |       |                    |
|         | PAUS        |                                                                                        |       |                    |

| DISPLAY | EINGABE      | BESCHREIBUNG                                                                                                    |      | Eingestellte Werte |
|---------|--------------|----------------------------------------------------------------------------------------------------|------|--------------------|
| P23     |              | Startimpuls während der Fußgängeröffnung bewirkt:                                                                    | StoP |                    |
|         | AUS          | Startimpuls wird ignoriert, Tor läuft weiter Auf                                                                     |      |                    |
|         | ZU           | Tor stoppt und schließt sofort wieder                                                                                |      |                    |
|         | StoP         | Tor stoppt                                                                                                    |      |                    |
| P24     |              | Automatisches Schließen (Autozulauf):                                                                                | AUS  |                    |
|         | AUS          | Autozulauf deaktiviert                                                                                               |      |                    |
|         | 0.5" - 20.0' | Tor schließt sich nach der eingestellten Zeit                                                                        |      |                    |
| P25     |              | Schnellschließfunktion nach Durchfahrt:                                                                              | AUS  |                    |
|         | AUS          | • Funktion "Schnellschließfunktion nach Durchfahrt" deaktiviert                                                      |      |                    |
|         | 0.5" - 20.0' | Tor schließt sich nach der eingestellten Zeit                                                                        |      |                    |
| P27     | JA/nEin      | Warnlampe bei geöffnetem Tor                                                                                         | nEin |                    |
| P28     |              | Funktion der Starteingänge:                                                                                          | StAn |                    |
|         | nEin         | Die Starteingänge der Steuerung sind deaktiviert                                                                     |      |                    |
|         | StAn         | Standardbetrieb                                                                                                    |      |                    |
|         | AU.ZU        | Definierte Auf- und Zubefehle                                                                                        |      |                    |
|         | totb         | Totmannbetrieb                                                                                                    | -    |                    |
|         | dAUF         | Dauerauf bei Dauersignal am Starteingang                                                                             | -    |                    |
| P29     |              | Funktion Eingang STOP (Klemme L5/L6):                                                                                | AUS  |                    |
|         | AUS          | Der Eingang STOP ist deaktiviert                                                                                     | -    |                    |
|         | St.Er        | Der Befehl STOP hält das Tor an, beim nächsten Befehl START fährt<br>das Tor in die <b>entgegengesetzte</b> Richtung |      |                    |
|         | St.Gr        | Der Befehl STOP hält das Tor an, beim nächsten Befehl START fährt<br>das Tor in die <b>gleiche</b> Richtung weiter   |      |                    |
| P30     |              | Funktion FOTO 1 (Lichtschranke innen, Typ 1, Klemme L7/L11):                                                         | AUS  |                    |
|         | JA           | Sicherheitseingang aktiviert                                                                                         |      |                    |
|         | AUS          | Sicherheitseingang deaktiviert                                                                                       |      |                    |
| P31     |              | Funktion FOTO 2 (Lichtschranke aussen, Typ 2, Klemme L8/L11):                                                        | AUS  |                    |
|         | ZUPA         | Sicherheitseingang beim Schließen und bei stehendem Tor aktiv                                                        |      |                    |
|         | AUS          | Sicherheitseingang deaktiviert                                                                                       |      |                    |
|         | ZU           | Sicherheitseingang nur beim Schließen aktiviert                                                                      | -    |                    |
| P32     | JA/nEin      | Testung der Lichtschranken FOTO 1 und FOTO 2                                                                         | nEin |                    |
| P33     | JA/nEin      | Sicherheitseingang 1 (Klemme L9/L11) für Sicherheitskontaktleiste in Auf-Richtung aktiviert                          | nEin |                    |
| P34     | JA/nEin      | Sicherheitseingang 2 <b>(Klemme L10/L11)</b> für Sicherheitskontaktleiste in Zu-Richtung aktiviert                   | nEin |                    |
| P35     |              | Testung/Auswertung der Sicherheitskontaktleisten                                                                     | nEin |                    |
|         | nEin         | Externe Auswertung mit Öffnerkontakt, ohne Testung                                                                   |      |                    |
|         | 8.2          | Integrierte Auswertung für 8k2-Sicherheitskontaktleisten                                                             |      |                    |
|         | rEL          | Externe Auswertung mit Öffnerkontakt, mit Testung                                                                    |      |                    |
| P36     |              | Endschaltereingang der Steuerung                                                                                     | StoP |                    |
|         | StoP         | Antrieb stoppt bei Erreichen der Endschalter                                                                         |      |                    |
|         | SoFt         | Antrieb beginnt Softlauf bei Erreichen der Endschalter                                                               |      |                    |
|         | nEin         | Eingang deaktiviert, es sind keine Endschalter angeschlossen                                                         |      |                    |
| P37     |              | Encodereingang der Steuerung                                                                                         | nEin |                    |
|         | nEin         | Eingang deaktiviert, kein Encoder angeschlossen. Hinweis Diese Funktion auf <b>nEin</b> stehen lassen!!!             |      |                    |
|         |              |                                                                                                    | -    |                    |
| Baa     | 1-4          | Nachlaufasithei achunana Tarar                                                                                       | 4110 |                    |
| P38     | 0.5" - 1.0'  |                                                                                                    | AUS  |                    |
|         | AUS          | Funktion "Nachlautzeit bei Schweren Toren" deaktiviert                                                               | -    |                    |
| P39     | 1 - 10       | Hindernissensor, 1 = unemptindlich, 10 = senr emptindlich                                                            | 5    |                    |
|         | AUS          |                                                                                                    | 1    |                    |

## DEUTSCH

| DISPLAY | EINGABE | BESCHREIBUNG                                                                                 | STANDARDWERT | Eingestellte Werte |
|---------|---------|----------------------------------------------------------------------------------------------|--------------|--------------------|
| P44     |         | Funktion Signalleuchtenausgang 12 VDC (Klemme Z5/Z6)                                         | AUS          |                    |
|         | AUS     | Funktion deaktiviert                                                                         |              |                    |
|         | bL      | • blinkend                                                                                   |              |                    |
|         | SL      | Signalleuchte                                                                                |              |                    |
| P46     | JA/nEin | Adi-Schnittstelle aktiv.                                                                     | nEin         |                    |
| P47     | JA/nEin | Testung des Motorkreises vor jedem Start                                                     | JA           |                    |
| P48     |         | Maximale Stillstandzeit des Tores                                                            | AUS          |                    |
|         | AUS     | • Funktion "Maximale Stillstandzeit des Tores" deaktiviert                                   |              |                    |
|         | 1 - 8   | • nach 1 - 8 Stunden wird das Tor für ca. 10 Sek. geschlossen                                |              |                    |
| P50     | JA/nEin | Energiesparfunktion                                                                          | nEin         |                    |
|         |         | Hinweis<br>Diese Funktion auf <b>nEin</b> stehen lassen!!!                                   |              |                    |
| EnDE    |         | Ende der Programmierung                                                                      | nEin         |                    |
|         | nEin    | Der Programmiermodus wird nicht beendet                                                      |              |                    |
|         | JA      | <ul> <li>Der Programmiermodus wird beendet, die ge änderten Daten<br/>gespeichert</li> </ul> |              |                    |

## 13 FUNKTIONSÜBERSICHT MENÜ "-CNT"

| DISPLAY | EINGABE | BESCHREIBUNG                                            | STANDARDWERT | Eingestellte Werte |
|---------|---------|---------------------------------------------------------|--------------|--------------------|
|         |         | Anzeige des Zyklen und Wartungszählers:                 | tot          |                    |
|         | tot     | - bisher getätigte Zyklenzahl anzeigen.                 |              |                    |
|         | ESC     | - Menü verlassen.                                       |              |                    |
|         | Serv    | - Wartungszähler (Wert 0 = Wartungszähler deaktiviert). |              |                    |
|         | EvEn    |                                                         |              |                    |

## 14 FUNKTIONSÜBERSICHT MENÜ "-LRN"

| DISPLAY | EINGABE | BESCHREIBUNG                              |      |
|---------|---------|-------------------------------------------|------|
|         |         | Lernen der Laufzeiten:                    | nEin |
|         | nEin    | Die Laufzeiten werden nicht gelernt.      | ]    |
|         | JA      | Die Laufzeiten werden <b>neu</b> gelernt. |      |

## 15 FUNKTIONSÜBERSICHT MENÜ "-DEF"

| DISPLAY | EINGABE | BESCHREIBUNG                            | STANDARDWERT 🖼 |
|---------|---------|-----------------------------------------|----------------|
|         |         | Laden der Standardwerte:                | nEin           |
|         | nEin    | Die Standardwerte werden nicht geladen. |                |
|         | JA      | Die Standardwerte werden geladen.       |                |

## 16 ANSCHLUSSÜBERSICHT

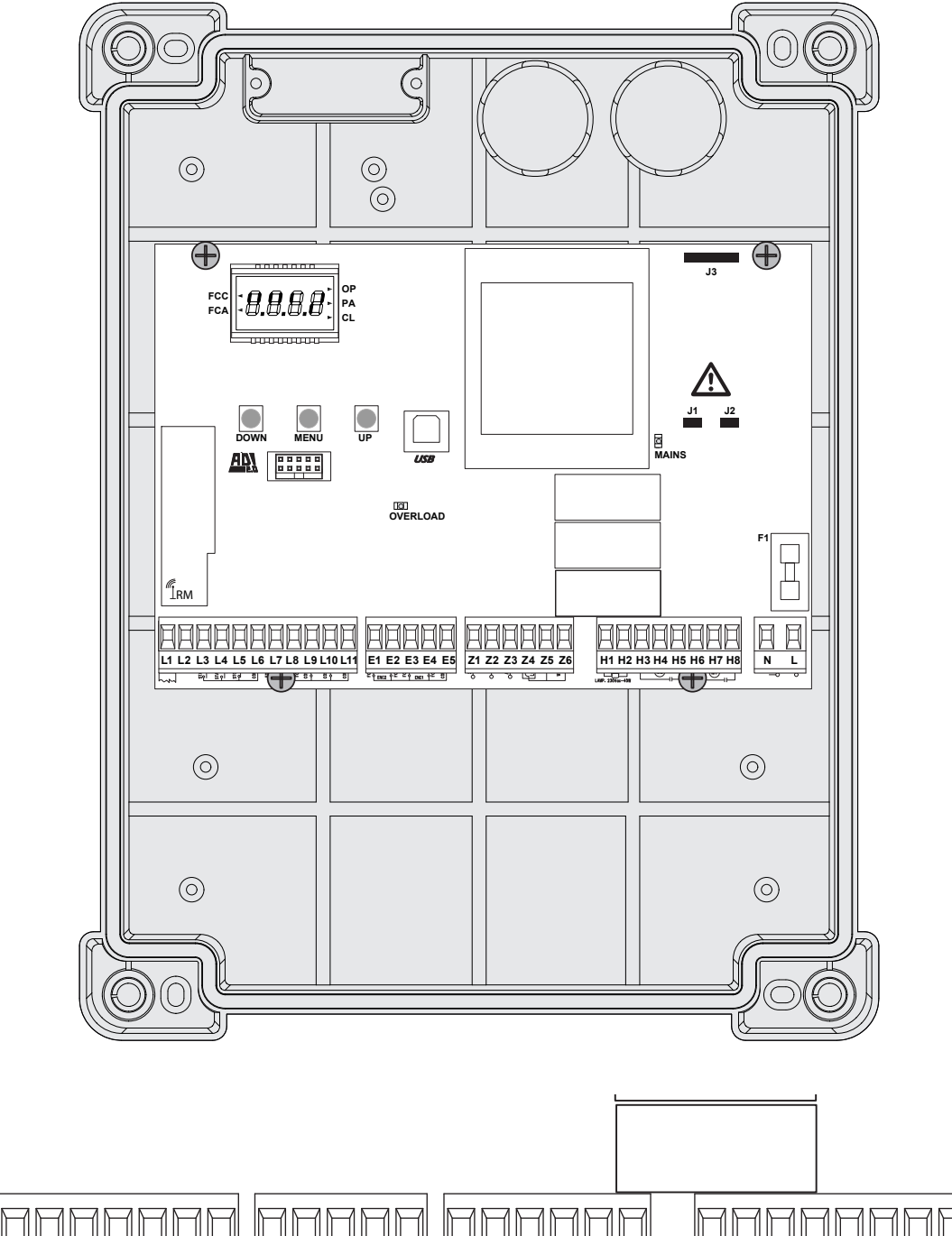

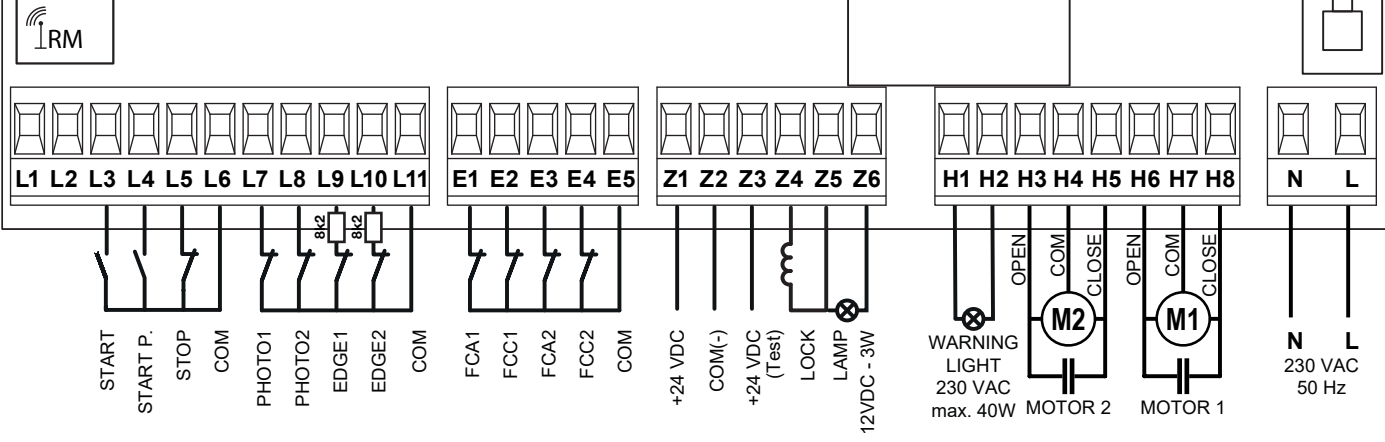

| L3-L6   | Befehlseingang (START) für Schlüsseltaster,<br>Drucktaster (potentialfreier Schließerkontakt) |
|---------|-----------------------------------------------------------------------------------------------|
| L4-L6   | Befehlseingang (START.P) Teil-Öffnung<br>(potentialfreier Schließerkontakt)                   |
| L5-L6   | STOP-Eingang (potentialfreier Öffnerkontakt)                                                  |
| L6      | Gemeinsame Masse (GND)                                                                        |
| L7-L11  | Lichtschranke Typ 1 (potentialfreier Öffnerkontakt), in Auf- und Zu-Richtung aktiv.           |
| L8-L11  | Lichtschranke Typ 2 (potentialfreier Öffnerkontakt), in Zu-Richtung aktiv.                    |
| L9-L11  | Kontaktleiste AUF (8k2 bzw. potentialfreier Öffner)                                           |
| L10-L11 | Kontaktleiste ZU (8k2 bzw. potentialfreier Öffner)                                            |
| L11     | Gemeinsame Masse (GND)                                                                        |
| E1      | Eingang Endschalter AUF Motor 1<br>(potentialfreier Öffnerkontakt)                            |
| E2      | Eingang Endschalter ZU Motor 1<br>(potentialfreier Öffnerkontakt)                             |
| E3      | Eingang Endschalter AUF Motor 2<br>(potentialfreier Öffnerkontakt)                            |
| E4      | Eingang Endschalter ZU Motor 2<br>(potentialfreier Öffnerkontakt)                             |
| E5      | Gemeinsame Masse (GND)                                                                        |
| Z1      | Spannungsausgang 24 V AC, max. 400 mA                                                         |
| Z2      | Spannungsausgang Masse (GND)                                                                  |
| Z3      | Spannungsausgang 24 V AC für den Funktionstest.<br>Wird zum Test abgeschaltet.                |
| Z4-Z5   | Elektroschloss 12 V / max. 15 W                                                               |
| Z5-Z6   | Signalleuchtenausgang<br>12 V DC / max. 3 W                                                   |
|         |                                                                                               |

| H1-H2Warnlampenanschluss 230 V AC / max. 40 WH3Anschluss Motor 2 (AUF, Kondensator Motor 2)H4Anschluss Motor 2 (Gemeinsamer Anschluss Motor 2)H5Anschluss Motor 2 (ZU, Kondensator Motor 2)H6Anschluss Motor 1 (AUF, Kondensator Motor 1)H7Anschluss Motor 1 (Gemeinsamer Anschluss Motor 1)H8Anschluss Motor 1 (Gemeinsamer Anschluss Motor 1)LL1 der Netzzuleitung 230 V AC / 50 HzNN der Netzzuleitung 230 V AC / 50 HzF1Feinsicherung F5ALMAINSBetriebs-LED, leuchtet bei vorhandener SpannungOVERLOADÜberlastungsanzeige des 24 V-Ausganges, leuchtet bei ÜberlastungADIADI-Schnittstelle, für ZusatzmoduleUPFunktionstaste "UP" bzw. STARTMENUFunktionstaste "DOWN" bzw. START.POPENÖffnungsphase läuftPAUSEPause (Tor geöffnet oder in Zwischenposition)► CLOSESchließphase läuftFCC ◄Endschalter ZU betätigt |          |                                                                     |
|----------------------------------------------------------------------------------------------------|----------|---------------------------------------------------------------------|
| H3Anschluss Motor 2 (AUF, Kondensator Motor 2)H4Anschluss Motor 2 (Gemeinsamer Anschluss Motor 2)H5Anschluss Motor 2 (ZU, Kondensator Motor 2)H6Anschluss Motor 1 (AUF, Kondensator Motor 1)H7Anschluss Motor 1 (Gemeinsamer Anschluss Motor 1)H8Anschluss Motor 1 (ZU, Kondensator Motor 1)LL1 der Netzzuleitung 230 V AC / 50 HzNN der Netzzuleitung 230 V AC / 50 HzF1Feinsicherung F5ALMAINSBetriebs-LED, leuchtet bei vorhandener SpannungOVERLOADÜberlastungsanzeige des 24 V-Ausganges, leuchtet bei ÜberlastungADIADI-Schnittstelle, für ZusatzmoduleUPFunktionstaste "UP" bzw. STARTMENUFunktionstaste "DOWN" bzw. START.POPENÖffnungsphase läuftPAUSEPause (Tor geöffnet oder in Zwischenposition)► CLOSESchließphase läuftFCC ◄Endschalter ZU betätigt                                                    | H1-H2    | Warnlampenanschluss 230 V AC / max. 40 W                            |
| H4Anschluss Motor 2 (Gemeinsamer Anschluss Motor 2)H5Anschluss Motor 2 (ZU, Kondensator Motor 2)H6Anschluss Motor 1 (AUF, Kondensator Motor 1)H7Anschluss Motor 1 (Gemeinsamer Anschluss Motor 1)H8Anschluss Motor 1 (ZU, Kondensator Motor 1)LL1 der Netzzuleitung 230 V AC / 50 HzNN der Netzzuleitung 230 V AC / 50 HzF1Feinsicherung F5ALMAINSBetriebs-LED, leuchtet bei vorhandener SpannungOVERLOADÜberlastungsanzeige des 24 V-Ausganges, leuchtet<br>bei ÜberlastungADIADI-Schnittstelle, für ZusatzmoduleUPFunktionstaste "UP" bzw. STARTMENUFunktionstaste "DOWN" bzw. START.POPENÖffnungsphase läuftPAUSEPause (Tor geöffnet oder in Zwischenposition)►CLOSESchließphase läuftFCC ◄Endschalter ZU betätigt                                                                                                | H3       | Anschluss Motor 2 (AUF, Kondensator Motor 2)                        |
| H5Anschluss Motor 2 (ZU, Kondensator Motor 2)H6Anschluss Motor 1 (AUF, Kondensator Motor 1)H7Anschluss Motor 1 (Gemeinsamer Anschluss Motor 1)H8Anschluss Motor 1 (ZU, Kondensator Motor 1)LL1 der Netzzuleitung 230 V AC / 50 HzNM der Netzzuleitung 230 V AC / 50 HzF1Feinsicherung F5ALMAINSBetriebs-LED, leuchtet bei vorhandener SpannungOVERLOADÜberlastungsanzeige des 24 V-Ausganges, leuchtet bei ÜberlastungADIADI-Schnittstelle, für ZusatzmoduleUPFunktionstaste "UP" bzw. STARTMENUFunktionstaste "DOWN" bzw. START.POPENÖffnungsphase läuftPAUSEPause (Tor geöffnet oder in Zwischenposition)FCC ◄Endschalter ZU betätigt                                                                                                    | H4       | Anschluss Motor 2 (Gemeinsamer Anschluss Motor 2)                   |
| H6Anschluss Motor 1 (AUF, Kondensator Motor 1)H7Anschluss Motor 1 (Gemeinsamer Anschluss Motor 1)H8Anschluss Motor 1 (ZU, Kondensator Motor 1)LL1 der Netzzuleitung 230 V AC / 50 HzNN der Netzzuleitung 230 V AC / 50 HzF1Feinsicherung F5ALMAINSBetriebs-LED, leuchtet bei vorhandener SpannungOVERLOADÜberlastungsanzeige des 24 V-Ausganges, leuchtet bei ÜberlastungADIADI-Schnittstelle, für ZusatzmoduleUPFunktionstaste "UP" bzw. STARTMENUFunktionstaste "DOWN" bzw. START.POPENÖffnungsphase läuftPAUSEPause (Tor geöffnet oder in Zwischenposition)►CLOSESchließphase läuft                                                                                                    | H5       | Anschluss Motor 2 (ZU, Kondensator Motor 2)                         |
| H7Anschluss Motor 1 (Gemeinsamer Anschluss Motor 1)H8Anschluss Motor 1 (ZU, Kondensator Motor 1)LL1 der Netzzuleitung 230 V AC / 50 HzNN der Netzzuleitung 230 V AC / 50 HzF1Feinsicherung F5ALMAINSBetriebs-LED, leuchtet bei vorhandener SpannungOVERLOADÜberlastungsanzeige des 24 V-Ausganges, leuchtet bei ÜberlastungADIADI-Schnittstelle, für ZusatzmoduleUPFunktionstaste "UP" bzw. STARTMENUFunktionstaste "DOWN" bzw. START.POPENÖffnungsphase läuftPAUSEPause (Tor geöffnet oder in Zwischenposition)►CLOSESchließphase läuft                                                                                                    | H6       | Anschluss Motor 1 (AUF, Kondensator Motor 1)                        |
| H8Anschluss Motor 1 (ZU, Kondensator Motor 1)LL1 der Netzzuleitung 230 V AC / 50 HzNN der Netzzuleitung 230 V AC / 50 HzF1Feinsicherung F5ALMAINSBetriebs-LED, leuchtet bei vorhandener SpannungOVERLOADÜberlastungsanzeige des 24 V-Ausganges, leuchtet<br>bei ÜberlastungADIADI-Schnittstelle, für ZusatzmoduleUPFunktionstaste "UP" bzw. STARTMENUFunktionstaste "DOWN" bzw. START.POPENÖffnungsphase läuftPAUSEPause (Tor geöffnet oder in Zwischenposition)►CLOSESchließphase läuftFCC Endschalter ZU betätigt                                                                                                    | H7       | Anschluss Motor 1 (Gemeinsamer Anschluss Motor 1)                   |
| LL1 der Netzzuleitung 230 V AC / 50 HzNN der Netzzuleitung 230 V AC / 50 HzNSer Netzzuleitung 230 V AC / 50 HzF1Feinsicherung F5ALMAINSBetriebs-LED, leuchtet bei vorhandener SpannungOVERLOADÜberlastungsanzeige des 24 V-Ausganges, leuchtet bei ÜberlastungADIADI-Schnittstelle, für ZusatzmoduleUPFunktionstaste "UP" bzw. STARTMENUFunktionstaste MENUDOWNFunktionstaste "DOWN" bzw. START.POPENÖffnungsphase läuftPAUSEPause (Tor geöffnet oder in Zwischenposition)►CLOSESchließphase läuft                                                                                                    | H8       | Anschluss Motor 1 (ZU, Kondensator Motor 1)                         |
| NN der Netzzuleitung 230 V AC / 50 HzF1Feinsicherung F5ALMAINSBetriebs-LED, leuchtet bei vorhandener SpannungOVERLOADÜberlastungsanzeige des 24 V-Ausganges, leuchtet<br>bei ÜberlastungADIADI-Schnittstelle, für ZusatzmoduleUPFunktionstaste "UP" bzw. STARTMENUFunktionstaste MENUDOWNFunktionstaste "DOWN" bzw. START.POPENÖffnungsphase läuftPAUSEPause (Tor geöffnet oder in Zwischenposition)► CLOSESchließphase läuft                                                                                                    | L        | L1 der Netzzuleitung 230 V AC / 50 Hz                               |
| F1Feinsicherung F5ALMAINSBetriebs-LED, leuchtet bei vorhandener SpannungOVERLOADÜberlastungsanzeige des 24 V-Ausganges, leuchtet<br>bei ÜberlastungADIADI-Schnittstelle, für ZusatzmoduleUPFunktionstaste "UP" bzw. STARTMENUFunktionstaste MENUDOWNFunktionstaste "DOWN" bzw. START.P▶ OPENÖffnungsphase läuft▶ PAUSEPause (Tor geöffnet oder in Zwischenposition)▶ CLOSESchließphase läuftFCC ◄Endschalter ZU betätigt                                                                                                    | N        | N der Netzzuleitung 230 V AC / 50 Hz                                |
| F1Feinsicherung F5ALMAINSBetriebs-LED, leuchtet bei vorhandener SpannungOVERLOADÜberlastungsanzeige des 24 V-Ausganges, leuchtet<br>bei ÜberlastungADIADI-Schnittstelle, für ZusatzmoduleUPFunktionstaste "UP" bzw. STARTMENUFunktionstaste MENUDOWNFunktionstaste "DOWN" bzw. START.POPENÖffnungsphase läuftPAUSEPause (Tor geöffnet oder in Zwischenposition)►CLOSESchließphase läuftFCC ◄Endschalter ZU betätigt                                                                                                    |          |                                                                     |
| MAINSBetriebs-LED, leuchtet bei vorhandener SpannungOVERLOADÜberlastungsanzeige des 24 V-Ausganges, leuchtet<br>bei ÜberlastungADIADI-Schnittstelle, für ZusatzmoduleUPFunktionstaste "UP" bzw. STARTMENUFunktionstaste MENUDOWNFunktionstaste "DOWN" bzw. START.POPENÖffnungsphase läuftPAUSEPause (Tor geöffnet oder in Zwischenposition)► CLOSESchließphase läuftFCC ◄Endschalter ZU betätigt                                                                                                    | F1       | Feinsicherung F5AL                                                  |
| OVERLOADÜberlastungsanzeige des 24 V-Ausganges, leuchtet<br>bei ÜberlastungADIADI-Schnittstelle, für ZusatzmoduleUPFunktionstaste "UP" bzw. STARTMENUFunktionstaste MENUDOWNFunktionstaste "DOWN" bzw. START.P▶ OPENÖffnungsphase läuft▶ PAUSEPause (Tor geöffnet oder in Zwischenposition)▶ CLOSESchließphase läuftFCC ◄Endschalter ZU betätigt                                                                                                    | MAINS    | Betriebs-LED, leuchtet bei vorhandener Spannung                     |
| ADI       ADI-Schnittstelle, für Zusatzmodule         UP       Funktionstaste "UP" bzw. START         MENU       Funktionstaste MENU         DOWN       Funktionstaste "DOWN" bzw. START.P         OPEN       Öffnungsphase läuft         PAUSE       Pause (Tor geöffnet oder in Zwischenposition)         ► CLOSE       Schließphase läuft         FCC ◄       Endschalter ZU betätigt                                                                                                    | OVERLOAD | Überlastungsanzeige des 24 V-Ausganges, leuchtet<br>bei Überlastung |
| UP       Funktionstaste "UP" bzw. START         MENU       Funktionstaste MENU         DOWN       Funktionstaste "DOWN" bzw. START.P         ▶ OPEN       Öffnungsphase läuft         ▶ PAUSE       Pause (Tor geöffnet oder in Zwischenposition)         ▶ CLOSE       Schließphase läuft         FCC ◄       Endschalter ZU betätigt                                                                                                    | ADI      | ADI-Schnittstelle, für Zusatzmodule                                 |
| MENU       Funktionstaste MENU         DOWN       Funktionstaste "DOWN" bzw. START.P         ▶ OPEN       Öffnungsphase läuft         ▶ PAUSE       Pause (Tor geöffnet oder in Zwischenposition)         ▶ CLOSE       Schließphase läuft         FCC ◄       Endschalter ZU betätigt                                                                                                    | UP       | Funktionstaste "UP" bzw. START                                      |
| DOWN     Funktionstaste "DOWN" bzw. START.P       ► OPEN     Öffnungsphase läuft       ► PAUSE     Pause (Tor geöffnet oder in Zwischenposition)       ► CLOSE     Schließphase läuft       FCC ◄     Endschalter ZU betätigt                                                                                                    | MENU     | Funktionstaste MENU                                                 |
| ▶ OPEN       Öffnungsphase läuft         ▶ PAUSE       Pause (Tor geöffnet oder in Zwischenposition)         ▶ CLOSE       Schließphase läuft         FCC ◄       Endschalter ZU betätigt                                                                                                    | DOWN     | Funktionstaste "DOWN" bzw. START.P                                  |
| ► PAUSE       Pause (Tor geöffnet oder in Zwischenposition)         ► CLOSE       Schließphase läuft         FCC ◄       Endschalter ZU betätigt                                                                                                    | ► OPEN   | Öffnungsphase läuft                                                 |
| ▶ CLOSE     Schließphase läuft       FCC ◀     Endschalter ZU betätigt                                                                                                    | ► PAUSE  | Pause (Tor geöffnet oder in Zwischenposition)                       |
| FCC ◀ Endschalter ZU betätigt                                                                                                    | ► CLOSE  | Schließphase läuft                                                  |
|                                                                                                    | FCC <    | Endschalter ZU betätigt                                             |
| FCA ◀ Endschalter AUF betätigt                                                                                                    | FCA ◀    | Endschalter AUF betätigt                                            |

### 17 KABELVERLEGEPLAN

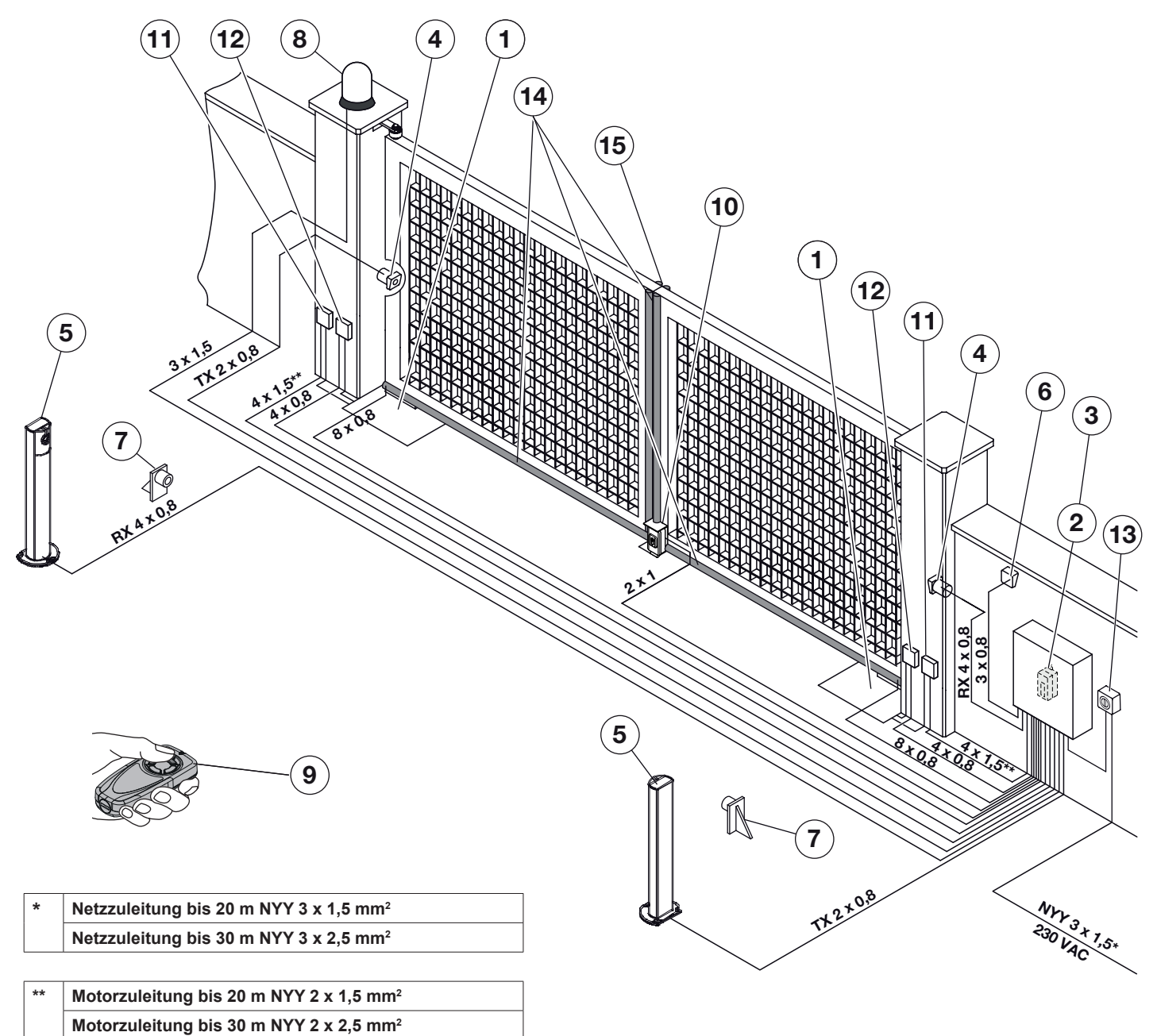

### Verlegeplan

| 1  | Unterflurantrieb (im Beispiel)                                                            | 2  | Steuerung MS1050                                                                       | 3  | Funkempfänger                                                                         |
|----|-------------------------------------------------------------------------------------------|----|----------------------------------------------------------------------------------------|----|---------------------------------------------------------------------------------------|
| 4  | Lichtschranke Typ 2 (außen) / Sender<br>(TX) und Empfänger (RX), max. 250mm<br>über Boden | 5  | Lichtschranke Typ 1 (Innen) / Sender<br>(TX) und Empfänger (RX)                        | 6  | Schlüsseltaster / Befehlsgeber                                                        |
| 7  | Mechanischer Endanschlag Tor-Auf                                                          | 8  | Warnlampe / Blinklampe mit Blinkgeber /<br>Rundumleuchte                               | 9  | Handsender                                                                            |
| 10 | Elektroschloss / Mechanischer Anschlag<br>Tor-Zu                                          | 11 | Abzweigdose Motorzuleitung 230 V AC                                                    | 12 | Abzweigdose Endschalterzuleitung 24 V                                                 |
| 13 | Hauptschalter, allpoligtrennend und abschließbar                                          | 14 | Sicherheitskontaktleiste 8k2 in<br>Aufrichtung, unten quer und vorne<br>senkrecht hoch | 15 | Sicherheitskontaktleiste 8k2 in<br>Zurichtung, unten quer und vorne<br>senkrecht hoch |

42

## 18 DEMONTAGE UND ENTSORGUNG

- Beim Abbau alle geltenden Vorschriften der Arbeitssicherheit beachten.
- Den Drehtor-Antrieb von einem Sachkundigen nach dieser Anleitung sinngemäß in umgekehrter Reihenfolge demontieren und fachgerecht entsorgen lassen.

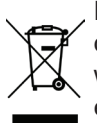

Elektro- und Elektronik-Geräte sowie Batterien dürfen nicht als Haus- oder Restmüll entsorgt werden, sondern müssen in den dafür eingerichteten Annahme- und Sammelstellen abgegeben werden.

## 19 OPTIONALES ZUBEHÖR

Optionales Zubehör ist **nicht** im Lieferumfang enthalten. Das gesamte elektrische Zubehör darf den Antrieb mit **maximal 400 mA** belasten.

### Folgendes Zubehör ist verfügbar:

- Externe Funk-Empfänger
- Externe Impuls-Taster (z. B. Schlüsseltaster)
- Externe Code und Transponder-Taster
- Einweg-Lichtschranke
- Warnlampe/Signalleuchte
- Sicherheitskontaktleisten 8k2
- Funkübertragungssystem für Sicherheitskontaktleiste 8k2
- Elektroschloss 12 V für Bodenverriegelung
- Elektroschloss 12 V für Pfeilerverriegelung

### 20 GARANTIEBEDINGUNGEN

### 20.1 Gewährleistung

Wir sind von der Gewährleistung und der Produkthaftung befreit, wenn ohne unsere vorherige Zustimmung eigene bauliche Veränderungen vorgenommen oder unsachgemäße Installationen gegen unsere vorgegebenen Montagerichtlinien ausgeführt bzw. veranlasst werden.

Weiterhin übernehmen wir keine Verantwortung für den versehentlichen oder unachtsamen Betrieb des Antriebes und des Zubehörs sowie für die unsachgemäße Wartung des Tores und dessen Gewichtsausgleich.

Batterien und Leuchtmittel sind ebenfalls von den Gewährleistungsansprüchen ausgenommen.

### 20.2 Dauer der Garantie

Zusätzlich zur gesetzlichen Gewährleistung des Händlers aus dem Kaufvertrag leisten wir folgende Teilegarantie ab Kaufdatum:

- 2 Jahre auf die Antriebsmechanik, Motor und Steuerung
- 2 Jahre auf Funk, Zubehör und Sonderanlagen

Kein Garantieanspruch besteht bei Verbrauchsmitteln (z. B. Sicherungen, Batterien, Leuchtmitteln).

Durch die Inanspruchnahme der Garantie verlängert sich die Garantiezeit **nicht**.

Für Ersatzlieferungen und Nachbesserungsarbeiten beträgt die Garantiefrist sechs Monate, mindestens aber die laufende Garantiefrist.

### 20.3 Voraussetzungen

Der Garantieanspruch gilt nur für das Land, in dem das Gerät gekauft wurde.

Die Ware muss auf dem von uns vorgegebenen Vertriebsweg erstanden worden sein.

Der Garantieanspruch besteht nur für Schäden am Vertragsgegenstand selbst.

Die Erstattung von Aufwendungen für Aus- und Einbau, Überprüfung entsprechender Teile, sowie Forderungen nach entgangenem Gewinn und Schadensersatz sind von der Garantie ausgeschlossen.

Der Kaufbeleg gilt als Nachweis für Ihren Garantieanspruch.

### 20.4 Leistung

Für die Dauer der Garantie beseitigen wir alle Mängel am Produkt, die nachweislich auf einen Material- oder Herstellungsfehler zurückzuführen sind.

Wir verpflichten uns, nach unserer Wahl die mangelhafte Ware unentgeltlich gegen mangelfreie zu ersetzen, nachzubessern oder durch einen Minderwert zu ersetzen. Ersetzte Teile werden unser Eigentum.

Ausgeschlossen sind Schäden durch:

- Unsachgemäßen Einbau und Anschluss
- Unsachgemäße Inbetriebnahme und Bedienung
- Äußere Einflüsse, wie Feuer, Wasser, anormale Umweltbedingungen
- Mechanische Beschädigungen durch Unfall, Fall, Stoß
- Fahrlässige oder mutwillige Zerstörung
- Normale Abnutzung oder Wartungsmangel
- Reparatur durch nicht qualifizierte Personen
- Verwendung von Teilen fremder Herkunft
- Entfernen oder Unkenntlichmachen des Typenschildes

## 21 TECHNISCHE DATEN

| Spannungsversorgung<br>Steuerung230 V~ / 50 HzSpannungsversorgung<br>Motor230 V AC |
|------------------------------------------------------------------------------------|
| Spannungsversorgung 230 V AC<br>Motor                                              |
|                                                                                    |
| max. Leistung pro Motor 0,7 kW                                                     |
| Einschaltdauer 40%                                                                 |
| Schutzsicherung F5AL                                                               |
| Spannungsausgang für<br>externe Verbraucher 24 V AC / max. 400 mA                  |
| Schutzart Steuerung IP54                                                           |
| Betriebstemperatur -20 °C / +60 °C                                                 |
| Abmessungen (B x H x T)         230 x 295 x 100 mm                                 |
| Gewicht 1,6 kg                                                                     |

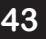